# NAVAGGIO pro robotické vysavače ETA222890000 a ETA422890000

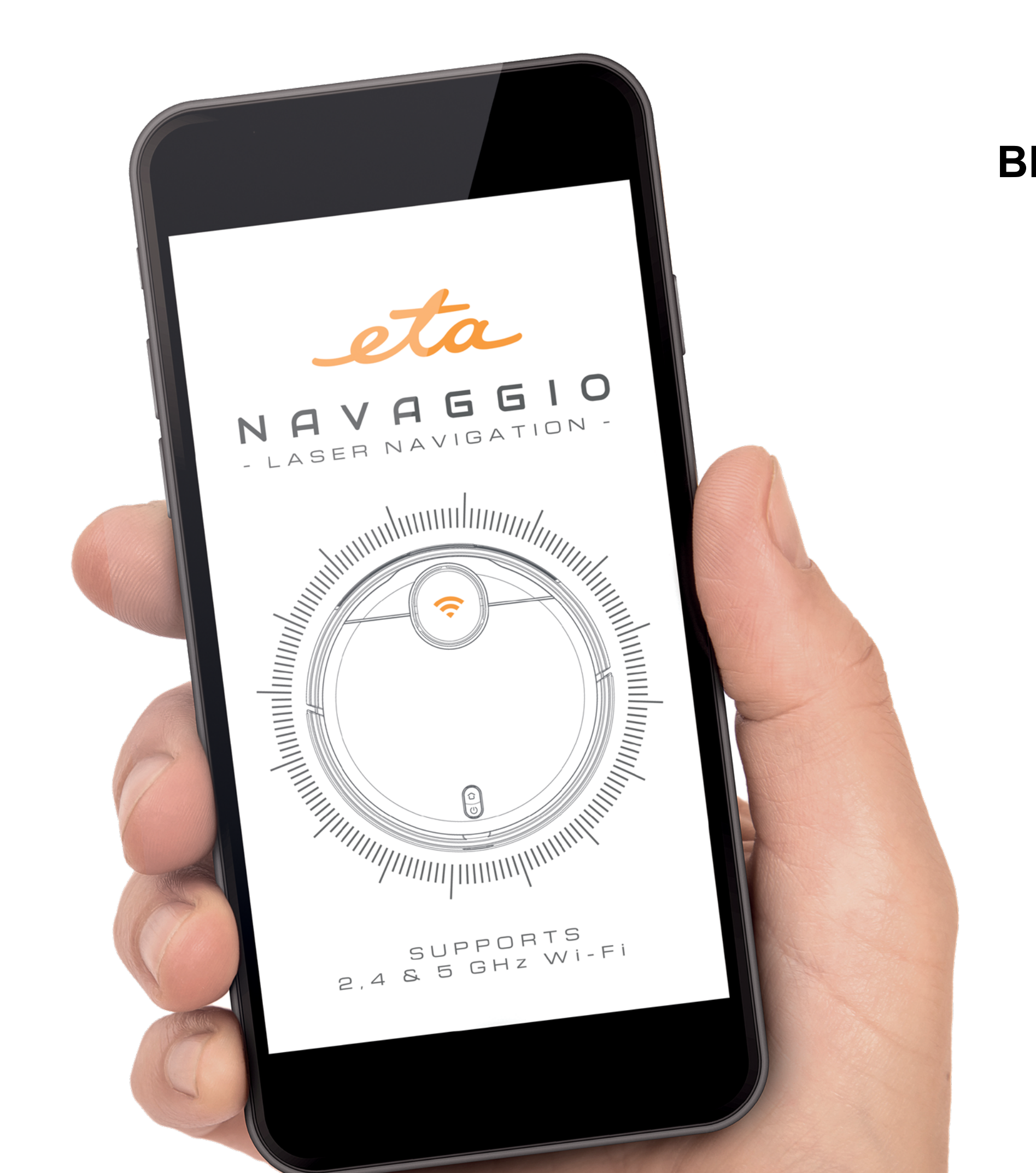

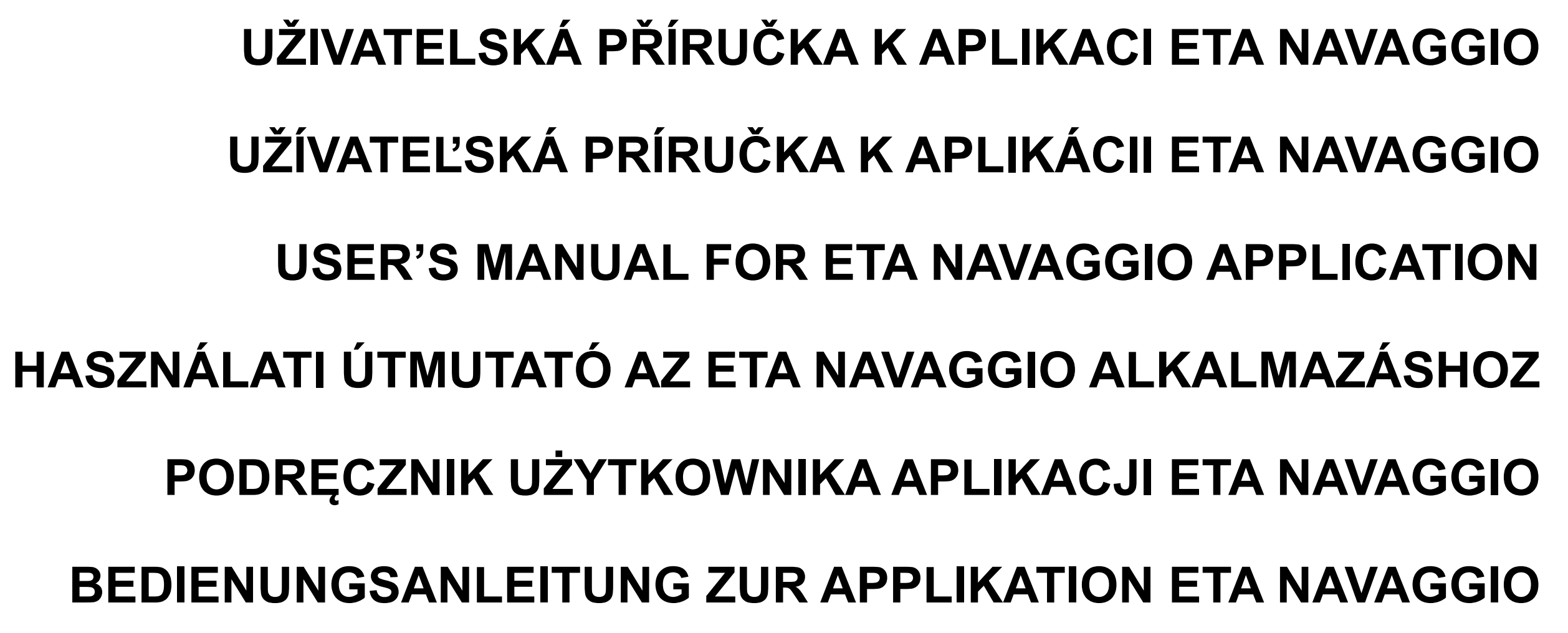

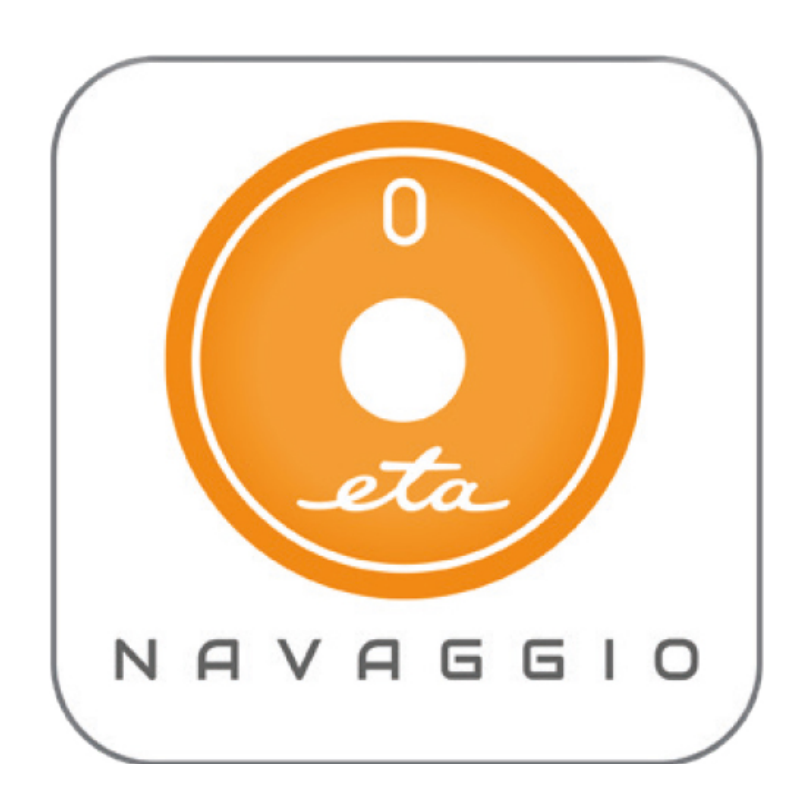

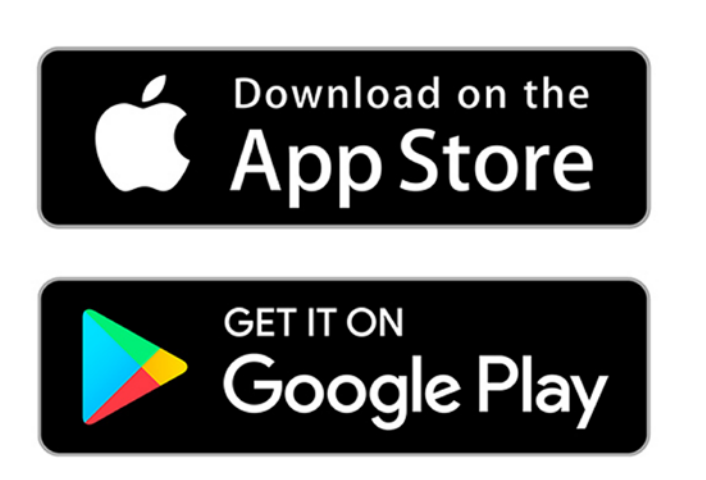

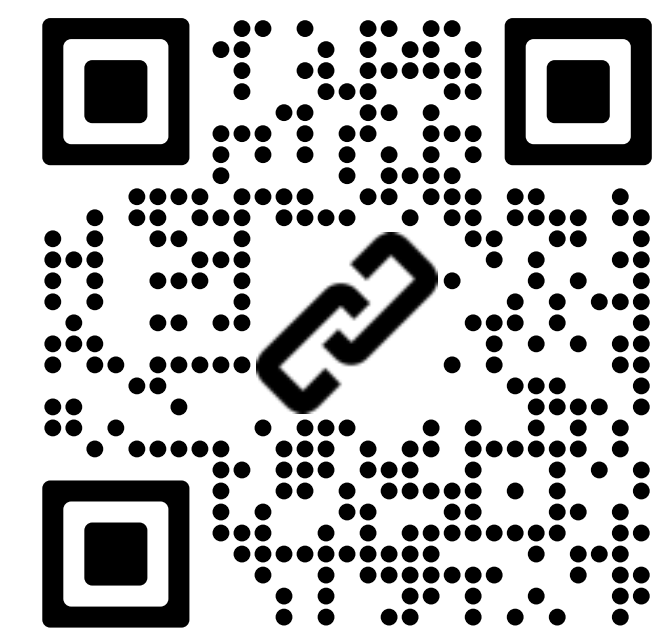

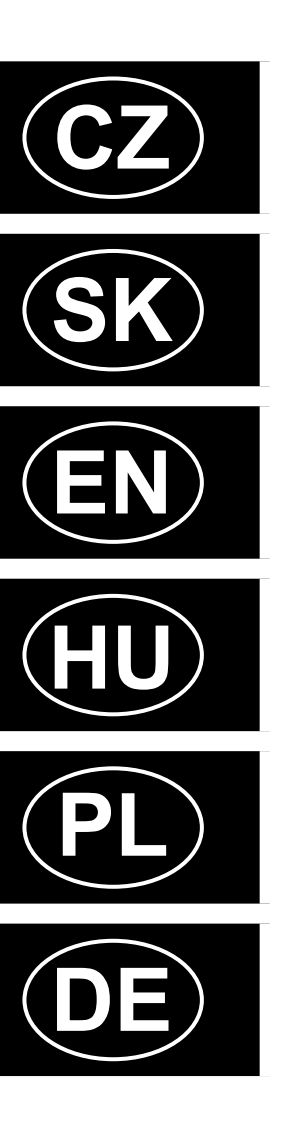

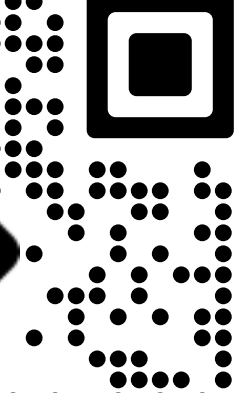

#### Vážení zákazníci,

děkujeme za nákup a zájem o náš robotický vysavač. Spolu s tímto návodem používejte i návod k použití k samotnému robotickému vysavači, který je jeho nedílnou součástí. Tento návod se zaměřuje primárně pouze na samotnou aplikaci a její možnosti, nikoliv na používání robota a jeho částí.

Uvedené ilustrace a překlady textů či aktivačních prvků v aplikaci se mohou ve skutečnosti mírně odlišovat od zobrazení a popisu v tomto návodu. Proto se nelekněte, pokud vaše aplikace 100% neodpovídá ilustracím v návodu.

#### **OBSAH**

| ZÁKLADNÍ STRUKTURA HLAVNÍHO OVLÁDACÍHO MENU V APLIKACI 1/2 | 3  |
|------------------------------------------------------------|----|
| ZÁKLADNÍ STRUKTURA HLAVNÍHO OVLÁDACÍHO MENU V APLIKACI 2/2 | 4  |
| UŽIVATELSKÁ PŘÍRUČKA K APLIKACI ETA NAVAGGIO               | 5  |
| 1. INSTALACE APLIKACE                                      | 5  |
| 1. REGISTRACE ÚČTU A PŘIHLÁŠENÍ                            | 5  |
| 3. PÁROVÁNÍ ZAŘÍZENÍ                                       | 7  |
| ZÁKLADNÍ RADY A TIPY K POUŽITÍ                             | 6  |
| 2. INFORMACE O ÚČTU                                        | 6  |
| CO DĚLAT, KDYŽ PÁROVÁNÍ SELŽE?                             | 8  |
| 4. VYTVOŘENÍ MAPY                                          | 9  |
| 5. ÚPRAVA A PŘIZPŮSOBENÍ MAPY                              | 10 |
| 6. NAČTENÍ ULOŽENÉ MAPY                                    | 11 |
| 7. ZAKÁZANÉ ZÓNY                                           | 11 |
| 8. PLÁNOVANÝ ÚKLID                                         | 11 |
| 9. REŽIMY ÚKLIDU                                           | 12 |
| 10. HISTORIE ÚKLIDU                                        | 13 |
| 11. SDÍLENÍ ZAŘÍZENÍ                                       | 13 |
| ŘEŠENÍ PROBLÉMŮ                                            | 13 |

#### Vážení zákazníci,

ďakujeme za nákup a záujem o náš robotický vysávač. Spolu s týmto návodom používajte aj návod na použitie k samotnému robotickému vysávaču, ktorý je jeho neoddeliteľnou súčasťou. Tento návod sa zameriava primárne iba na samotnú aplikáciu a jej možnosti, nie na používanie robota a jeho častí.

Uvedené ilustrácie a preklady textov či aktivačných prvkov v aplikácii sa môžu v skutočnosti mierne odlišovať od zobrazenia a popisu v tomto návodu. Preto sa neobávajte, ak vaša aplikácia 100% neodpovedá ilustráciám v návode.

#### **OBSAH**

| ZÁKLADNÁ ŠTRUKTÚRA HLAVNÉHO OVLÁDACIEHO MENU V APLIKÁCII 1/2 | 14 |
|--------------------------------------------------------------|----|
| ZÁKLADNÁ ŠTRUKTÚRA HLAVNÉHO OVLÁDACIEHO MENU V APLIKÁCII 2/2 | 15 |
| UŽÍVATEĽSKÁ PRÍRUČKA K APLIKÁCII ETA NAVAGGIO                | 16 |
| 1. INŠTALÁCIA APLIKÁCIE                                      | 16 |
| 1. REGISTRÁCIA ÚČTU A PRIHLÁSENIE                            | 16 |
| 3. PÁROVANIE ZARIADENÍ                                       | 18 |
| ZÁKLADNÉ RADY A TIPY NA POUŽITIE                             | 17 |
| 2. INFORMÁCIE O ÚČTE                                         | 17 |
| ČO ROBIŤ, KEĎ PÁROVANIE ZLYHÁ?                               | 19 |
| 4. VYTVORENIE MAPY                                           | 20 |
| 5. ÚPRAVA A PRISP ÔSOBENIE MAPY                              | 21 |
| 6. NAČÍTANIE ULOŽENEJ MAPY                                   | 22 |
| 7. ZAKÁZANÉ ZÓNY                                             | 22 |
| 8. PLÁNOVANÉ UPRATOVANIE                                     | 22 |
| 9. REŽIMY UPRATOVANIA                                        | 23 |
| 10. HISTÓRIA UPRATOVANIA                                     | 24 |
| 11. ZDIEĽANIE ZARIADENÍ                                      | 24 |
| RIEŠENIE PROBLÉMOV                                           | 24 |

#### Dear customers,

thank you for your purchase and interest in our robotic vacuum cleaner. Together with this dziękujemy za zakupienie i zainteresowanie naszym robotycznym odkurzaczem. manual, use the user's manual for the robotic vacuum cleaner itself which is integral part of Wraz z niniejszą instrukcją prosimy o korzystanie również z instrukcji obsługi samego this appliance. This manual is primarily focused to the application itself and its options but not robotycznego odkurzacza, która jest jej integralną częścią. Niniejsza instrukcja dotyczy przede wszystkim samej aplikacji i jej możliwości, nie używania robota i jego części. on using the robot and its parts. Illustrations and translations of texts or of activating elements applied in the application may slightly differ from the illustrations and descriptions specified in this manual. Therefore, don't Podane ilustracje i tłumaczenia tekstów w aplikacji mogą się nieznacznie różnić od get scared if there are differences in your application compared with the illustrations in the wyobrażeń i opisu w niniejszej instrukcji. Dlatego nie należy niepokoić się, jeżeli aplikacja manual. w 100% nie odpowiada ilustracjom w instrukcji.

#### CONTENT

|                                                          | 25 |                                                        |
|----------------------------------------------------------|----|--------------------------------------------------------|
| DAGIC STRUCTURE OF THE APPLICATION MAIN CONTROL MENU 1/2 | 25 |                                                        |
| BASIC STRUCTURE OF THE APPLICATION MAIN CONTROL MENU 2/2 | 26 | PODSTAWOWA STRUKTURA GŁOWNEGO MENU DO OBSŁUGI W APLIKA |
| USER'S MANUAL FOR ETA NAVAGGIO APPLICATION               | 27 | PODRĘCZNIK UZYTKOWNIKA APLIKACJI ETA NAVAGGIO          |
| 1. APPLICATION INSTALLATION                              | 27 | 1. INSTALACJA APLIKACJI                                |
| 1. ACCOUNT REGISTRATION AND LOGIN                        | 27 | 1. REJESTRACJA KONTA I ZALOGOWANIE                     |
| 3. APPLIANCE PAIRING                                     | 29 | 3. PAROWANIE URZĄDZEŃ                                  |
| BASIC RECOMMENDATIONS AND TIPS FOR USE                   | 28 | PODSTAWOWE RADY I WSKAZÓWKI DOTYCZĄCE UŻYTKOWANIA      |
| 2. INFORMATION ON THE ACCOUNT                            | 28 | 2. INFORMACJE O KONCIE                                 |
| WHAT CAN I DO IN CASE OF FAILURE OF PAIRING?             | 30 | CO ROBIĆ, KIEDY SPAROWANIE NIE UDAJE SIĘ?              |
| 4. MAP CREATION                                          | 31 | 4. WYTWORZENIE MAPY                                    |
| 5. MAP MODIFICATION AND ADAPTATION                       | 32 | 5. ZMANA I DOSTOSOWANIE MAPY                           |
| 6. UPLOADING OF A SAVED MAP                              | 33 | 6. WCZYTANIE ZAPISANEJ MAPY                            |
| 7. PROHIBITED ZONES (VIRTUAL WALL)                       | 33 | 7. ZAKAZANE STREFY                                     |
| 8. PLANNED CLEANING                                      | 33 | 8. PLANOWANE SPRZĄTANIE                                |
| 9. CLEANING MODES                                        | 34 | 9. TRYBY SPRZĄTANIA                                    |
| 10. HISTORY OF CLEANING                                  | 35 | 10. HISTORIA SPRZĄTANIA                                |
| 11. APPLIANCE SHARING                                    | 35 | 11. WSPÓŁUŻYTKOWANIE URZĄDZENIA                        |
| TROUBLESHOOTING                                          | 35 | ROZWIĄZYWANIE PROBLEMÓW                                |
|                                                          |    | •                                                      |

#### **Tisztelt Vásárlóink!**

Köszönjük, hogy nálunk vásárolt és érdeklődik robotporszívónk iránt. Ezzel a kézikönyvvel Vielen Dank für Ihren Kauf und Ihr Interesse an unserem Saugroboter. Bitte verwenden Sie neben dieser Anleitung auch die Bedienungsanleitung des Saugroboters selbst, die ein együtt használja magának a robotporszívónak a használati utasítását is, amely a porszívó integraler Bestandteil des Saugroboters ist. Dieses Handbuch konzentriert sich in erster szerves részét képezi. Ez a kézikönyv elsősorban az alkalmazásra és annak képességeire Linie auf die App selbst und ihre Möglichkeiten, nicht auf die Verwendung des Saugroboters összpontosít, nem pedig a robot és alkatrészei használatára. und seiner Teile. Die Abbildungen und Übersetzungen der Texte oder Aktivierungselemente Az alkalmazásban található szövegek vagy aktiváló elemek illusztrációi és fordításai némileg in der App können leicht von den Abbildungen und Beschreibungen in diesem Handbuch eltérhetnek a jelen kézikönyvben található illusztrációktól és leírásoktól. Ne ijedjen meg tehát, abweichen. Seien Sie also nicht beunruhigt, wenn Ihre App nicht zu 100 % mit den ha az Ön alkalmazása nem 100%-ban egyezik a kézikönyvben található ábrákkal. Abbildungen im Handbuch übereinstimmt.

#### **TARTALOM**

| AZ ALKALMAZÁS FŐ VEZÉRLŐ MENÜJI   |
|-----------------------------------|
| AZ ALKALMAZÁS FŐ VEZÉRLŐ MENÜJI   |
| HASZNÁLATI ÚTMUTATÓ AZ ETA NAVAC  |
| 1. AZ ALKALMAZÁS TELEPÍTÉSE       |
| 1. FIÓK REGISZTRÁLÁSA ÉS BEJELENT |
| 3. A KÉSZÜLÉKEK PÁROSÍTÁSA        |
| ALAPVETŐ TANÁCSOK ÉS HASZNÁLAT    |
| 2. INFORMÁCIÓK A FIÓKRÓL          |
| MIT TEGYÜNK, HA A PÁROSÍTÁS NEM S |
| 4. TÉRKÉP LÉTREHOZÁSA             |
| 5. A TÉRKÉP SZERKESZTÉSE ÉS TESTR |
| 6. MENTETT TÉRKÉP BETÖLTÉSE       |
| 7. TILTOTT ZÓNÁK                  |
| 8. TERVEZETT TAKARÍTÁS            |
| 9. TAKARÍTÁSI ÜZEMMÓDOK           |
| 10. TAKARÍTÁSI ELŐZMÉNYEK         |
| 11. KÉSZÜLÉK MEGOSZTÁSA           |
| PROBLÉMA-MEGOLDÁS                 |
|                                   |

| Szanowny Klienci |
|------------------|
|------------------|

#### SPIS TREŚCI

#### Liebe Kunden,

#### INHALT

| ÉNEK ALAPVETŐ SZERKEZETE 1/2 | 36 | GRUNDSTRUKTUR DES HAUPTSTEUERUNGSMENÜS DER APPLIKATION |
|------------------------------|----|--------------------------------------------------------|
| ÉNEK ALAPVETŐ SZERKEZETE 2/2 | 37 | GRUNDSTRUKTUR DES HAUPTSTEUERUNGSMENÜS DER APPLIKATION |
| GGIO ALKALMAZÁSHOZ           | 38 | BEDIENUNGSANLEITUNG ZUR APPLIKATION ETA NAVAGGIO       |
|                              | 38 | 1. INSTALLATION DER APP                                |
| TKEZÉS                       | 38 | 1. KONTOREGISTRIERUNG UND ANMELDUNG                    |
|                              | 40 | 3. PAAREN DES GERÄTES                                  |
| ΓΙ ΤΙΡΡΕΚ                    | 39 | GRUNDLEGENDE HINWEISE UND TIPPS ZUR VERWENDUNG         |
|                              | 39 | 2. KONTOINFORMATIONEN                                  |
| SIKERÜL?                     | 41 | WAS IST ZU TUN, WENN DAS PAIRING FEHLSCHLÄGT?          |
|                              | 42 | 4. ERSTELLEN DER MAPPE                                 |
| RESZABÁSA                    | 43 | 5. BEARBEITEN UND ANPSASSEN DER KARTE                  |
|                              | 44 | 6. LADEN EINER GESPEICHERTEN KARTE                     |
|                              | 44 | 7. SPERRZONEN                                          |
|                              | 44 | 8. GEPLANTE REINIGUNG                                  |
|                              | 45 | 9. REINIGUNGSPROGRAMME                                 |
|                              | 46 | 10. HISTORIE DER REINIGUNG                             |
|                              | 46 | 11. GERÄTETEILUNG                                      |
|                              | 46 | PROBLEMLÖSUNGEN                                        |

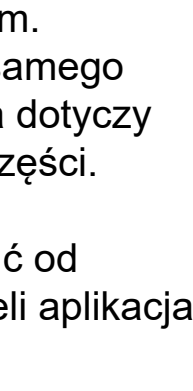

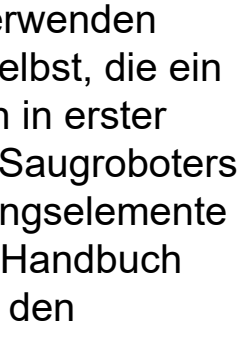

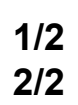

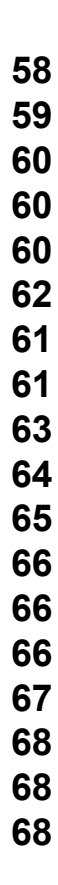

#### ZÁKLADNÍ STRUKTURA HLAVNÍHO OVLÁDACÍHO MENU V APLIKACI 1/2

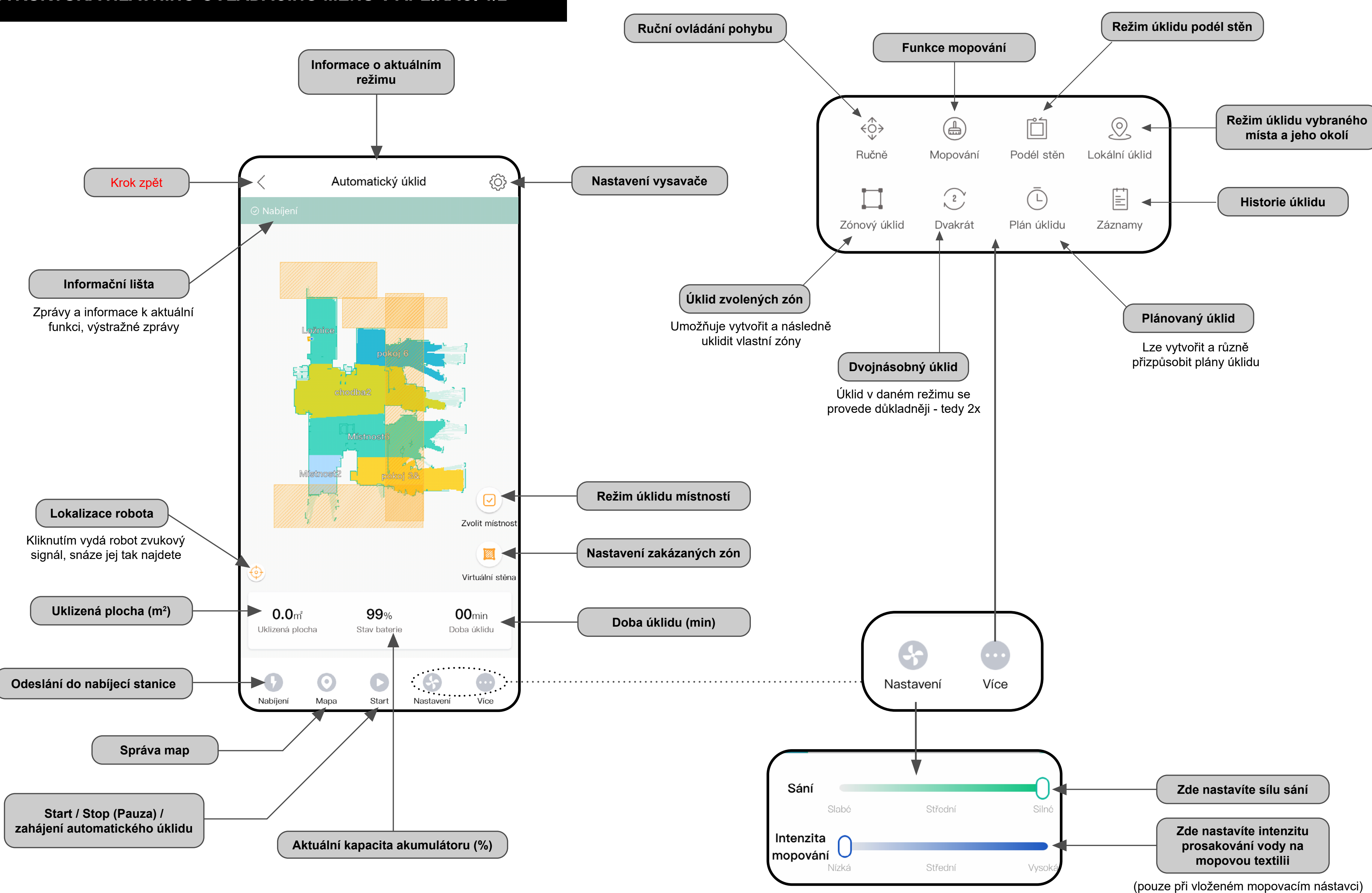

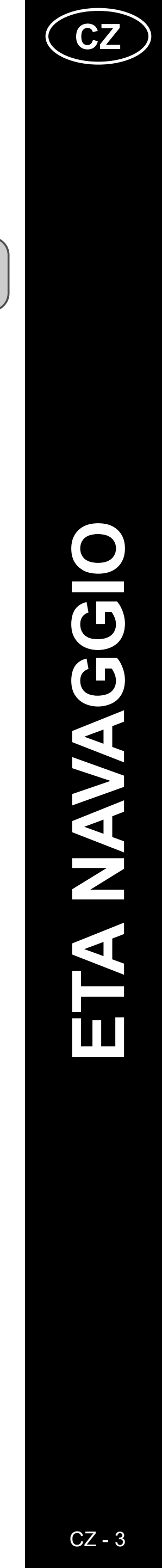

#### ZÁKLADNÍ STRUKTURA HLAVNÍHO OVLÁDACÍHO MENU V APLIKACI 2/2

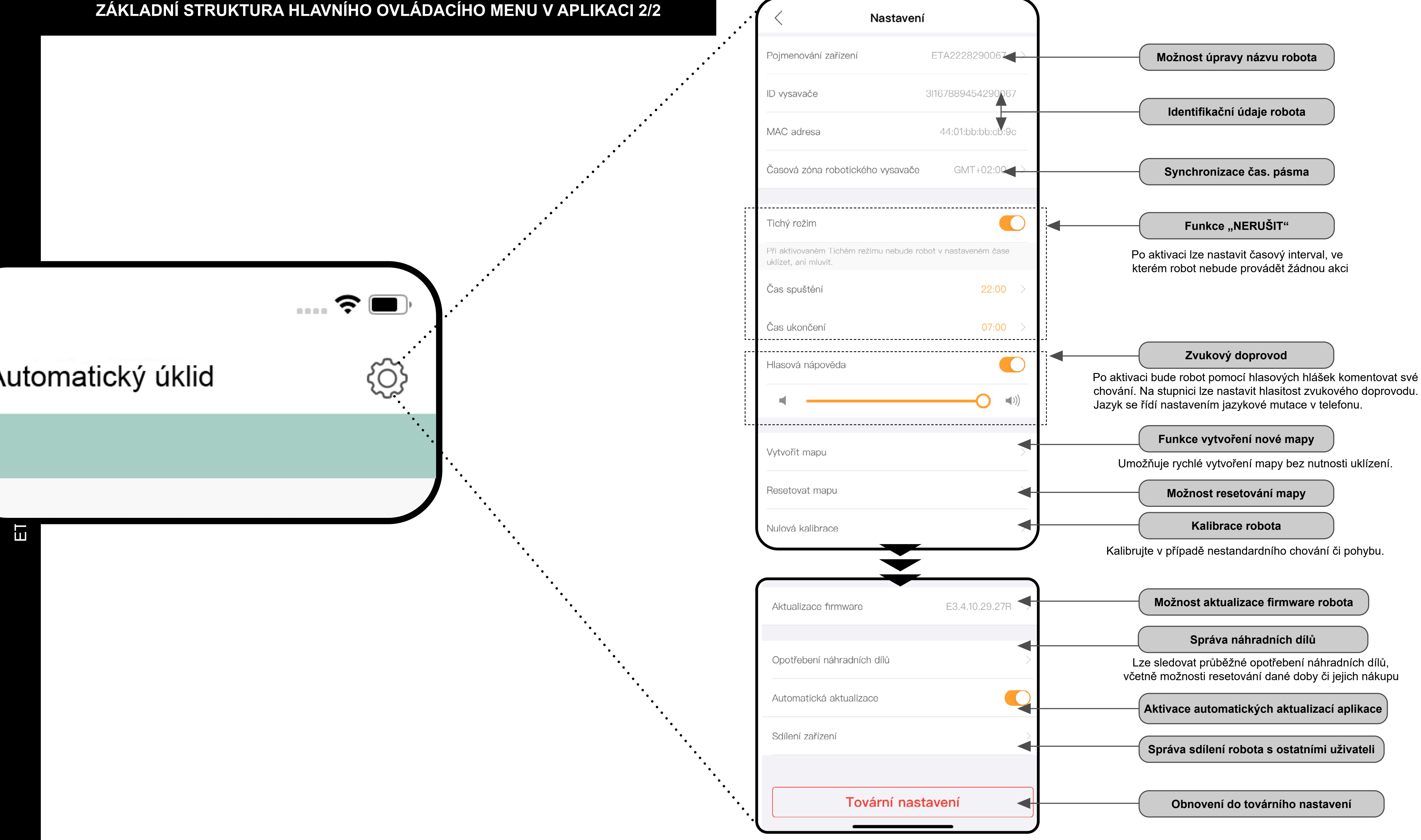

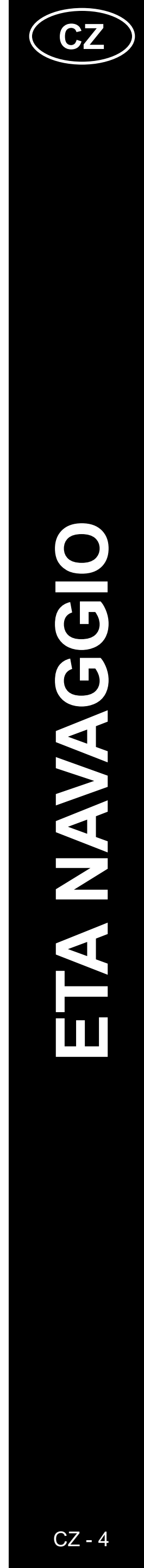

#### UŽIVATELSKÁ PŘÍRUČKA K APLIKACI ETA NAVAGGIO

Vážený zákazníku,

Děkujeme za Vaši důvěru v produkty značky ETA. Tato příručka je určena všem majitelům vysavačů ETA2228 a ETA 4228 NAVAGGIO, kteří chtějí naplno využít jeho potenciál pomocí aplikace ETA NAVAGGIO. Naleznete zde jednoduché návody a postupy, jak pracovat s Vašim novým robotickým kamarádem.

Další informace, rady a tipy k Vašemu vysavači naleznete také našich webových stránkách:

#### www.eta.cz/robot/

Tyto webové stránky neustále aktualizujeme a shromažďujeme zde nejnovější poznatky o daném výrobku.

#### **1. INSTALACE APLIKACE**

Aplikaci naleznete v databázi aplikací Apple Store či Google Play, nebo můžete pro urychlení použít následující QR kód:

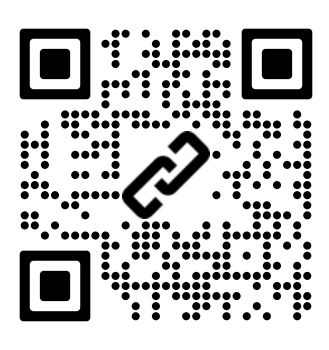

Aplikaci si stáhněte a nainstalujte do Vašeho mobilního telefonu (tabletu).

| KOMPATIBILITA                      |                             |  |  |
|------------------------------------|-----------------------------|--|--|
| Operační systém mobilního telefonu | Android 6.0 a vyšší         |  |  |
| (tabletu)                          | IOS 11.0 a vyšší            |  |  |
|                                    | 2,4 / 5 GHz (B, G, N+ / AC) |  |  |
| Wifi síť                           | zabezpečení WPA1 a WPA2     |  |  |
|                                    | (doporučeno WPA2)           |  |  |

#### UPOZORNĚNÍ

Zařízení nelze provozovat na Wifi sítích zabezpečených protokolem IEEE 802.1X (zpravidla firemní Wifi sítě).

| 1. REGISTRACE UCTU A PRIHLASENI |                                                                                                    |                                                                                                    |  |  |
|---------------------------------|----------------------------------------------------------------------------------------------------|----------------------------------------------------------------------------------------------------|--|--|
| 1                               | Přihlásit se       Zeregistrovat se         Live       Live         Zadejte e-mail       Image: Construction source         Zadejte hesio       Image: Construction source         Pithaste se pomoci ovérovaciho kodu       Lipeomofil jete hesio?         Pithásit se       Pithásit se         Dialásit se       Construction         Lipeomofil jete hesio?       Dialásit se         Pithást se       Dialásit se | <ul> <li>Jakmile aplikaci stáhnete, zapněte ji.<br/>Objeví se základní obrazovka umožňující<br/>příhlášení.</li> <li>Zároveň umožňuje přepnutí na registraci<br/>nového účtu, obnovení hesla v případě jeho<br/>ztráty, nebo informace o aplikaci.</li> <li>Pokud nemáte vytvořený účet, pokračujte na<br/>"Zaregistrovat se"</li> <li>Pro přihlášení zadejte název svého účtu<br/>(e-mail) a heslo, poté klikněte na<br/>"Přihlásit se".</li> </ul> |  |  |
| 2                               | Zaregistrovat se         Zadejte e-mail         Zadejte heslo       >         Zadejte ověřovací kód       Získat    Dokontit Vste přihlášení znamená souhlas s podmínkami použití.                                                                                                    | <ul> <li>Zadejte platnou e-mailovou adresu a zvolte si<br/>bezpečné heslo.</li> <li>Poté klikněte na "Získat", systém vám poté<br/>odešle na zadaný e-mail ověřovací kód, který<br/>poté zadejte do daného pole.</li> <li>Proces potvrďte kliknutím na "Dokončit".</li> </ul>                                                                                                    |  |  |
| 3                               | Resetovat hesio     Další       Zadejte e-mail     Zadejte ověřovací kód                                                                                                    | <ul> <li>V případě ztráty hesla je možné jej obnovit<br/>prostřednictvím e-mailové adresy použité pro<br/>založení účtu.</li> <li>Zadejte daný e-mail a jakmile na něj obdržíte<br/>ověřovací kód, zadejte jej do příslušného<br/>pole.</li> <li>Pozn. Ověřovacímu kódu může nějakou<br/>dobu trvat, než dorazí. Buďte prosím<br/>trpěliví. Zároveň zkontrolujte, zda kód<br/>neblokuje spamový koš/filtr vašeho<br/>poštovního klienta.</li> </ul>  |  |  |

### 

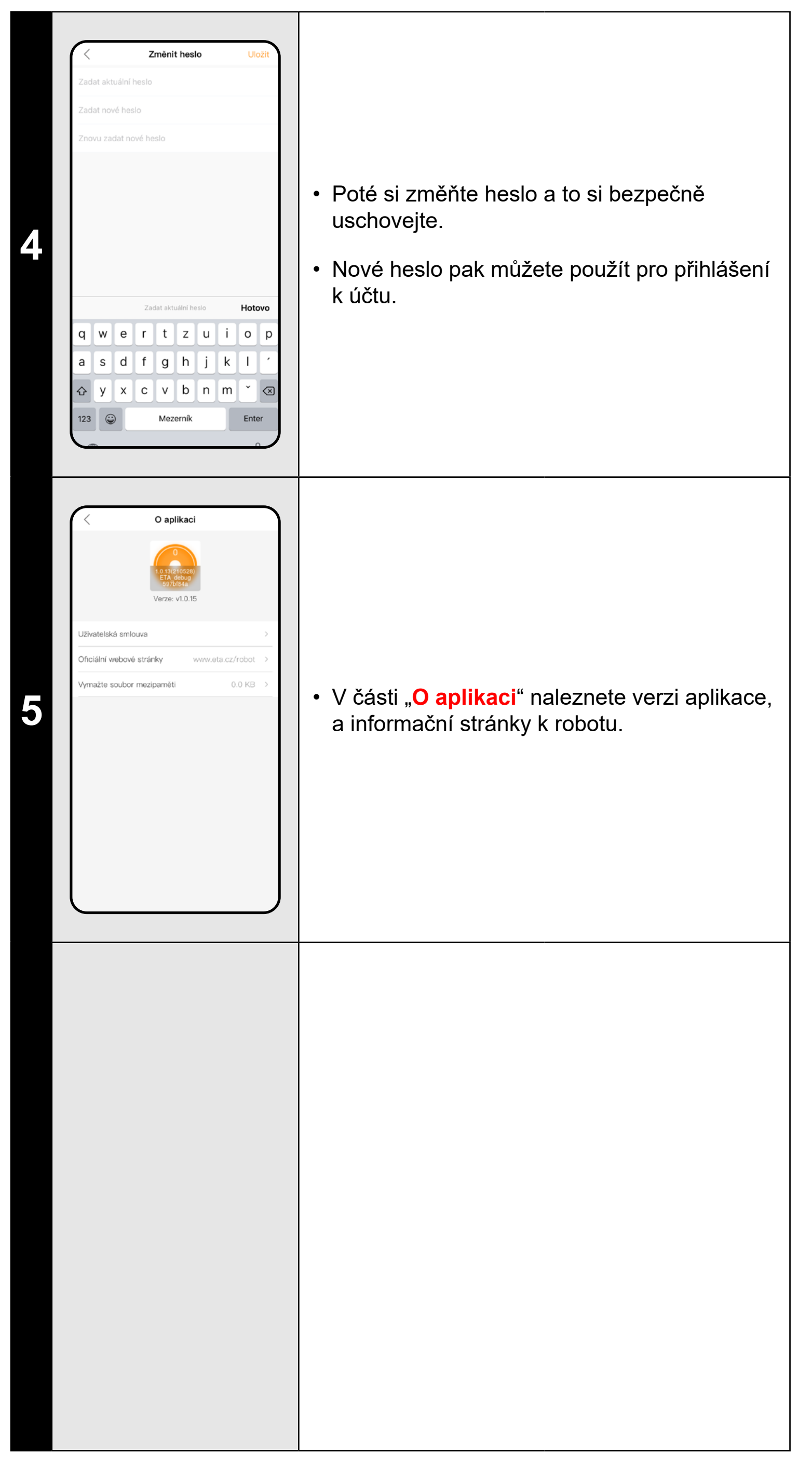

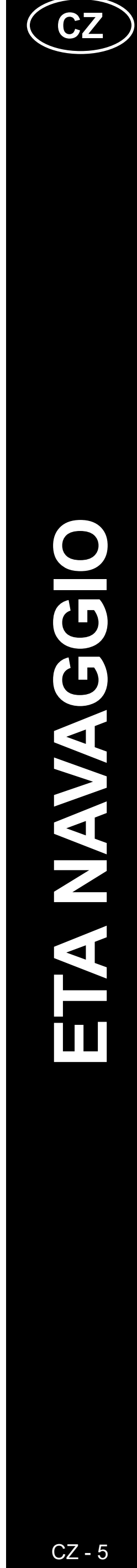

### ZÁKLADNÍ RADY A TIPY K POUŽITÍ

Tento návod je univerzální a platí pro obě vyhotovení robotického vysavače s aplikací ETA NAVAGGIO. Konkrétně se jedná o modely ETA2228 a ETA4228. V kontextu fungování apli můžete narazit na rozdíl u funkce mopování, kdy ETA2228 obsahuje jednu univerzální nádo na nečistoty s nádržkou na vodu a ETA4228 obsahuje nádobky 2 - jednu na suché vysávár druhou na mopování. Pro správný chod funkce je nutné mít (v případě ETA4228) nasazené správnou nádobku, naplněnou nádržku vodou a nasazený nástavec na mopování s navleče mopem.

Aplikace samotná vás případně upozorní a navede v případě chybné instalace či nutnosti v jiný nástavec.

- Robotický vysavač s laserovou navigací se umí perfektně orientovat v prostoru a na zákla toho uklízet s vysokou přesností. Za normálních okolností se sám umí nalézt, pokud jej v rámci jedné mapy přenesete na jiné místo, nicméně toto nedoporučujeme. Robota vypou ideálně vždy z nabíjecí stanice a pokud možno s ním během úklidu nemanipulujte.
- Jakmile robot jednou vytvoří mapu, vyvarujte se přílišným změnám okolního prostředí, které by mohly robota zmást, případně by mohlo dojít k vymazání mapy. Může se jednat přemísťování nábytku, pohyb více osob v okolí robota (nejčastěji děti:)) apod.
- Zvláštní pozornost věnujte dveřím. Pokud chcete robotu zpřístupnit nějakou místnost, pří mapování ji nechejte otevřenou. V opačném případě dveře zavřete. Případně je můžete nechat otevřené a zamezit robotu přístup pomocí zakázané zóny.
- Pokud robot přenášíte do jiné části domácnosti (do jiné mapy), před jeho zapnutím nejprozměňte danou mapu přímo v aplikaci. V opačném případě (pokud robota vypustíte na jiné místě v rámci jiné mapy) může dojít ke zmatení robota a chybnému zakreslení mapy.
- Pro použití robota jej nechte ideálně plně nabít.
- V ideálním případě nechejte robota vždy dokončit úklidovou úlohu. Nepřerušujte je a nezadávejte více příkazů či operací, než je nutné.
- V případě vymazání mapy či při nestandardním chování nejprve robota vložte manuálně nabíjecí stanice a poté restartujte.

|                                                     | 2. INFORMACE O ÚČTU                                                                                                    |                                                                                                    |  |  |  |
|-----------------------------------------------------|----------------------------------------------------------------------------------------------------|----------------------------------------------------------------------------------------------------|--|--|--|
| ikace<br>obu<br>ní,<br>ou<br>eným<br>/ložit<br>ladě | <image/> <page-header></page-header>                                                                                                    | <ul> <li>Na základní obrazovce v pravém horním rohu klikněte na ikonku postavy pro<br/>přechod do sekce zobrazení a nastavení profilu účtu.</li> </ul>                                                                                                    |  |  |  |
| /<br>uštějte<br>o<br>i                              | tanavaggio@gmail.com                                                                                                    | <ul> <li>Kliknutím na pole obrázku vedle e-mailové adresy účtu můžete přidat k účtu profilovou fotografii.</li> <li>Dále kliknutím na "Změnit heslo" můžete změnit své stávající heslo.</li> <li>V části "Nápověda" naleznete několik základních otázek a odpovědí ohledně funkcí robota.</li> <li>V části "Sdílení zařízení" lze sdílet robota s jinými uživateli.</li> <li>Část "O aplikaci" pak podá základní informace o aplikaci, vč. náhledu uživatelské smlouvy.</li> </ul> |  |  |  |
| ej<br>do                                            | <section-header><page-header><page-header><section-header><section-header><section-header><section-header></section-header></section-header></section-header></section-header></page-header></page-header></section-header> | <ul> <li>Náhled z části "Nápověda", otázky a odpovědi.</li> </ul>                                                                                                    |  |  |  |

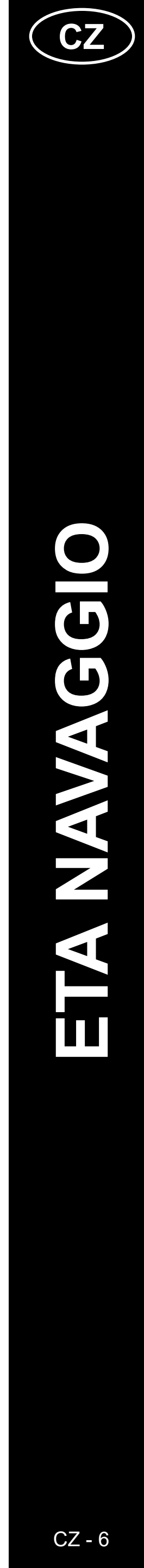

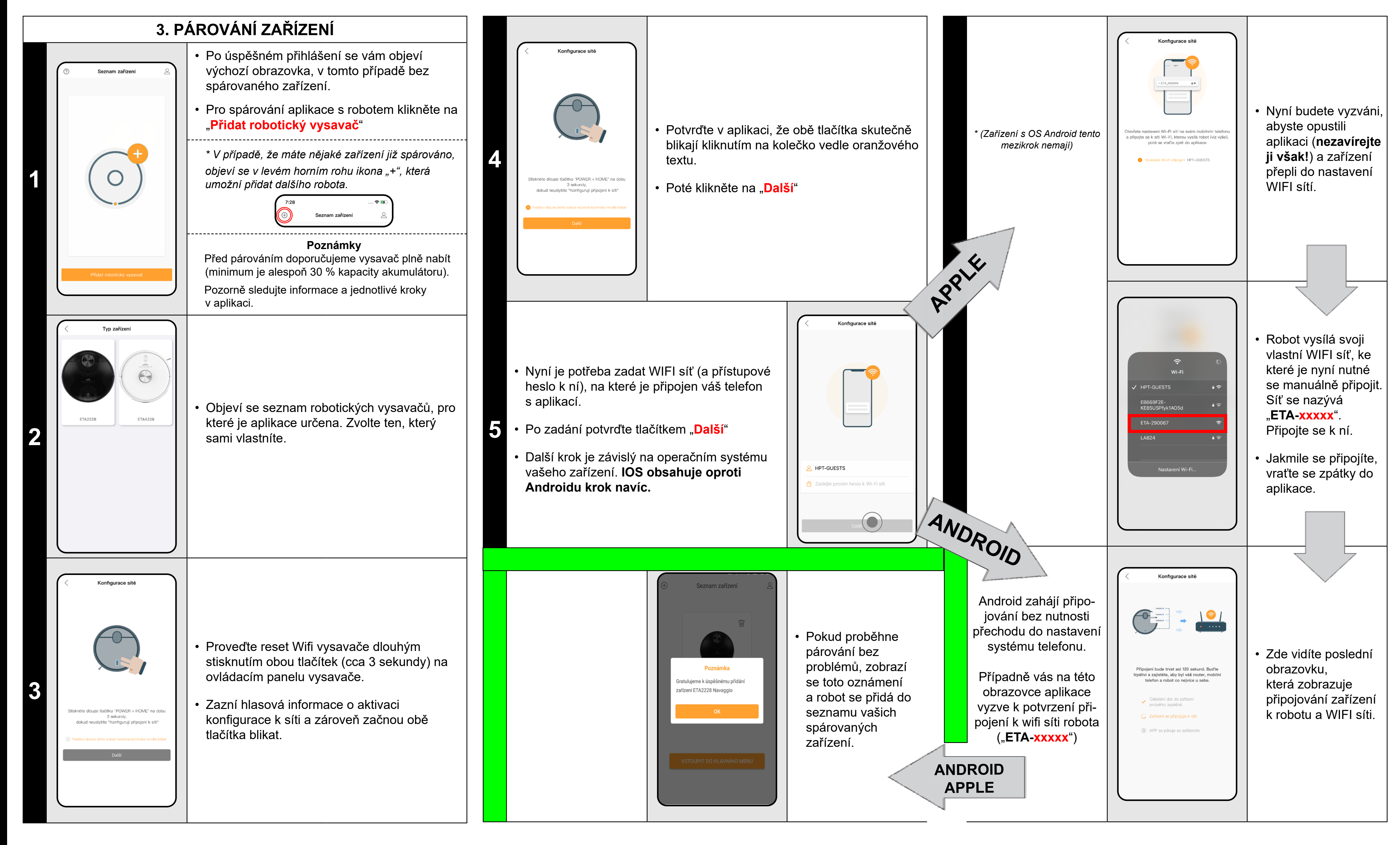

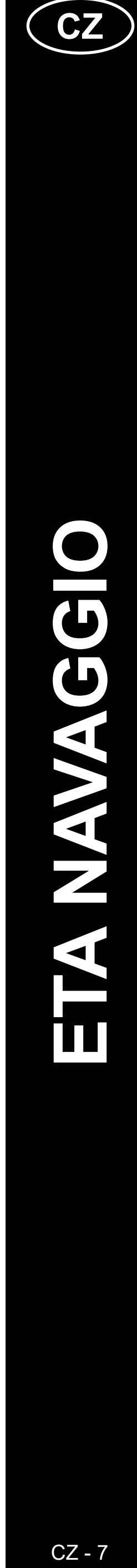

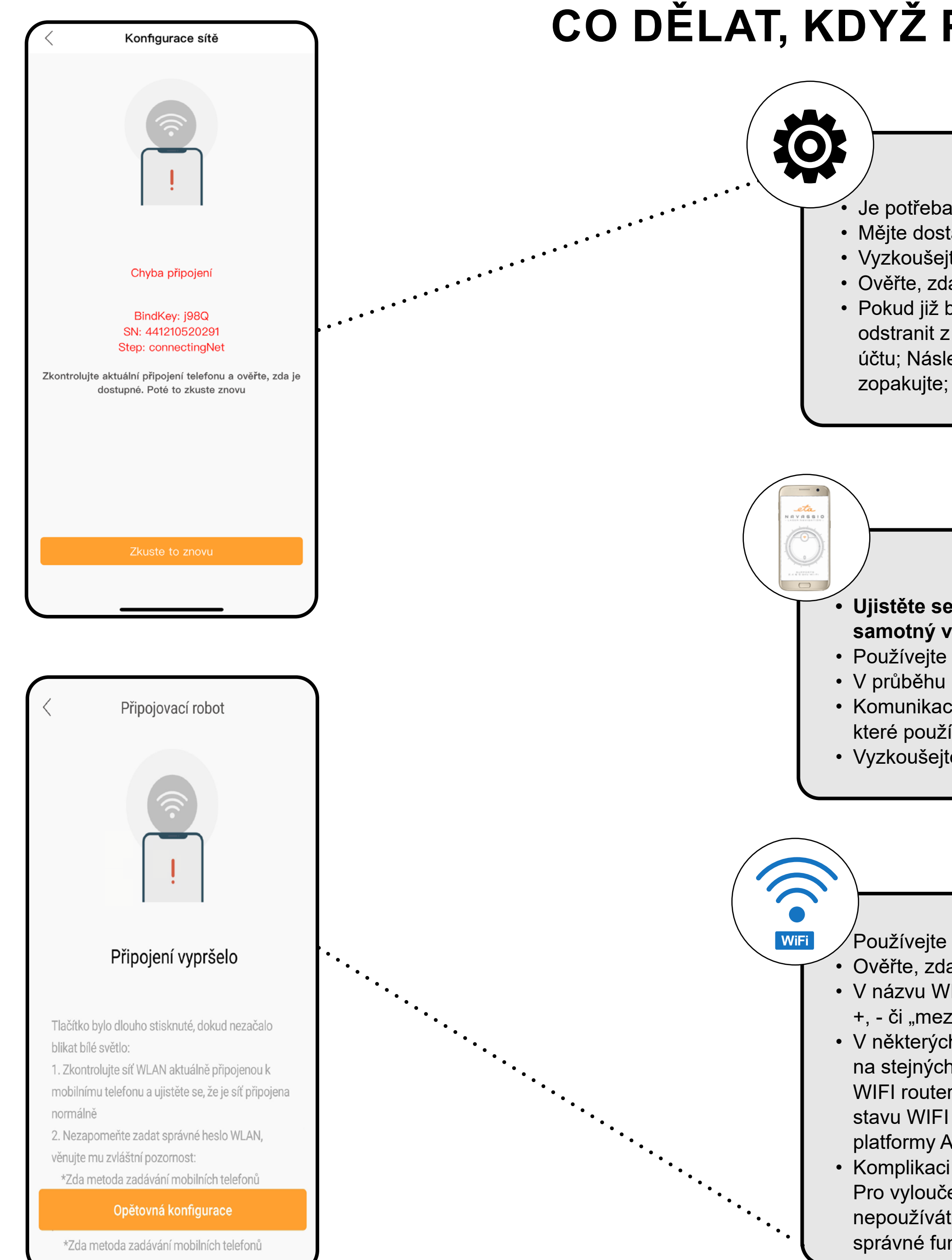

## CO DĚLAT, KDYŽ PÁROVÁNÍ SELŽE?

#### Obecné rady

Je potřeba mít aktivní domácí Wifi síť s dostatečně silným signálem;
Mějte dostatečně nabitý akumulátor ve vysavači (minimálně na 35 %);
Vyzkoušejte založení nového účtu, tím vyloučíte problém s chybnou aktivací účtu;
Ověřte, zda nastavení Wifi sítě a operační systém smart zařízení odpovídá stanoveným požadavkům;
Pokud již byl vysavač spárován a nyní je v režimu OFFLINE (odpojen od WIFI sítě), musíte jej nejprve odstranit z účtu (v aplikaci klikněte na ikonu popelnice v seznamu zařízení a odstraňte jej). Poté se odhlašte z účtu; Následně restartujte vysavač i váš telefon (nejlépe i WIFI router), znovu se přihlašte a proces párování zopakujte;

#### Mobilní telefon/tablet

#### Ujistěte se, že je při párování váš telefon připojen na stejné Wifi síti, na kterou chcete spárovat samotný vysavač (stejné SSID);

• Používejte pouze smart zařízení s podporovanými verzemi operačních systémů Android a IOS.

- V průběhu párování udržujte Vaše smart zařízení v blízkosti vysavače (do vzdálenosti cca 2 m).
- Komunikaci vysavače a telefonu mohou narušovat některé programy (např. VPN, firewall apod.),
- které používáte na telefonu. Pro proces párování tyto programy vypněte;
- Vyzkoušejte párování s jiným telefonem, tím vyloučíte problém v daném telefonu;

#### **WIFI** router

Používejte kvalitní Wifi router, který bezpečně pokryje vaši domácnost dostatečně silným signálem.
 Ověřte, zda je vysavač v dosahu signálu Wifi;

V názvu WIFI sítě (SSID) musí být použity ideálně pouze znaky a-z a 0-9 (diakritiku a znaky jako "\_, -, \*, @, +, - či "mezera"" nepoužívejte). Celkový počet znaků by měl být 8-16;

 V některých případech způsobuje kolísání sítě konflikt (zarušení) s jinými WIFI sítěmi z okolí, které pracují na stejných či podobných frekvencích. Není-li to pro vás technicky náročné, můžete zkusit nastavit vysílání WIFI routeru na automatické přepínání kanálů, případně nastavit nějaký nekonfliktní kanál (k identifikaci stavu WIFI sítí ve vaší domácnosti můžete použít různé WIFI analyzery, které jsou volně dostupné pro platformy Android i iOS.

 Komplikaci může působit také nestandardní řešení síťových prvků v domácnosti či některé druhy routerů. Pro vyloučení podobných problémů můžete vyzkoušet vytvořit na mobilním zařízení (na kterém však nepoužíváte aplikaci!) tzv. "hotspot", jehož WIFI síť použijete pro dočasné spárování zařízení a ověření správné funkčnosti robota.

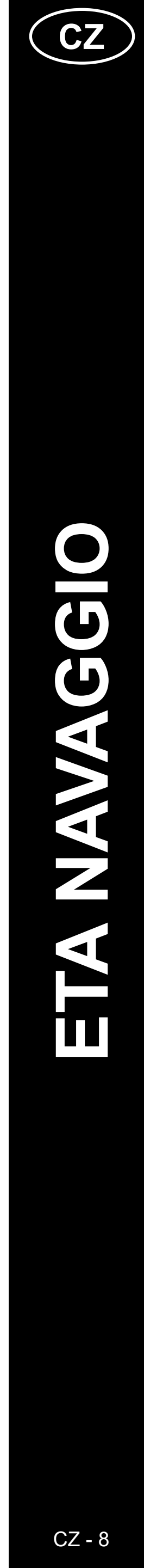

#### 4. VYTVOŘENÍ MAPY

### Na hlavní obrazovce máte 2 základní možnosti, jak vytvořit <u>novou mapu</u>

Tato možnost se zobrazí pouze v případě, že zatím nemáte vytvořenou žádnou mapu (nebo jste použili "Resetovat mapu"). Zvolte, zda chcete pouze zrychleně vytvořit mapu, nebo vytvořit mapu a rovnou i **uklidit**.

1. Rychlé vytvoření mapy vytvoří pouze mapu bez čištění a po úspěšném uložení nové mapy.

2. Jakmile bude nová mapa úspěšně vytvořena, resetujte virtuální stěny, omezené oblasti a naplánované čištění .

Vytvořit mapu

Vytvořit mapu s úklidem

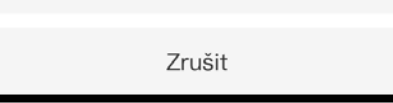

•••••••

Přizpůsobte případně povrch vaší domácnosti dle návodu k obsluze a potvrďte pro zahájení vytváření mapy.

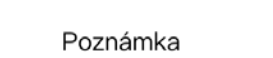

Zkontrolujte, zda byla místnost předběžně vyčištěna. Chcete pokračovat?

Zrušit OK

0

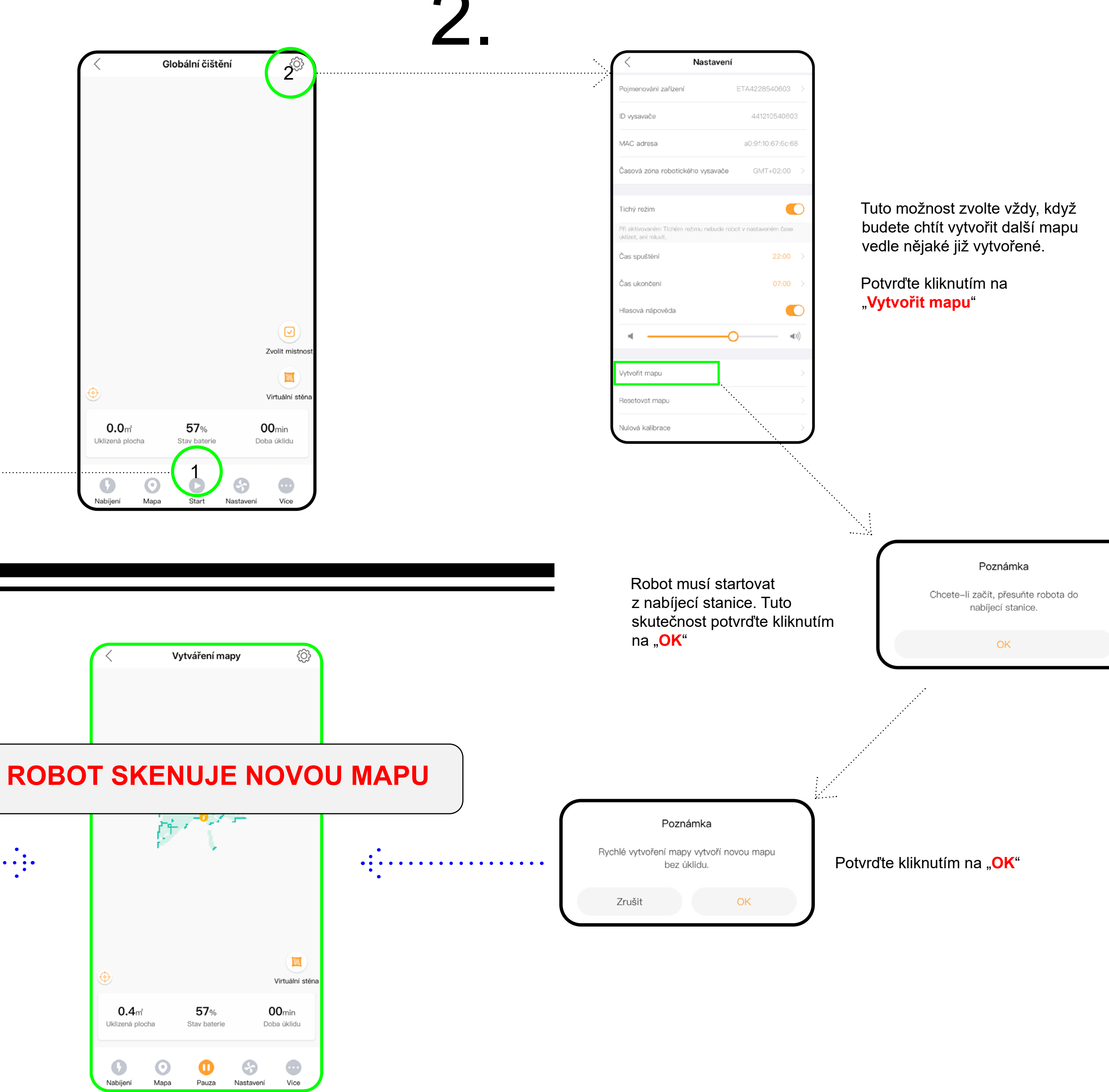

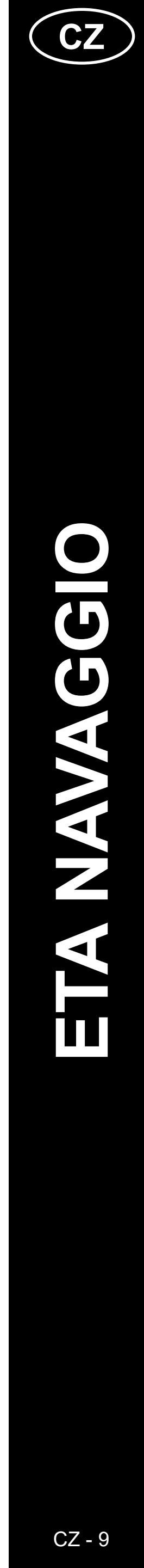

#### 5. ÚPRAVA A PŘIZPŮSOBENÍ MAPY

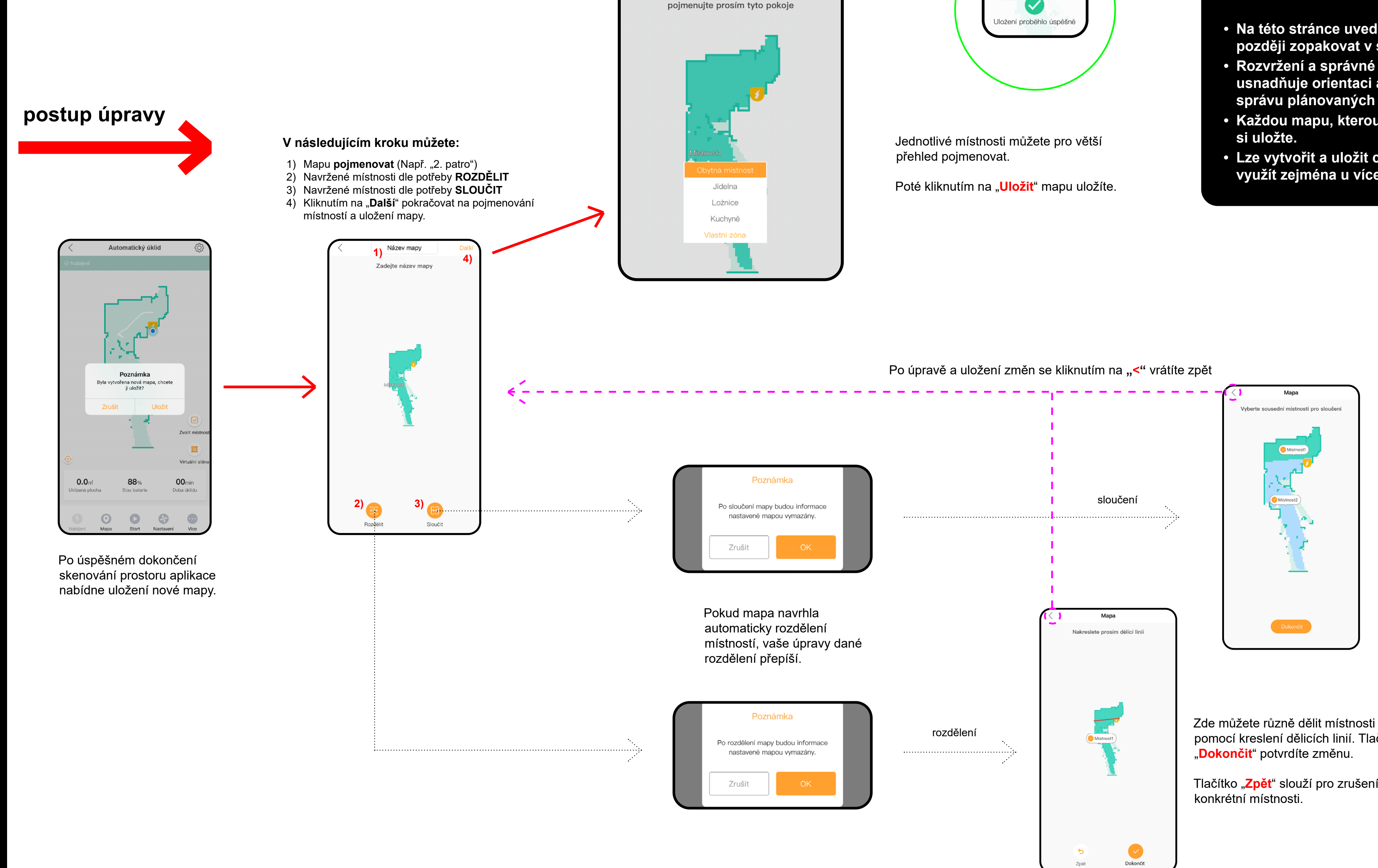

Mapa

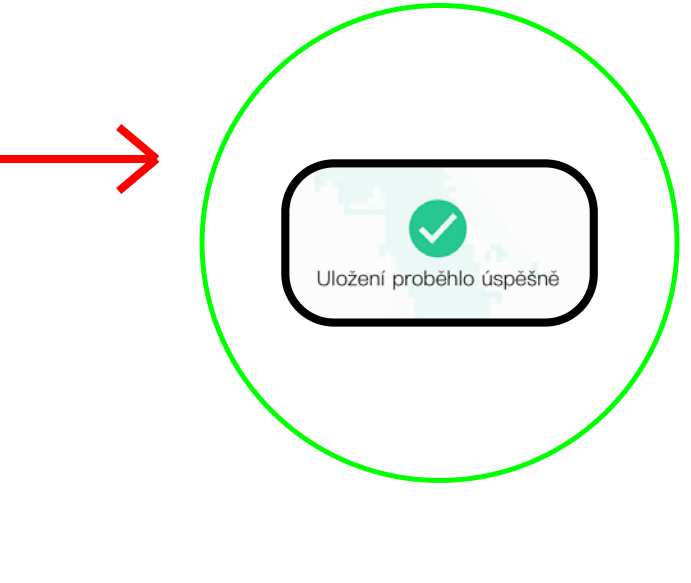

#### POZNÁMKY

- Na této stránce uvedené úpravy můžete kdykoliv později zopakovat v sekci správy map.
- Rozvržení a správné pojmenování místností usnadňuje orientaci a ovládání aplikace, stejně jako správu plánovaných úklidů.
- Každou mapu, kterou chcete dlouhodobě používat,
- Lze vytvořit a uložit celkem 5 map, což je možno využít zejména u vícepatrových domácností.

Zde můžete různě slučovat automaticky vytvořené nebo vámi navrhnuté místnosti.

Tlačítkem "**Dokončit**" potvrdíte změnu.

pomocí kreslení dělicích linií. Tlačítkem

Tlačítko "**Zpět**" slouží pro zrušení výběru

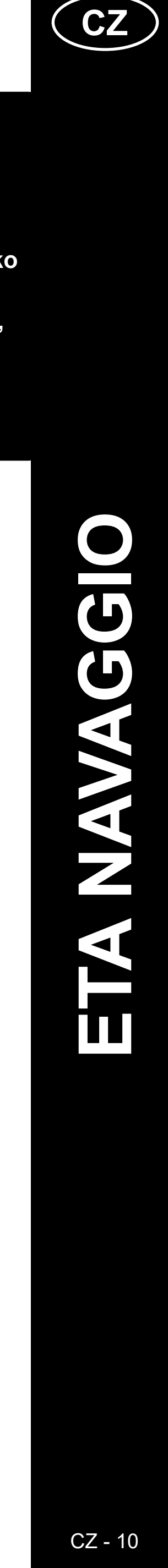

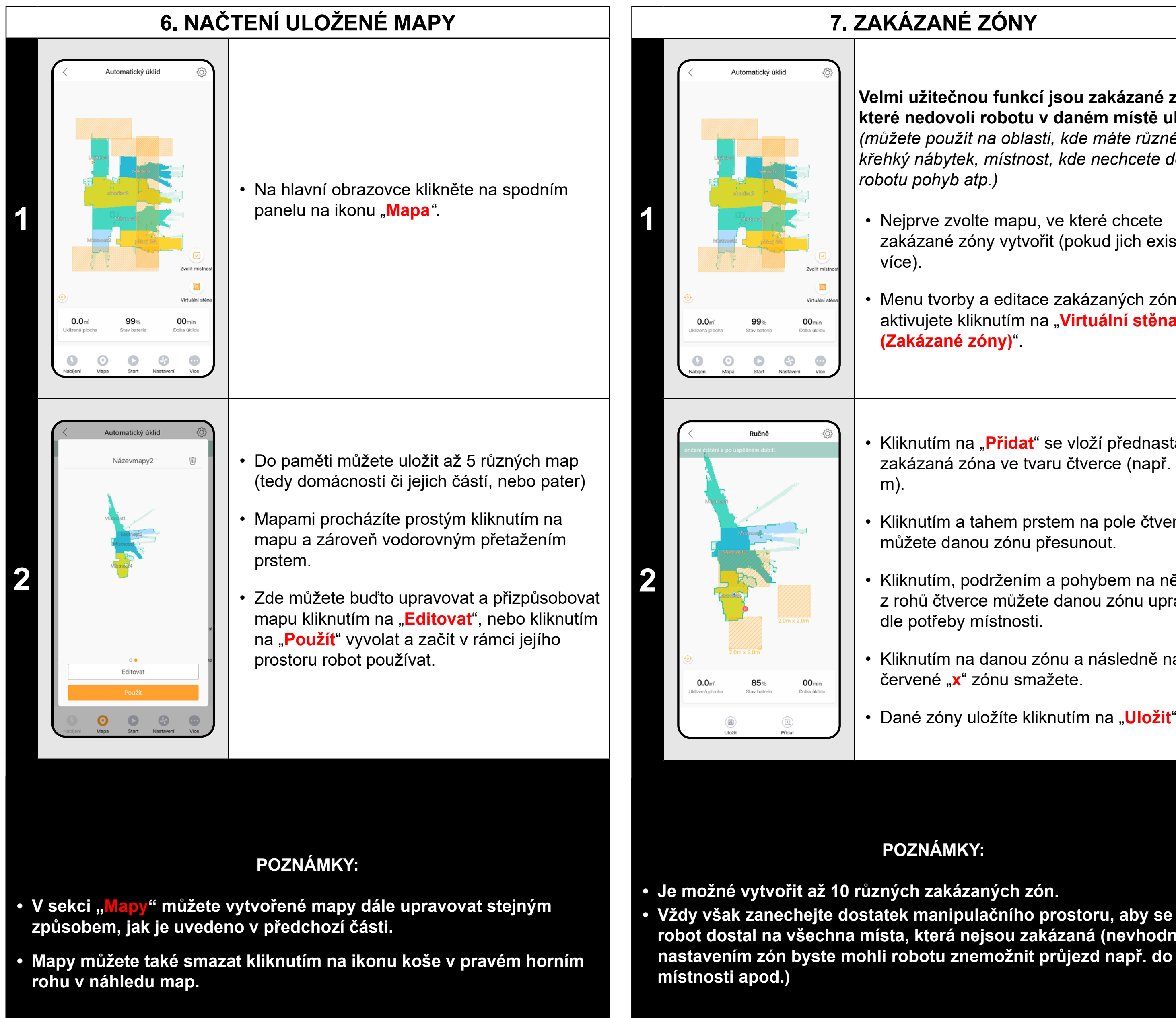

### 7. ZAKÁZANÉ ZÓNY

Velmi užitečnou funkcí jsou zakázané zóny, které nedovolí robotu v daném místě uklízet (můžete použít na oblasti, kde máte různé vázy, křehký nábytek, místnost, kde nechcete dovolit robotu pohyb atp.)

Nejprve zvolte mapu, ve které chcete zakázané zóny vytvořit (pokud jich existuje

Menu tvorby a editace zakázaných zón pak aktivujete kliknutím na "Virtuální stěna (Zakázané zóny)"

Kliknutím na "Přidat" se vloží přednastavená zakázaná zóna ve tvaru čtverce (např. 2x2

Kliknutím a tahem prstem na pole čtverce můžete danou zónu přesunout.

Kliknutím, podržením a pohybem na některý z rohů čtverce můžete danou zónu upravovat dle potřeby místnosti.

Kliknutím na danou zónu a následně na červené "x" zónu smažete.

Dané zóny uložíte kliknutím na "**Uložit**".

#### POZNÁMKY:

robot dostal na všechna místa, která nejsou zakázaná (nevhodným nastavením zón byste mohli robotu znemožnit průjezd např. do jiné

| 8. PLÁNOVANÝ ÚKLID                                                                                                    |                                                                                                    |  |  |  |
|----------------------------------------------------------------------------------------------------|----------------------------------------------------------------------------------------------------|--|--|--|
| Automatický úklid <p< th=""><th><ul> <li>Na hlavní obrazovce klikněte na možnost<br/>"Více".</li> <li>Poté klikněte na možnost "Plán úklidu".</li> </ul></th></p<>                                                                                                    | <ul> <li>Na hlavní obrazovce klikněte na možnost<br/>"Více".</li> <li>Poté klikněte na možnost "Plán úklidu".</li> </ul>                                                                                                    |  |  |  |
| Plán úklidu       Editovit         15:39       Image: Hale         Ukid mistrnosti: Kuchynő Luthice, Jideina       Image: Hale         Permi úklidu: Globálni čísteni       Image: Hale         Vermi úklidu: Globálni čísteni       Image: Hale         Vermi í Male       Image: Hale         Vermi í Male       Image: Hale         Vermi í Male       Image: Hale         Vermi í Male       Image: Hale         Vermi í Male       Image: Hale         Vermi í Male       < | <ul> <li>Následně se zobrazí obrazovka, na které<br/>budou k dispozici již uložené plány.</li> <li>Vytvořené plány můžete kliknutím na<br/>"Editovat" a následným výběrem daného<br/>plánu upravovat, případně je můžete aktivovat<br/>a deaktivovat kliknutím na kolečko v pravé<br/>části daného plánu.</li> <li>Kliknutím na "Přidat plán úklidu" přejdete do<br/>nastavení parametrů pro plán úklidu.</li> </ul>                                                                                                    |  |  |  |
| Plán úklidu       Uložit         Použit mapu       Hala         Režim úklidu       Globální čištění         Dojnásobný úklid       O         Čas spuštění       15.39         Opakovat       O         Ve       O         Opakovat       O         Ne       O         Opakovat       O         Ne       O         Ve       O         Ve       O         Ve       O         Ve       O         Ve       O         Ve       O         Ve       O         Ve       O         Ve       O         Ve       O         Ve       Ve         Ve       O         Ve       O         Ve       O         Ve       O         Ve       O         Ve       O         Ve       O         Ve       Ve         Ve       Ve         Ve       Ve         Ve       Ve         Ve       Ve         Ve       Ve         Ve       Ve<                                                                                                    | <ul> <li>V rámci vytvoření plánu lze nastavit různé parametry úklidu.</li> <li>Nejprve si zvolte mapu, na které má být úklid proveden. Poté zvolte jeden ze tří možných režimů úklidu a zatrhněte, zda chcete provést v rámci daného režimu dvojnásobný úklid.</li> <li>Poté definujte čas spuštění, zatrhněte, zda se má daný plán opakovat, nebo má být proveden pouze jednou.</li> <li>Následně zvolte dny, ve které mají dané úklidy probíhat, včetně nastavení parametrů výkonu sání a intenzity mopování.</li> <li>Kliknutím na "Uložit" bude daný plán</li> </ul> |  |  |  |

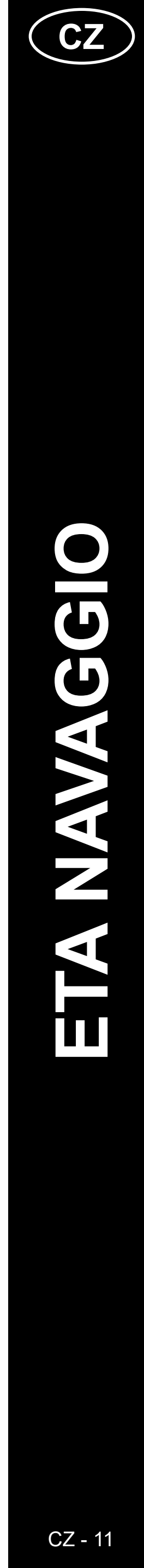

### 9. REŽIMY ÚKLIDU

V rámci uložené mapy umožňuje vytvořit až 10 různých zón, které lze pak dle výběru individuálně uklízet. Princip vytváření a úpravy zón je stejný, jako u vytváření zakázaných zón (kap. 7).

Kliknutím na danou zónu (či více zón) vyberete zónu k úklidu a potvrdíte tlačítkem "Start", po dokončení se robot vrátí do nabíjecí stanice.

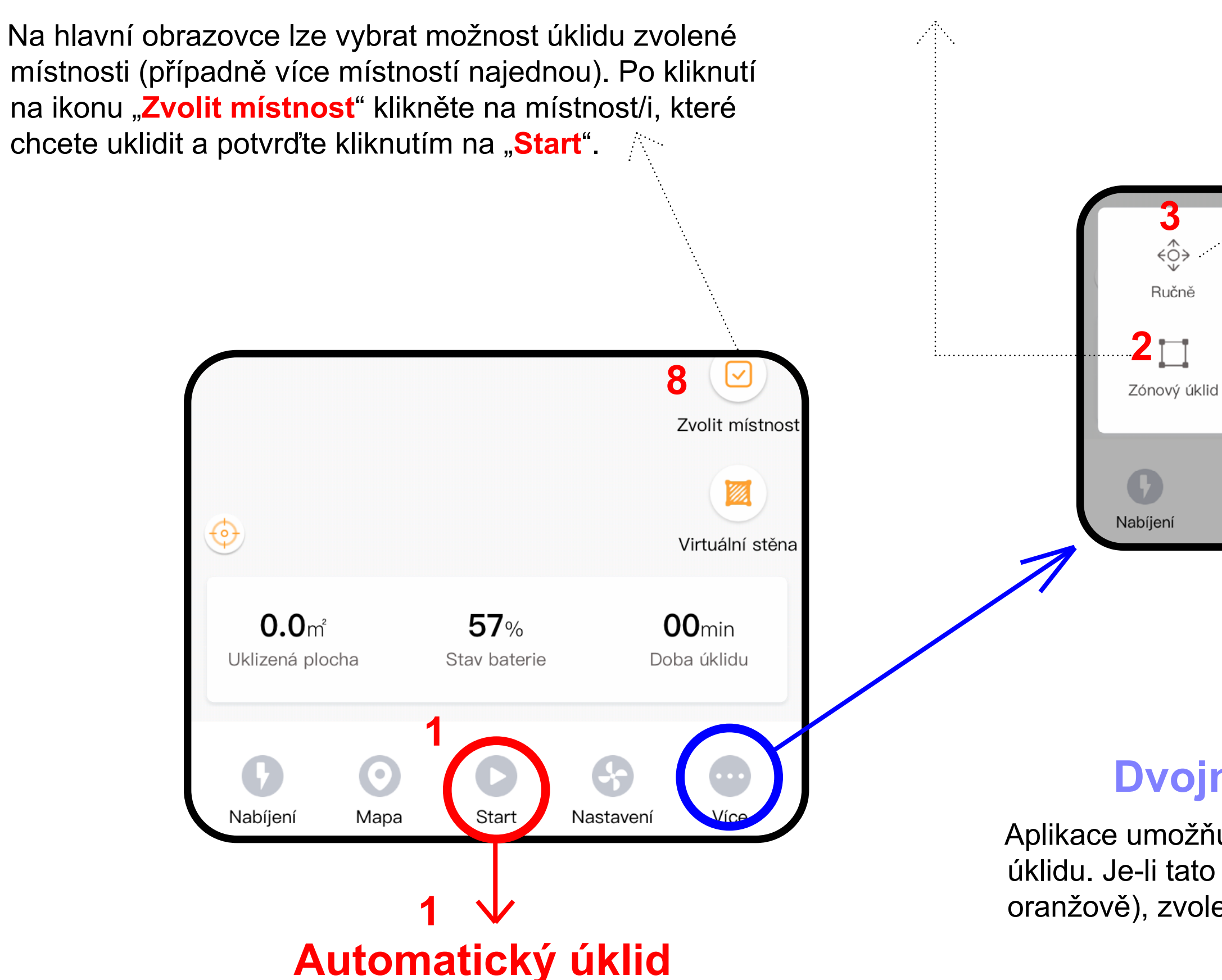

Základní a nejčastěji používaný úklid, který systematicky uklidí celý dostupný prostor v rámci dané mapy. Automatický úklid lze používat i s funkcí mopování. Zde je však nutné zabránit vysavači v najetí na koberce. Pokud máte v domácnosti koberce, tak lze použít funkci zakázaných zón.

Kliknutím na "Start" zahájí robot automatický úklid.

Úklid místnosti

# Zónový úklid

#### Lokální úklid Podél stěr $(\bar{L})$ Ē Dvakrát Plán úklidu Záznamy $\odot$ Mapa Více Start Nastavení

# Ruční ovládání

Umožňuje ruční ovládání robota pomocí šipek zobrazených na displeji aplikace.

# Mopování

Režim úklidu s mopovacím nástavcem pro účel vytírání podlahy. Kliknutím na "Mopování" se zahájí automatický úklid se speciálním pohybem vysavače.

**Pozn.** Jakmile je nasazen mopovací nástavec, lze využít samozřejmě také ostatních funkcí (např. zónový úklid), při kterých bude robot vysávat a zároveň mopovat, pouze při automatickém úklidu však vykonává speciální stírací pohyby, které zvyšují efektivitu vytírání.

# Podél stěn

Po kliknutí na "Podél stěn" uklidí pouze okrajové části místností a poté se vrátí do nabíjecí stanice.

## Dvojnásobný úklid

Aplikace umožňuje aktivaci funkce dvojnásobného úklidu. Je-li tato funkce aktivní (je podbarveno oranžově), zvolený režim úklidu se provede 2x.

### Lokální úklid

Skvělá volba pro úklid konkrétního zvoleného místa (čtvercového tvaru).

Stačí při výběru kliknout na místo v mapě, čímž zde přidáte malou vlajku a poté potvrdit kliknutím na "Start". Po uklizení dané oblasti se vysavač vrátí do nabíjecí stanice.

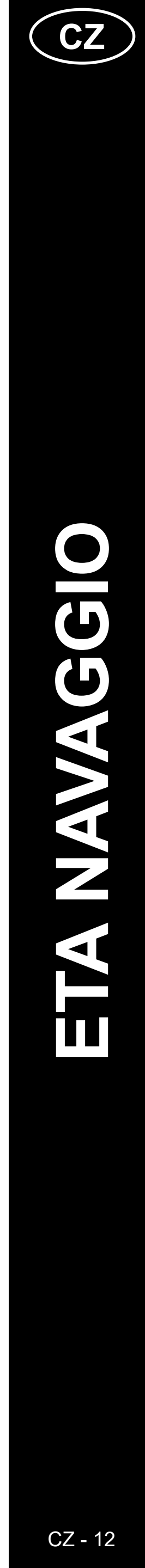

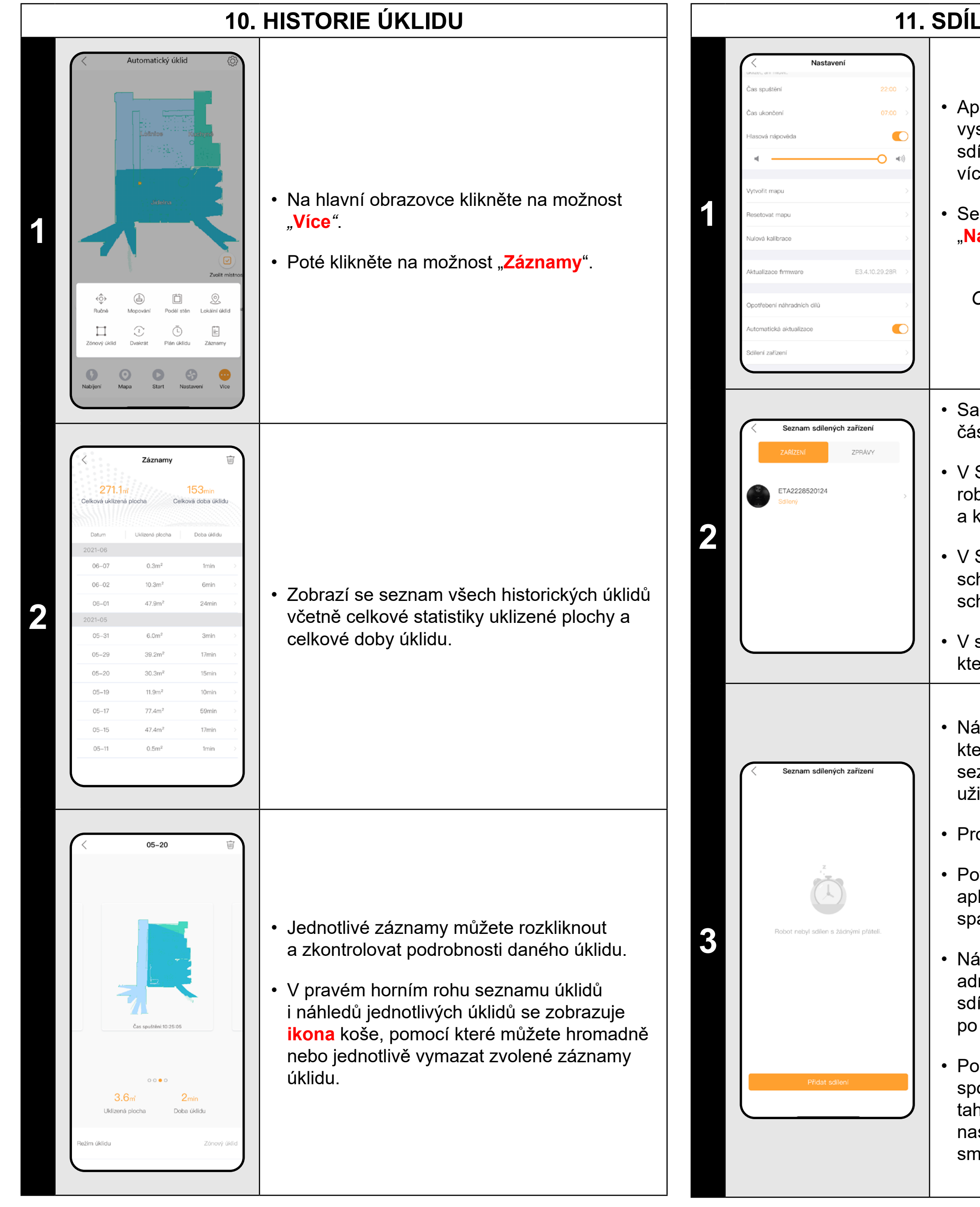

### 11. SDÍLENÍ ZAŘÍZENÍ

Aplikace umožňuje sdílení robotického vysavače napříč uživateli. Pomocí funkce sdílení tak můžete používat jeden robot na více různých účtech a telefonech.

Sekci "**Sdílení zařízení**" naleznete mj. v části "**Nastavení**".

#### Poznámka

OS Android může mít tuto sekci v jiné části nastavení, než OS pro APPLE.

 Samotná sekce sdílení obsahuje 2 hlavní části. "ZAŘÍZENÍ" a "ZPRÁVY".

 V SEKCI "ZAŘÍZENÍ" naleznete všechny roboty, které jste spárovali se svým účtem, a které můžete sdílet dalším uživatelům.

 V SEKCI "ZPRÁVY" budou k dispozici schválená zařízení a zařízení čekající na schválení.

V sekci "**ZAŘÍZENÍ**" klikněte na robota, kterého chcete sdílet.

 Následně se zobrazí seznam adres, se kterými robot sdílíte. V tomto případě je seznam prázdný - můžete přidat prvního uživatele.

Pro přidání klikněte na "Přidat sdílení".

Poté zadejte e-mailovou adresu účtu pro aplikaci ETA NAVAGGIO, se kterým chcete spárovat a potvrďte stisknutím "**OK**".

Následně bude muset protistrana (zadaná adresa účtu) toto sdílení přijmout v sekci sdílení, případně jej k tomu sama aplikace po spuštění vybídne.

Po potvrzení můžete robot sledovat a ovládat společně. Pokud budete chtít sdílení zrušit, tahem prstem směrem vlevo na danou nasdílenou adresu zobrazíte možnost smazání.

### ŘEŠENÍ PROBLÉMŮ

Při jakémkoliv problému se nejprve ujistěte, zda používáte aktuální verzi aplikace a firmwaru robota. Zároveň zkuste použít "zlaté pravidlo IT" - restartovat vše, co lze a je vám dostupné - tedy samotnou aplikaci, telefon, robota a případě i samotný WIFI router. Tato pravidla velmi často pomou odstranit velkou část komplikací a problémů. Pokud nepomohou žádné základní rady, můžete vyzkoušet uvést robota do továrního nastavení v sekci **nastavení**.

| Problém                                                           | Řešení                                                                                                    |                                                                                                    |  |
|-------------------------------------------------------------------|----------------------------------------------------------------------------------------------------|----------------------------------------------------------------------------------------------------|--|
|                                                                   | Postupně proveďte restart následujících prvků:                                                                                                    |                                                                                                    |  |
|                                                                   | 1) aplikace                                                                                                    |                                                                                                    |  |
|                                                                   |                                                                                                    | pokud nepomůže, pak i:                                                                                                    |  |
|                                                                   | 2) telefonu                                                                                                    | nokud nenomůže, nak i:                                                                                                    |  |
|                                                                   | 3) robota                                                                                                    | portad hopomazo, parti                                                                                                    |  |
|                                                                   |                                                                                                    | pokud nepomůže, pak i:                                                                                                    |  |
|                                                                   | 4) WIFI routeru                                                                                                    | l                                                                                                    |  |
| Aplikace se zasekává<br>nebo "zamrzá", odezva je<br>pomalá.       | Je možné, že aplikace, která je napojená na cloudový<br>server dostává informace z robota se zpožděním,<br>nebo má problémy se k němu připojit. Prověřte proto<br>také kvalitu signálu WIFI sítě a vzdálenost robota od<br>WIFI routeru.                                                                                                    |                                                                                                    |  |
|                                                                   | V některých případech (nejčastěji bytové domy)<br>může váš signál rušit signál ze sousedství a tím<br>robota odpojit či mu ztížit schopnost rychlé odezvy. V<br>takových případech může být nutné přenastavit WIFI<br>router a nastavit nějaký kanál, který je v daném místě<br>nejméně zarušen. Tyto situace jsou však mimo naši<br>moc a v daných případech nejsme schopni ovlivnit<br>správné fungování robota. |                                                                                                    |  |
| Aplikace na nic nereaguje,<br>přestože vždy fungovala<br>správně. | Situace je prav<br>změnou, která<br>instalace další<br>nebo na WIFI<br>vrácením změn<br>odinstalujte a z                                                                                                    | vděpodobně zapříčiněna nějakou<br>proběhla ve Vašem telefonu (např.<br>ch aplikací, aktualizace systému apod.)<br>síti. Pokud problém nedokážete vyřešit<br>n na svém telefonu či WIFI síti, aplikaci<br>znovu nainstalujte. |  |
| Nedaří se úspěšně<br>spárovat vysavač s Wifi sítí.                | Přejděte do se                                                                                                    | kce " <b>Co dělat, když párování selže?</b> "                                                                                                    |  |
| Mapa se deformuje                                                 | Za určitých spe<br>se mapa vykre<br>jít o atypické tv<br>provést změny<br>chování způso                                                                                                    | ecifických podmínek se může stát, že<br>slí s určitými chybami. Vzácně může<br>vary místností či nábytku. Vyzkoušejte<br>v dispozice nábytku, který může dané<br>bovat.                                                      |  |
| Mapa se ztrácí                                                    | Nepřemísťujte<br>co nejvíce bez<br>úklidu robota v                                                                                                    | nabíjecí stanici a zachovejte prostor<br>e změn (přesouvání nábytku apod.). K<br>ypouštějte výhradně z nabíjecí stanice.                                                                                                    |  |

Pro další informace a další rady můžete využít i poradenské stránky <u>www.eta.cz/navaggio</u>.

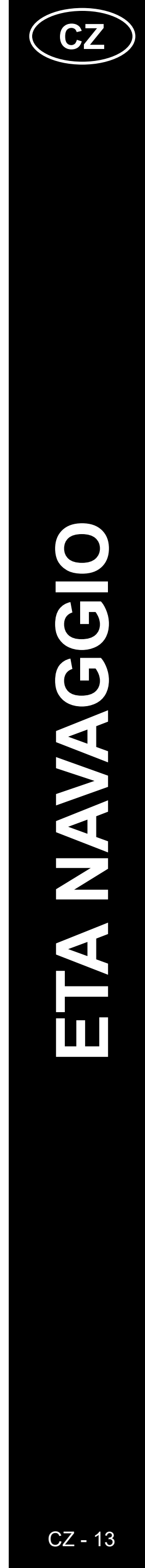

#### ZÁKLADNÁ ŠTRUKTÚRA HLAVNÉHO OVLÁDACIEHO MENU V APLIKÁCII 1/2

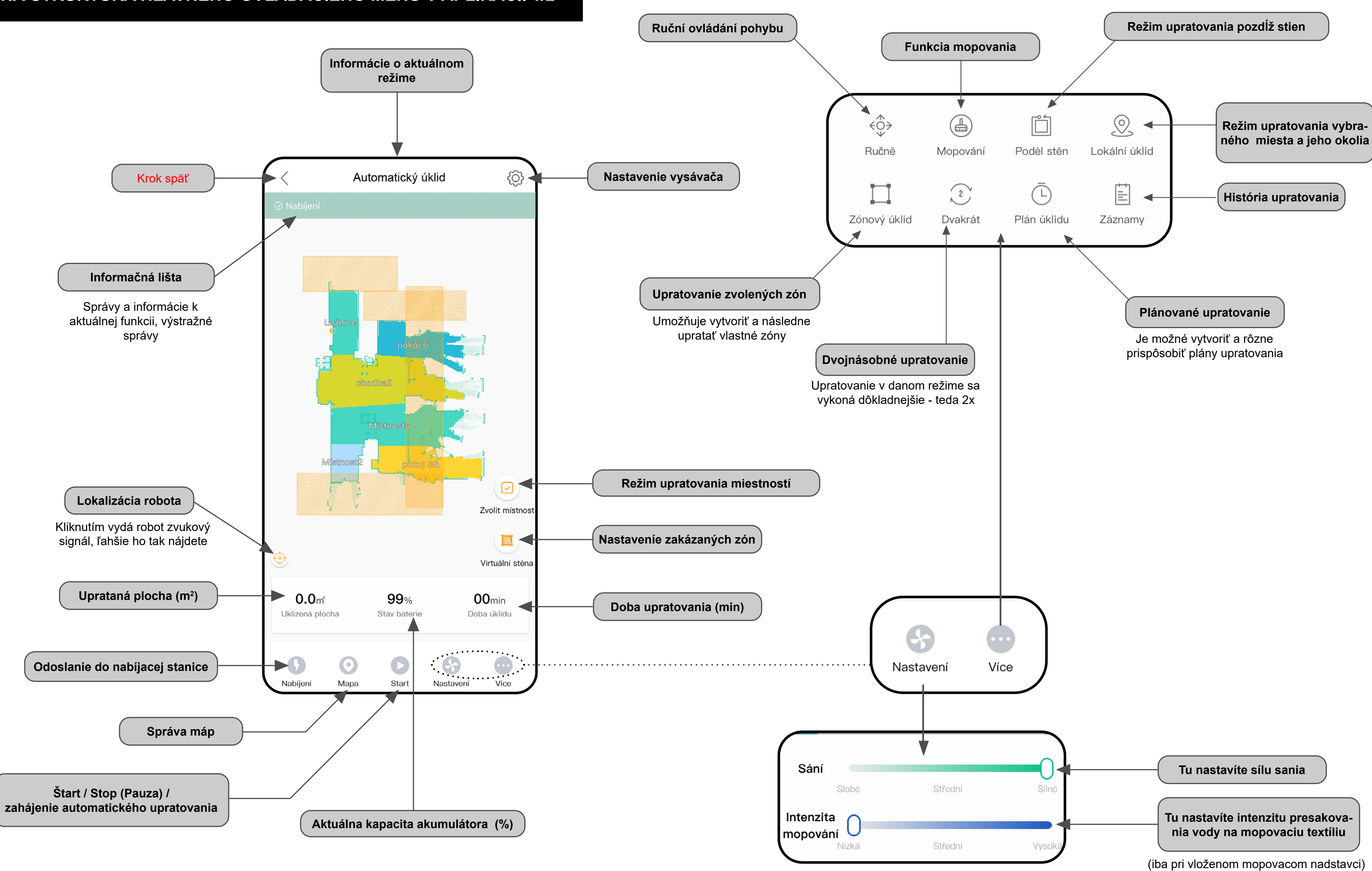

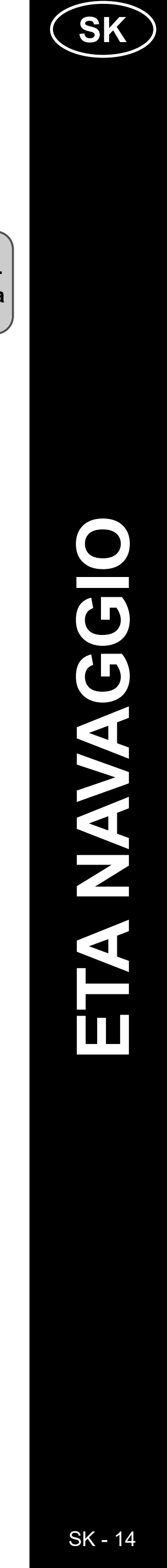

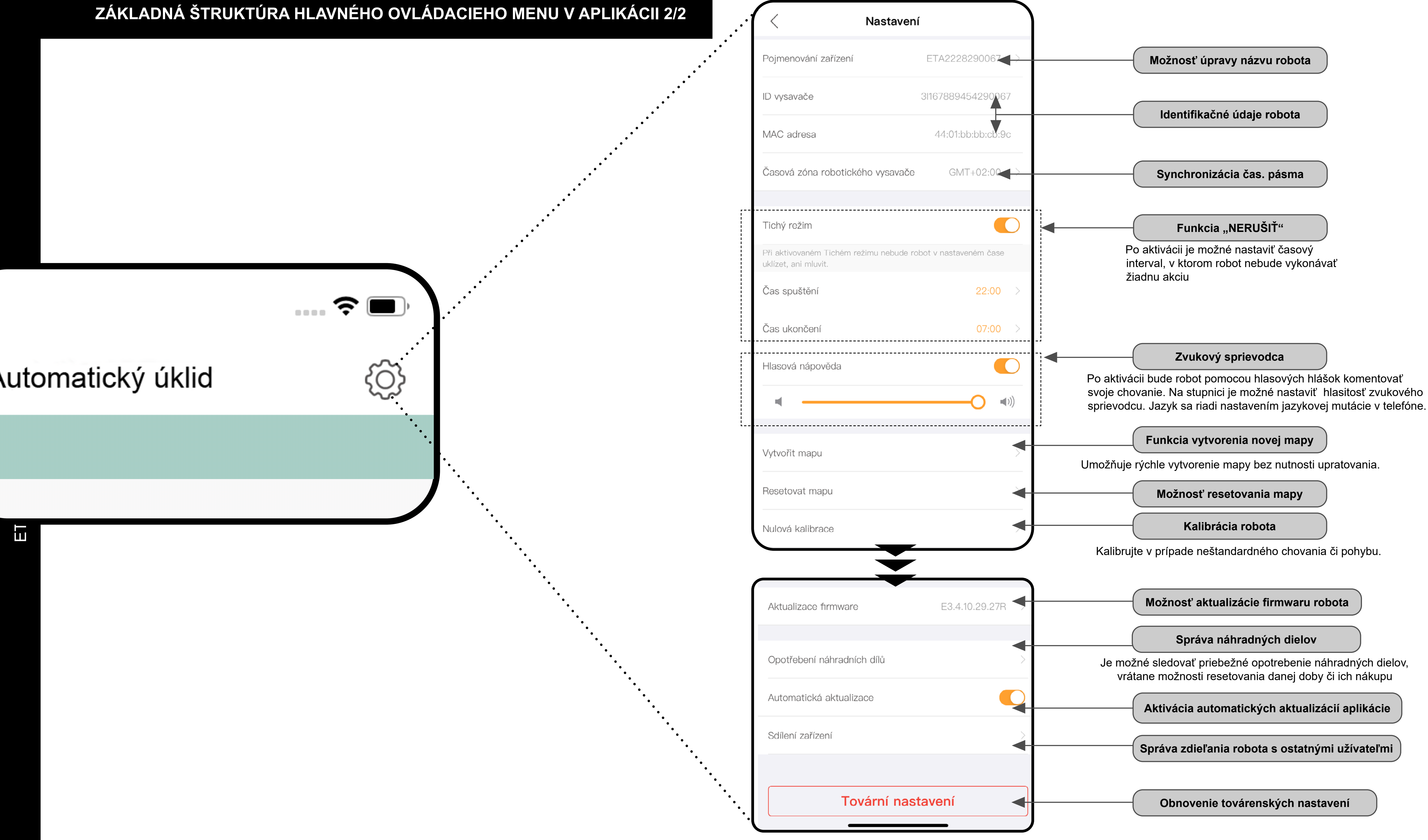

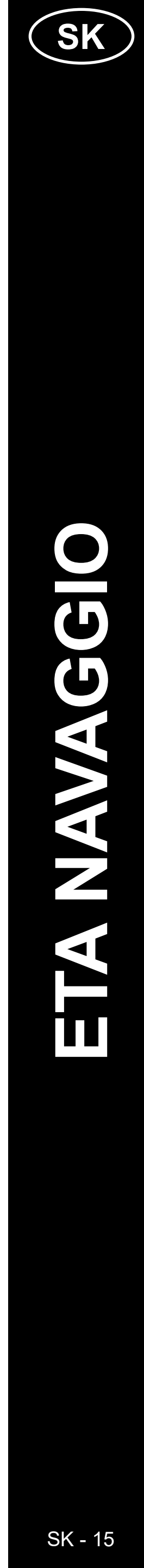

#### UŽÍVATEĽSKÁ PRÍRUČKA K APLIKÁCII ETA NAVAGGIO

Vážený zákazník,

ďakujeme za Vašu dôveru v produkty značky ETA. Táto príručka je určená všetkým majiteľom vysávačov ETA2228 a ETA 4228 NAVAGGIO, ktorí chcú naplno využiť jeho potenciál pomocou aplikácie ETA NAVAGGIO. Nájdete tu jednoduché návody a postupy, ako pracovať s Vašim novým robotickým kamarátom.

Ďalšie informácie, rady a tipy k Vášmu vysávaču nájdete tiež na našich webových stránkach:

#### www.eta.cz/robot/

Tieto webové stránky neustále aktualizujeme a zhromažďujeme tu najnovšie poznatky o danom výrobku.

#### 1. INŠTALÁCIA APLIKÁCIE

Aplikáciu nájdete v databáze aplikácií Apple Store či Google Play, alebo môžete pre urýchlenie použiť nasledujúci QR kód:

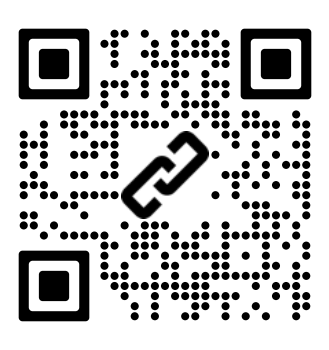

Aplikáciu si stiahnite a nainštalujte do Vášho mobilného telefónu (tabletu).

| KOMPATIBILITA                      |                             |  |  |
|------------------------------------|-----------------------------|--|--|
| Operačný systém mobilného telefónu | Android 6.0 a vyšší         |  |  |
| (tabletu)                          | IOS 11.0 a vyšší            |  |  |
| Wifi sieť                          | 2,4 / 5 GHz (B, G, N+ / AC) |  |  |
|                                    | zabezpečenie WPA1           |  |  |
|                                    | a WPA2                      |  |  |
|                                    | (odporučené WPA2)           |  |  |

#### UPOZORNENIE

Zariadenie nie je možné prevádzkovať na Wifi sieťach zabezpečených protokolom IEEE 802.1X (spravidla firemné Wifi siete).

|   | 1. REGIS                                                                                                    | TRACIA                                                                                                    |
|---|----------------------------------------------------------------------------------------------------|----------------------------------------------------------------------------------------------------|
| 1 | Přihlásit se       Zaregistrov         Line       Line         Zadejte e-mail       Line         Zadejte hesio       Přihláste se pomocí ověťovacího kódu         Zapornňil jste hesio?       Přihlásit se         Přihlásit se       Diplikaci         U aplikaci       Vate přihlášení znamená souhlas s podmínkami pot                                                                                                    | <ul> <li>Pot<br/>Ob<br/>pril</li> <li>Zái<br/>nov<br/>stra</li> <li>Pol<br/>"Za</li> <li>Pre<br/>(e-i<br/>sa'</li> </ul> |
| 2 | Zadejte e-mail         Zadejte hesio         Znovu zadejte hesio         Zadejte ověřovací kód         Zadejte ověřovací kód         Zadejte ověřovací kód         Zadejte ověřovací kód         Zadejte ověřovací kód         Zadejte ověřovací kód         Zadejte ověřovací kód         Zadejte ověřovací kód         Zádejte ověřovací kód         Zádejte ověřovací kód         Zádejte ověřovací kód         Zádejte ověřovací kód         Zádejte ověřovací kód         Zádejte ověřovací kód         Zádejte ověřovací kód         Zádejte ověšovací kód         Zádejte ověšovac | <ul> <li>Zac</li> <li>Bez</li> <li>Pot</li> <li>pot</li> <li>kóc</li> <li>Pro</li> </ul>                                 |
| 3 | Zadejte e-mail         Zadejte ověřovací kód                                                                                                    | Ziskat<br>Ziskat<br>• V p<br>pro<br>zal<br>• Zac<br>ove<br>pol<br>• Pol<br>dol<br>trp<br>nel<br>pos                      |

#### Á ÚČTU A PRIHLÁSENIE

otom, ako si aplikáciu stiahnete, zapnite ju. bjaví sa základná obrazovka umožňujúca ihlásenie.

ároveň umožňuje prepnutie na registráciu ového účtu, obnovenie hesla v prípade jeho raty alebo informácie o aplikácii.

okiaľ nemáte vytvorený účet, pokračujte na aregistrovať sa"

e prihlásenie zadajte názov svojho účtu -mail) a heslo, potom kliknite na **"Prihlásiť** I".

adajte platnú e-mailovú adresu a zvoľte si zpečné heslo.

otom kliknite na "**Získat**"", systém vám otom odošle na zadaný e-mail overovací ód, ktorý potom zadajte do daného poľa.

roces potvrďte kliknutím na "**Dokončit**".

prípade straty hesla je možné ho obnoviť ostredníctvom e-mailovej adresy použitej na aloženie účtu.

adajte daný e-mail a hneď ako dostanete /erovací kód, zadajte ho do príslušného pľa.

ozn. Overovaciemu kódu môže nejakú obu trvať, kým dorazí. Buďte prosím pezlivý. Zároveň skontrolujte, či kód eblokuje spamový kôš/filter vášho oštového klienta.

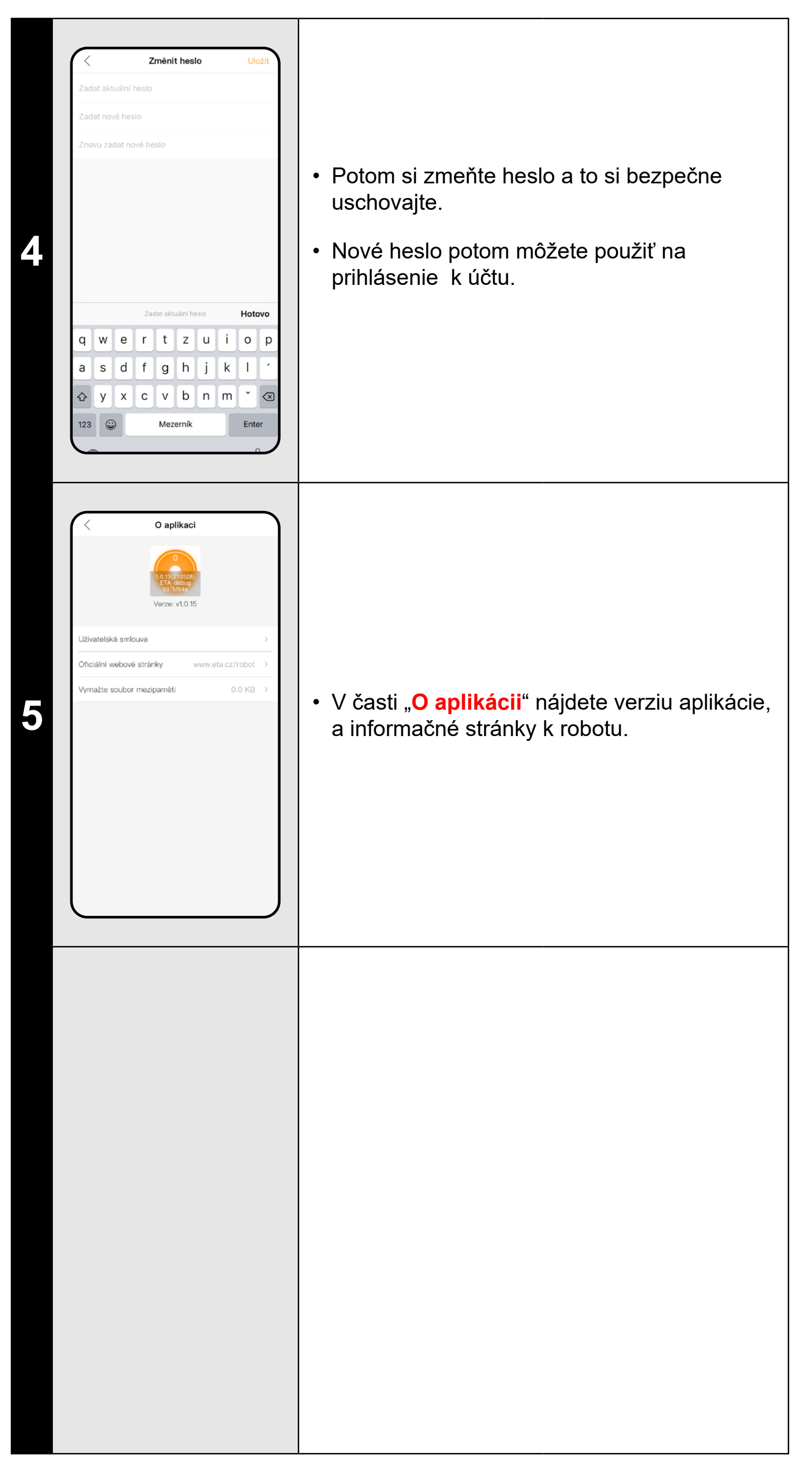

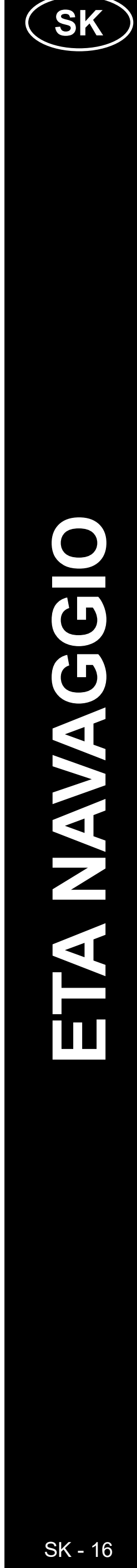

### ZÁKLADNÉ RADY A TIPY NA POUŽITIE

Tento návod je univerzálny a platí pre obe vyhotovenia robotického vysávača s aplikáciou ETA NAVAGGIO. Konkrétne sa jedná o modely ETA2228 a ETA4228. V kontexte fungovan aplikácie môžete naraziť na rozdiel u funkcii mopovania, kedy ETA2228 obsahuje jednu univerzálnu nádobu na nečistoty s nádržkou na vodu a ETA4228 obsahuje nádobky 2 - jed na suché vysávanie, druhú na mopovanie. Pre správny chod funkcie je nutné mať (v prípad ETA4228) nasadenú správnu nádobku, naplnenú nádržku vodou a nasadený nadstavec na mopovanie s navlečeným mopom.

Aplikácia samotná vás prípadne upozorní a navedie v prípade chybnej inštalácie či nutnost vložiť iný nadstavec.

- Robotický vysávač s laserovou navigáciou sa dokáže perfektne orientovať v priestore a r základe toho upratať s vysokou presnosťou. Za normálnych okolností sa sám dokáže náj pokiaľ ho v rámci jednej mapy prenesiete na iné miesto, každopádne, toto neodporúčam Robot púšťajte ideálne vždy z nabíjacej stanice a pokiaľ možno s ním počas upratovania nemanipulujte.
- Hneď ako robot raz vytvorí mapu, vyvarujte sa prílišným zmenám okolitého prostredia, kt by mohli robot zmiasť, prípadne by mohlo dôjsť k vymazaniu mapy. Môže sa jednať o premiestňovanie nábytku, pohyb viacerých osôb v okolí robota (najčastejšie detí:)) a po
- Zvláštnu pozornosť venujte dverám. Ak chcete robotu sprístupniť nejakú miestnosť, pri mapovaní ju nechajte otvorenú. V opačnom prípade dvere zatvorte. Prípadne ich môžete nechať otvorené a zamedziť robotu prístup pomocou zakázanej zóny.
- Pokiaľ robot prenášate do inej časti domácnosti (do inej mapy), pred jeho zapnutím najpi zmeňte danú mapu priamo v aplikácii. V opačnom prípade (ak robot vypustíte na inom m v rámci inej mapy) môže dôjsť k zmäteniu robota a chybnému zakresleniu mapy.
- Na použitie robota ho nechajte ideálne plne nabiť.
- V ideálnom prípade nechajte robot vždy dokončiť úlohu. Neprerušujte ho a nezada viac príkazov či operácií, než je nutné.
- V prípade vymazania mapy či pri neštandardnom chovaní najprv robot vložte manuálne do nabíjacej stanice a potom reštartujte.

|                                                       | 2. INFORMÁCIE O ÚČTE                                                                                                    |                                                                                                    |  |
|-------------------------------------------------------|----------------------------------------------------------------------------------------------------|----------------------------------------------------------------------------------------------------|--|
| nia<br>Inu<br>de<br>a<br>ti                           | <image/> <page-header>  Image: Serie state of the serie state of the serie state</page-header> | <ul> <li>Na základnej obrazovke v pravom hornom rohu kliknite na ikonku postavy pre<br/>prechod do sekcie zobrazenia a nastavenia profilu účtu.</li> </ul>                                                                                                    |  |
| ijsť,<br>ie.<br>a<br>toré<br>od.<br>e<br>rv<br>nieste | Zikiadni informace<br>Zménit heslo<br>ZAŘÍZENI<br>Nápověda<br>Sdilení zařízeni<br>O nás<br>O nás<br>Odhlásit se                                                                                                    | <ul> <li>Kliknutím na pole obrázka vedľa e-mailovej adresy účtu môžete pridať k účtu profilovú fotografiu.</li> <li>Ďalej kliknutím na "Zmeniť heslo" môžete zmeniť svoje súčasné heslo.</li> <li>V časti "Nápoveda" nájdete niekoľko základných otázok a odpovedí ohľadne funkcie robota.</li> <li>V časti "Zdieľanie zariadenia" je možné zdieľať robot s inými užívateľmi.</li> <li>Časť "O aplikácii" potom podá základné informácie o aplikácii, vrátane náhľadu užívateľskej zmluvy.</li> </ul> |  |
| ávajte                                                | <page-header><page-header><section-header><section-header><section-header><section-header><section-header><text><text><text><text><text><text><text></text></text></text></text></text></text></text></section-header></section-header></section-header></section-header></section-header></page-header></page-header>                                                                                                    | <ul> <li>Náhľad z časti "Nápoveda", otázky a odpovede.</li> </ul>                                                                                                    |  |

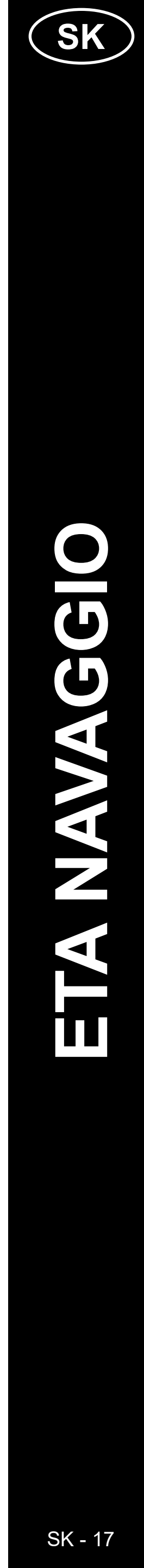

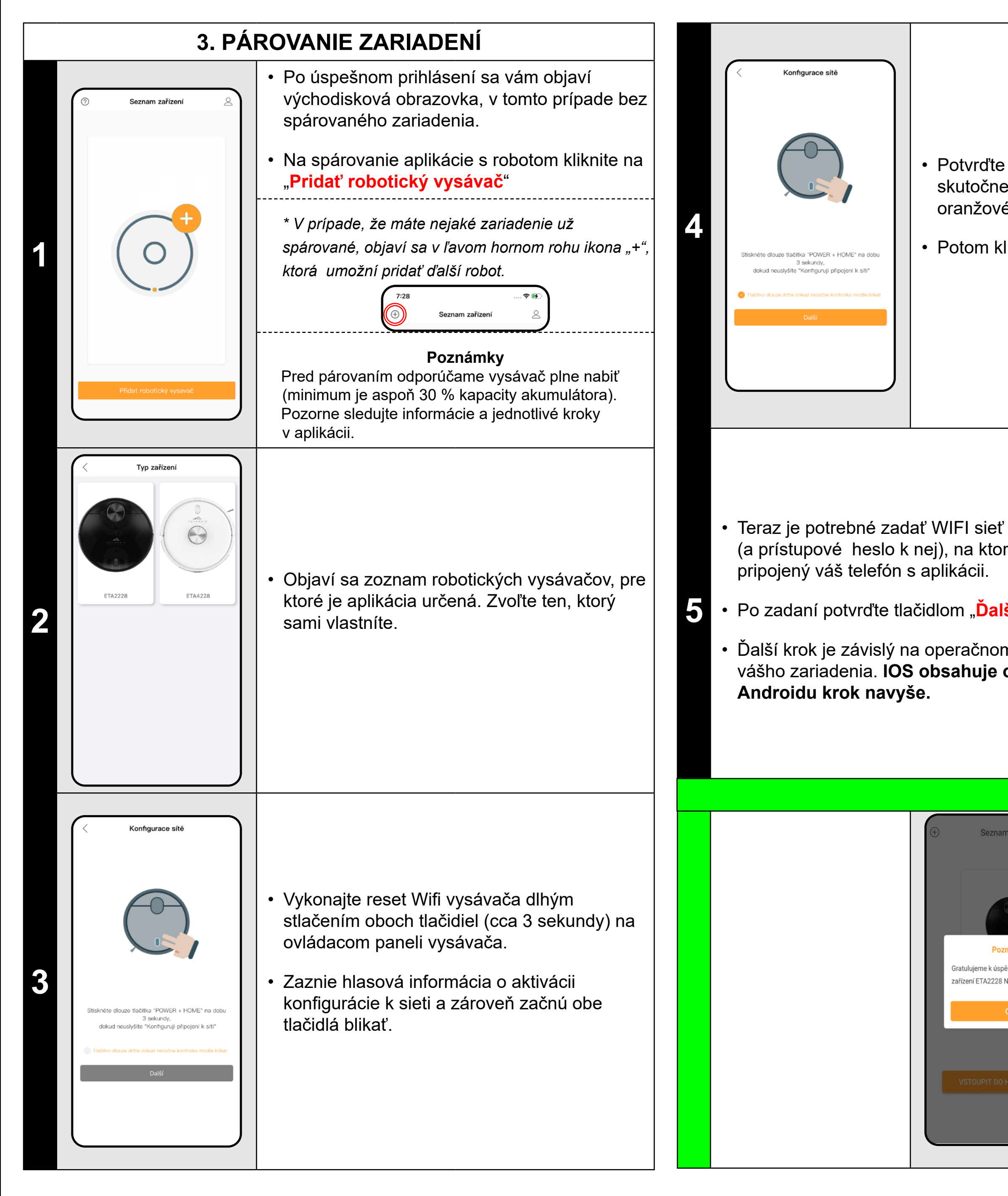

I

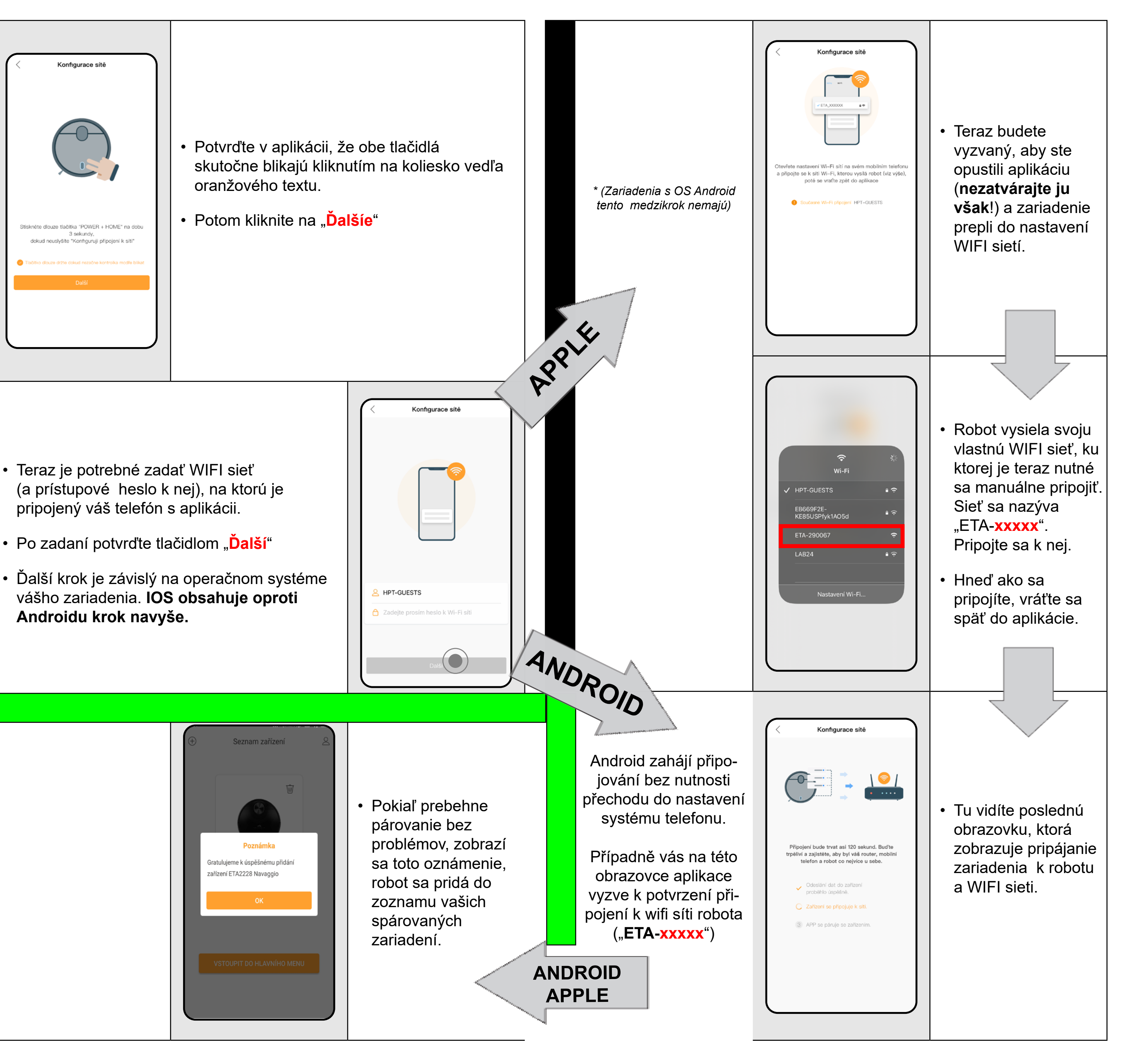

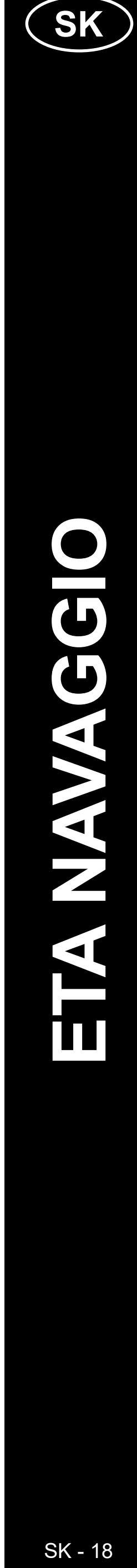

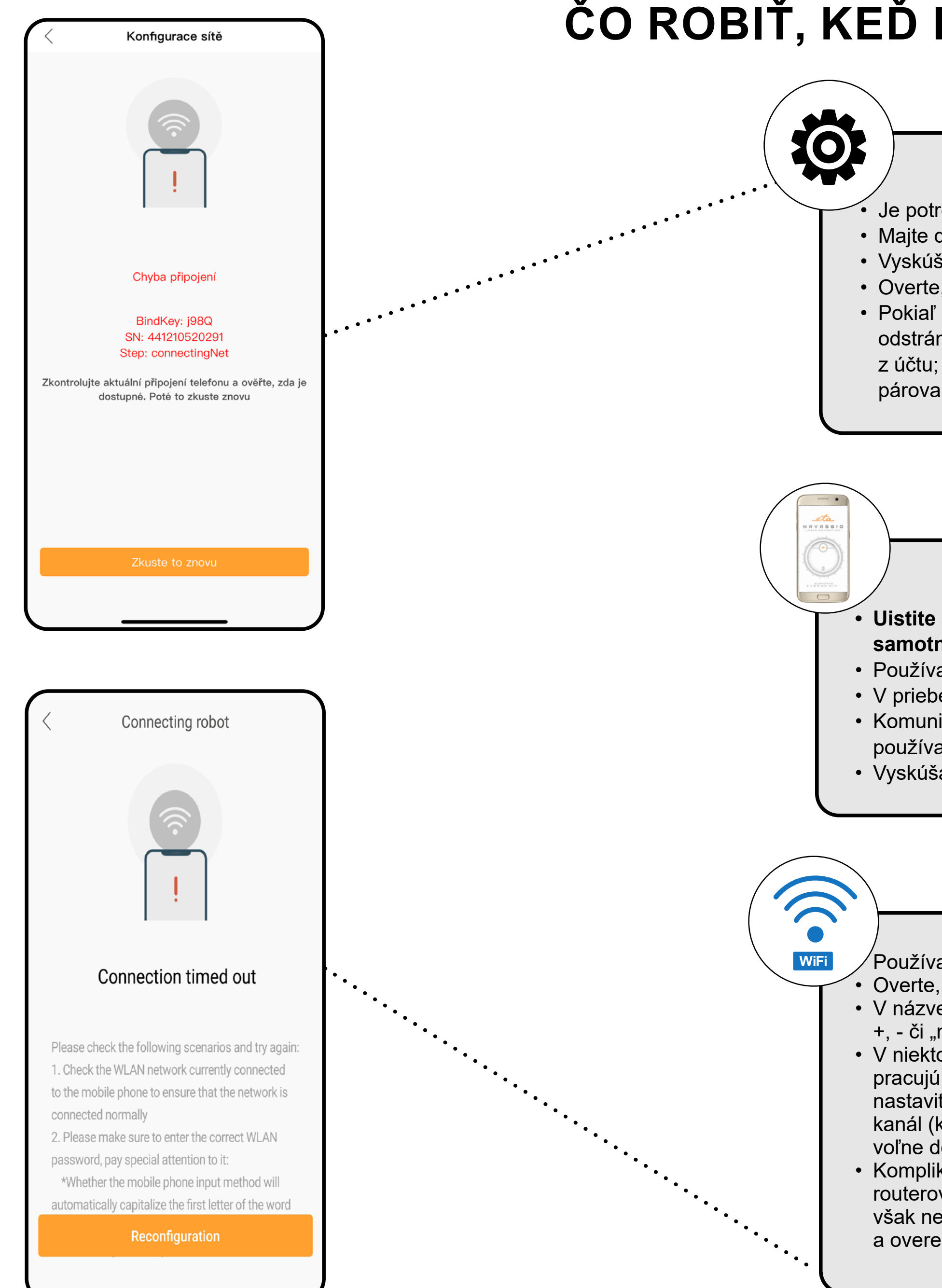

## ČO ROBIŤ, KEĎ PÁROVANIE ZLYHÁ?

#### Obecné rady

Je potrebné mať aktívnu domácu Wifi sieť s dostatočne silným signálom;

• Majte dostatočne nabitý akumulátor vo vysávači (minimálne na 35 %);

• Vyskúšajte založenie nového účtu, tým vylúčite problém s chybnou aktiváciou účtu;

Overte, či nastavenia Wifi siete a operačný systém smart zariadenia odpovedá stanoveným požiadavkám;
Pokiaľ už bol vysávač spárovaný a teraz je v režime OFFLINE (odpojený od WIFI siete), musíte ho najprv odstrániť z účtu (v aplikácii kliknite na ikonu koša v zozname zariadení a odstráňte ho). Potom sa odhláste z účtu; Následne reštartujte vysávač aj váš telefón (najlepšie aj WIFI router), znova sa prihláste a proces párovania zopakujte;

#### Mobilný telefón/tablet

#### Uistite sa, že je pri párovaní váš telefón pripojený na rovnakú Wifi sieť, na ktorú chcete spárovať samotný vysávač (rovnaké SSID);

Používajte iba smart zariadenie s podporovanými verziami operačných systémov Android a IOS.
V priebehu párovania udržujte Vaše smart zariadenie v blízkosti vysávača (do vzdialenosti cca 2 m).
Komunikáciu vysávača a telefónu môžu narúšať niektoré programy (napr. VPN, firewall a pod.), ktoré

- používate na telefóne. Pre proces párovania tieto programy vypnite;
- Vyskúšajte párovanie s iným telefónom, tým vylúčite problém v danom telefóne;

#### **WIFI** router

Používajte kvalitný Wifi router, ktorý bezpečne pokryje vašu domácnosť dostatočne silným signálom.
 Overte, či je vysávač v dosahu signálu Wifi;

V názve WIFI siete (SSID) musia byť použité ideálne iba znaky a-z a 0-9 (diakritiku a znaky ako "\_, -, \*, @, +, - či "medzera"" nepoužívajte). Celkový počet znakov by mal byť 8-16;

V niektorých prípadoch spôsobuje kolísanie siete konflikt (rušenie) s inými WIFI sieťami z okolia, ktoré pracujú na rovnakých či podobných frekvenciách. Ak to nie je pre vás technicky náročné, môžete skúsiť nastaviť vysielanie WIFI routera na automatické prepínanie kanálov, prípadne nastaviť nejaký nekonfliktný kanál (k identifikácii stavu WIFI siete vo vašej domácnosti môžete použiť rôzne WIFI analyzéry, ktoré sú voľne dostupné pre platformy Android i iOS.

 Komplikácie môže spôsobiť tiež neštandardné riešenie sieťových prvkov v domácnosti či niektoré druhy routerov. Pre vylúčenie podobných problémov môžete vyskúšať vytvoriť na mobilnom zariadení (na ktorom však nepoužívate aplikáciu!) tzv. "hotspot", ktorého WIFI sieť použijete pre dočasné spárovanie zariadení a overenie správnej funkčnosti robota.

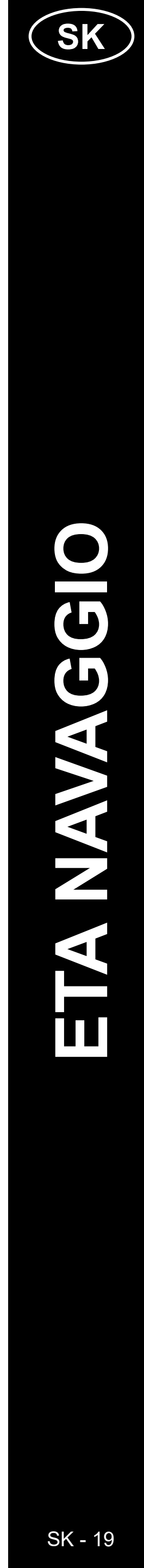

### Na hlavnej obrazovke máte 2 základné možnosti, ako vytvoriť novú mapu

Táto možnosť sa zobrazí iba v prípade, ak zatiaľ nemáte vytvorenú žiadnu mapu (alebo ste použili "**Resetovat mapu**"). Zvoľte, či chcete iba zrýchlene vytvoriť mapu alebo vytvoriť mapu a rovno aj upratať.

1. Rychlé vytvoření mapy vytvoří pouze mapu bez čištění a po úspěšném uložení nové mapy.

2. Jakmile bude nová mapa úspěšně vytvořena, resetujte virtuální stěny, omezené oblasti a naplánované čištění

Vytvořit mapu

Vytvořit mapu s úklidem

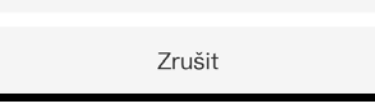

Prispôsobte prípadne povrch vašej domácnosti podľa návodu na obsluhu a potvrďte pre zahájenie vytváranie mapy.

#### Poznámka

Zkontrolujte, zda byla místnost předběžně vyčištěna. Chcete pokračovat?

Zrušit OK .....

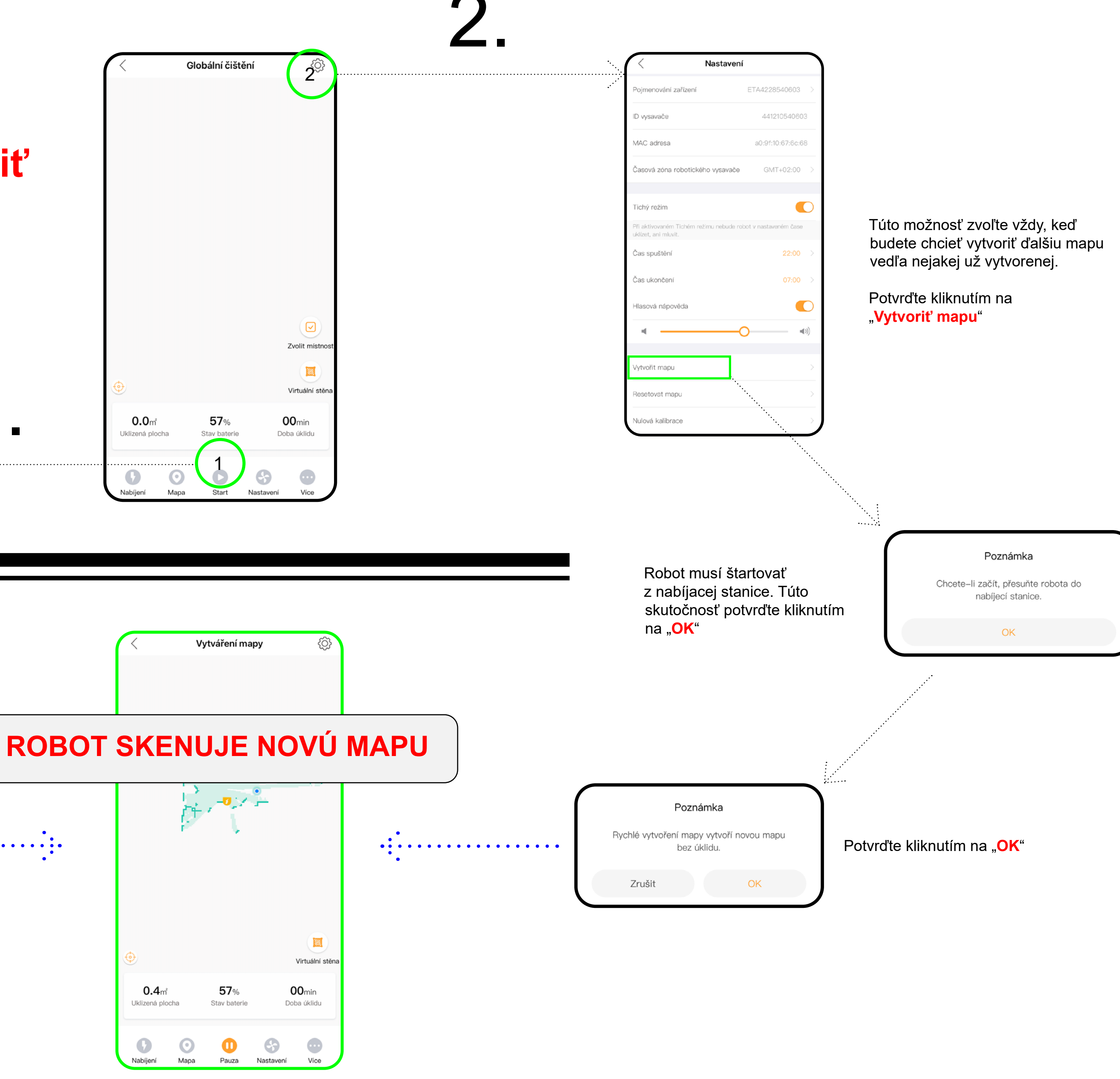

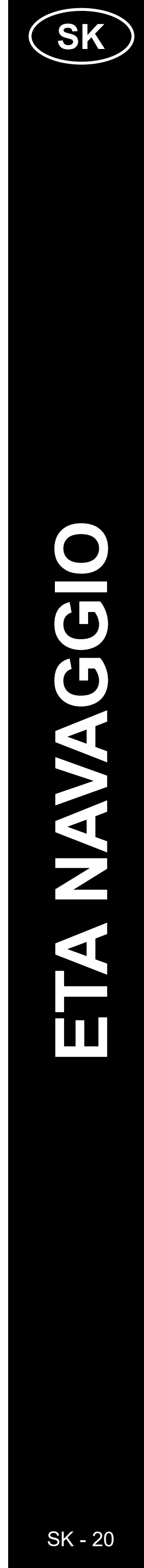

#### 5. ÚPRAVA A PRISP ÔSOBENIE MAPY

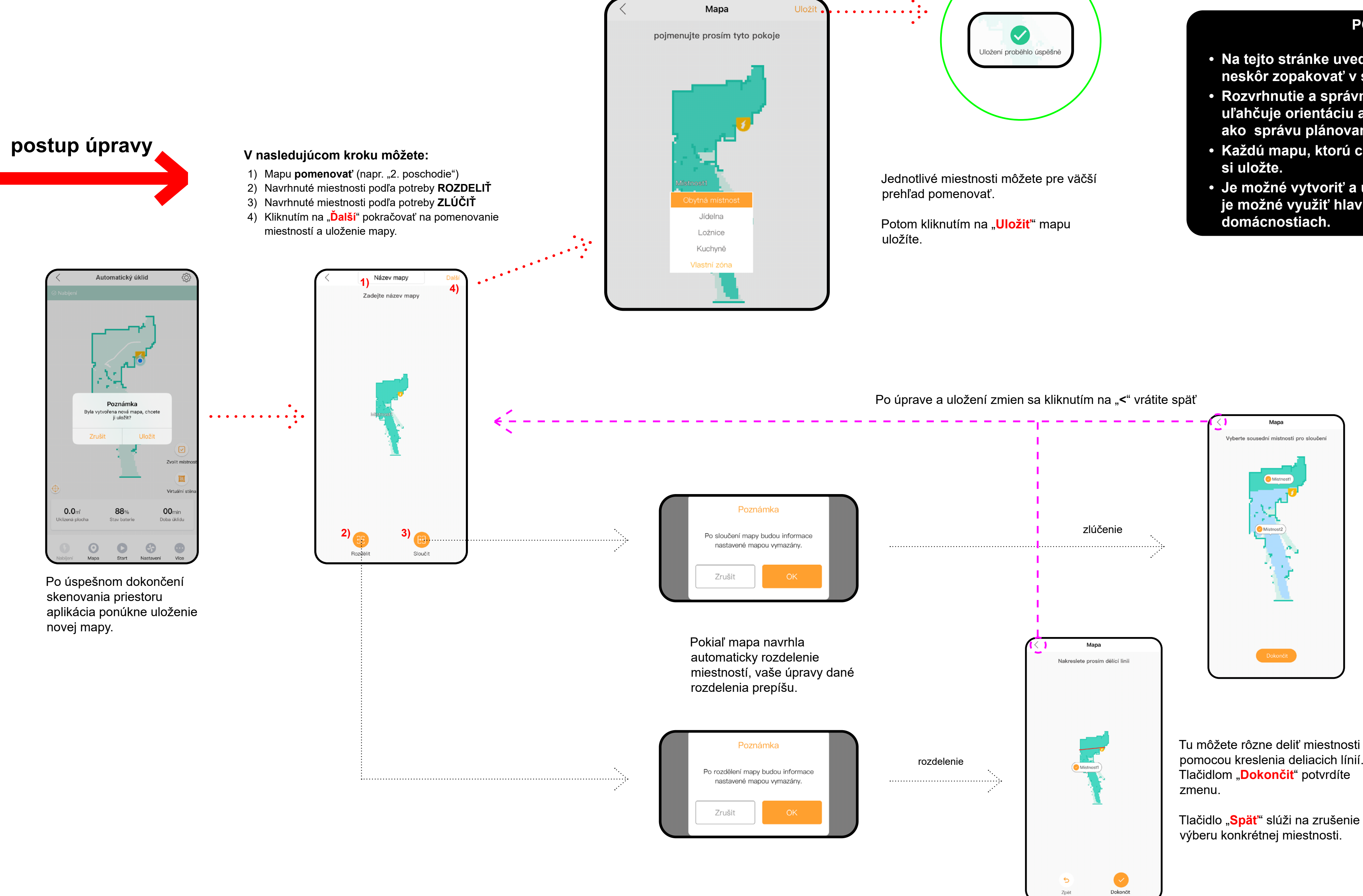

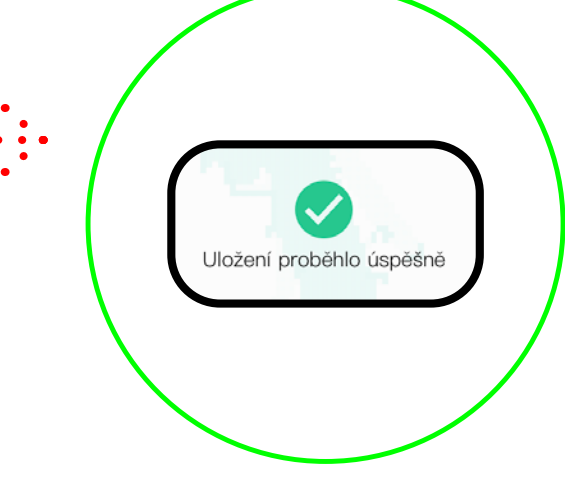

#### POZNÁMKY

- Na tejto stránke uvedené úpravy môžete kedykoľvek neskôr zopakovať v sekcii správy máp.
- Rozvrhnutie a správne pomenovanie miestností uľahčuje orientáciu a ovládanie aplikácie, rovnako ako správu plánovaných upratovaní.
- Každú mapu, ktorú chcete dlhodobo používať,
- Je možné vytvoriť a uložiť celkom 5 máp, čo je možné využiť hlavne u viacposchodových domácnostiach.

Zpět

Tu môžete rôzne zlučovať automaticky vytvorené alebo vami navrhnuté miestnosti.

Tlačidlom "**Dokončit**" potvrdíte zmenu.

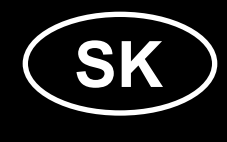

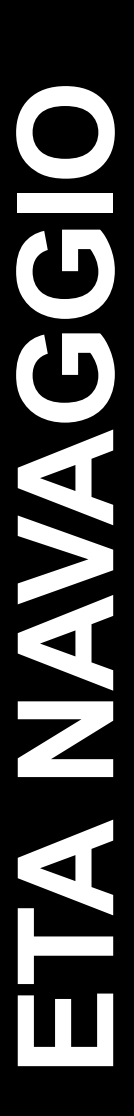

SK - 21

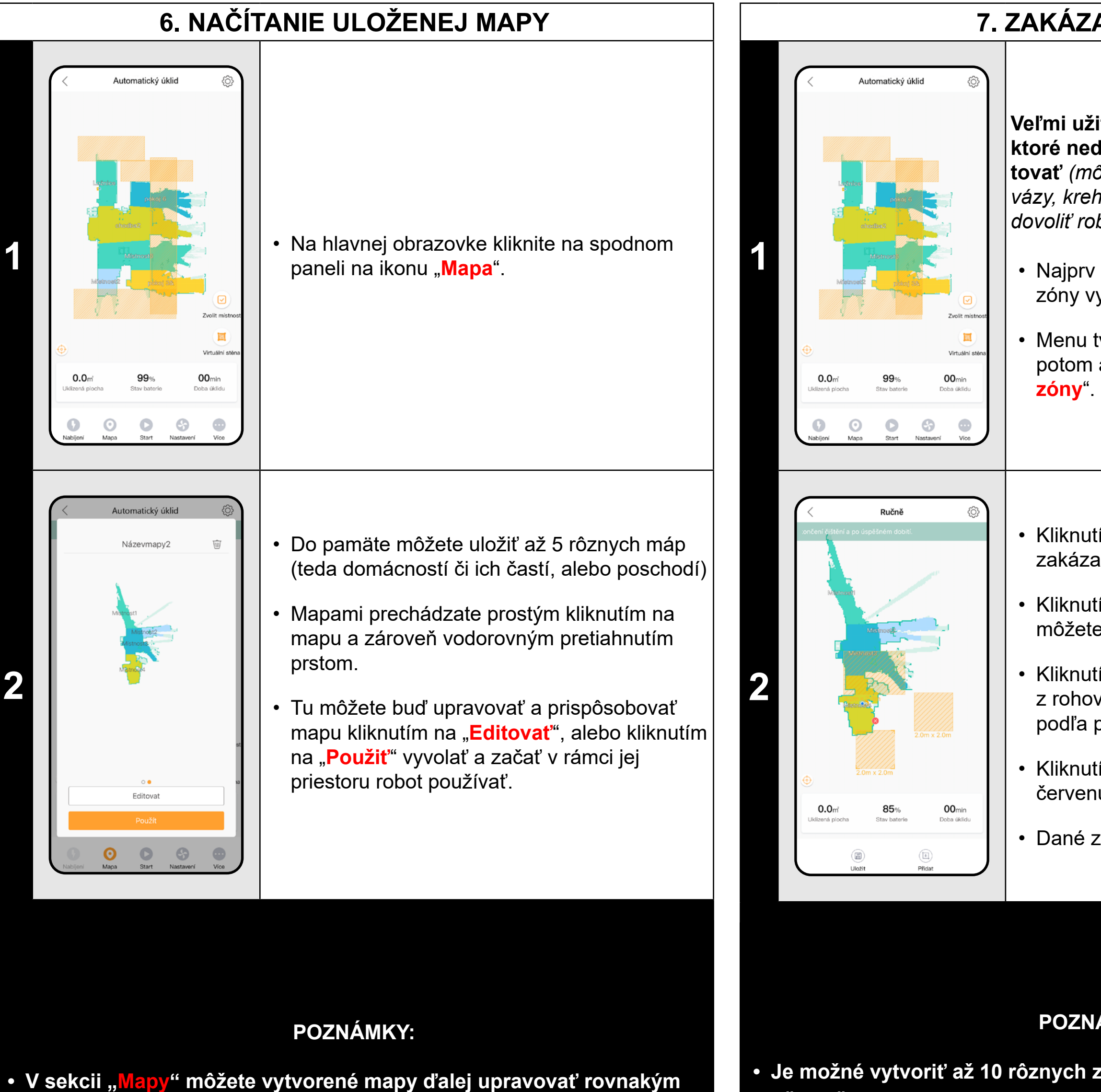

- spôsobom, ako je uvedené v predchádzajúcej časti. Mapy môžete tiež zmazať kliknutím na ikonu koša v pravom hornom rohu v náhľade máp.
- Je možné vytvoriť až 10 rôznych zakázaných zón.
- miestnosti a pod.)

### 7. ZAKÁZANÉ ZÓNY

Veľmi užitočnou funkciou sú zakázané zóny, ktoré nedovolia robotu v danom mieste upratovať (môžete použiť na oblasti, kde máte rôzne vázy, krehký nábytok, miestnosť, kde nechcete dovoliť robotu pohyb a pod.)

 Najprv zvoľte mapu, v ktorej chcete zakázané zóny vytvoriť (pokiaľ ich existuje viac).

• Menu tvorby a editácie zakázaných zón potom aktivujete kliknutím na "Zakázané

Kliknutím na "**Pridat"** sa vloží prednastavená zakázaná zóna v tvare štvorca (napr. 2x2 m).

Kliknutím a ťahom prstom na pole štvorca môžete danú zónu presunúť.

Kliknutím, podržaním a pohybom na niektorý z rohov štvorca môžete danú zónu upravovať podľa potreby miestnosti.

Kliknutím na danú zónu a následne na červenú "x" zónu zmažete.

Dané zóny uložíte kliknutím na "**Uložit**".

#### POZNÁMKY:

 Vždy však zanechajte dostatok manipulačného priestoru, aby sa robot dostal na všetky miesta, ktoré nie sú zakázané (nevhodným nastavením zón by ste mohli robotu znemožniť prejazd napr. do inej

#### 8. PLÁNOVANÉ UPRATOVANIE Na hlavnej obrazovke kliknite na možnosť "Viac". Potom kliknite na možnosť "Plán upratovania". Ď The second second secon Ē 0 0 0 0 0 Plán úklidu • Následne sa zobrazí obrazovka, na ktorej budú k dispozícii už uložené plány. Vytvorené plány môžete kliknutím na • "Editovat" a následným výberom daného plánu upravovať, prípadne ich môžete aktivovať a deaktivovať kliknutím na koliesko v pravej časti daného plánu. Kliknutím na "Pridať plán upratovania" prejdete do nastavení parametrov pre plán upratovania. • V rámci vytvorenia plánu je možné nastaviť rôzne parametre upratovania. Plán úklidu Najprv si zvoľte mapu, na ktorej má byť upratovanie vykonané. Potom zvoľte jeden z troch možných režimov upratovania a zvoľte, či chcete vykonať v rámci daného režimu dvojnásobné upratovanie. Potom definujte čas spustenia, zvoľte, či 3 sa má daný plán opakovať, alebo má byť vykonaný iba raz. Intenzita mopování Následne zvoľte dni, počas ktorých sa majú dané úlohy vykonať, vrátane nastavení parametrov výkonu sania a intenzity mopovania. Kliknutím na "**Uložit**" bude daný plán vytvorený.

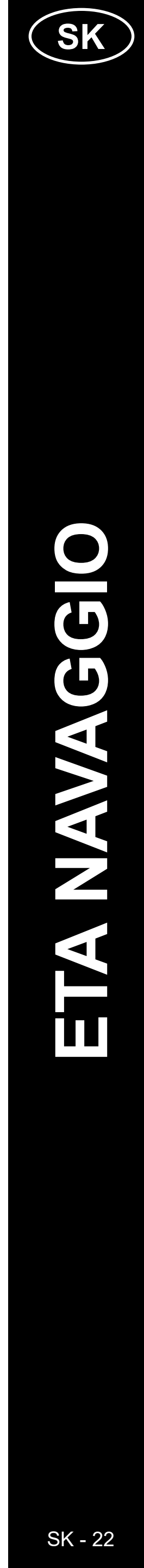

#### 9. REŽIMY UPRATOVANIA

# Zónové upratovanie

V rámci uloženej mapy umožňuje vytvoriť až 10 rôznych zón, ktoré je možné potom podľa výberu individuálne upratovať. Princíp vytvárania a úpravy zón je rovnaký, ako pri vytváraní zakázaných zón (kap. 7).

## Upratovanie miestnosti

Na hlavnej obrazovke je možné vybrať možnosť upratania zvolenej miestnosti (prípadne viacerých miestností naraz). Po kliknutí na ikonu "Zvoliť miestnost" kliknite na miestnosť/i, ktoré chcete upratať a potvrďte kliknutím na "Štart".

Kliknutím na danú zónu (či viac zón) vyberiete zónu na upratovanie a potvrdíte tlačidlom "Štart", po dokončení sa robot vráti do nabíjacej stanice.

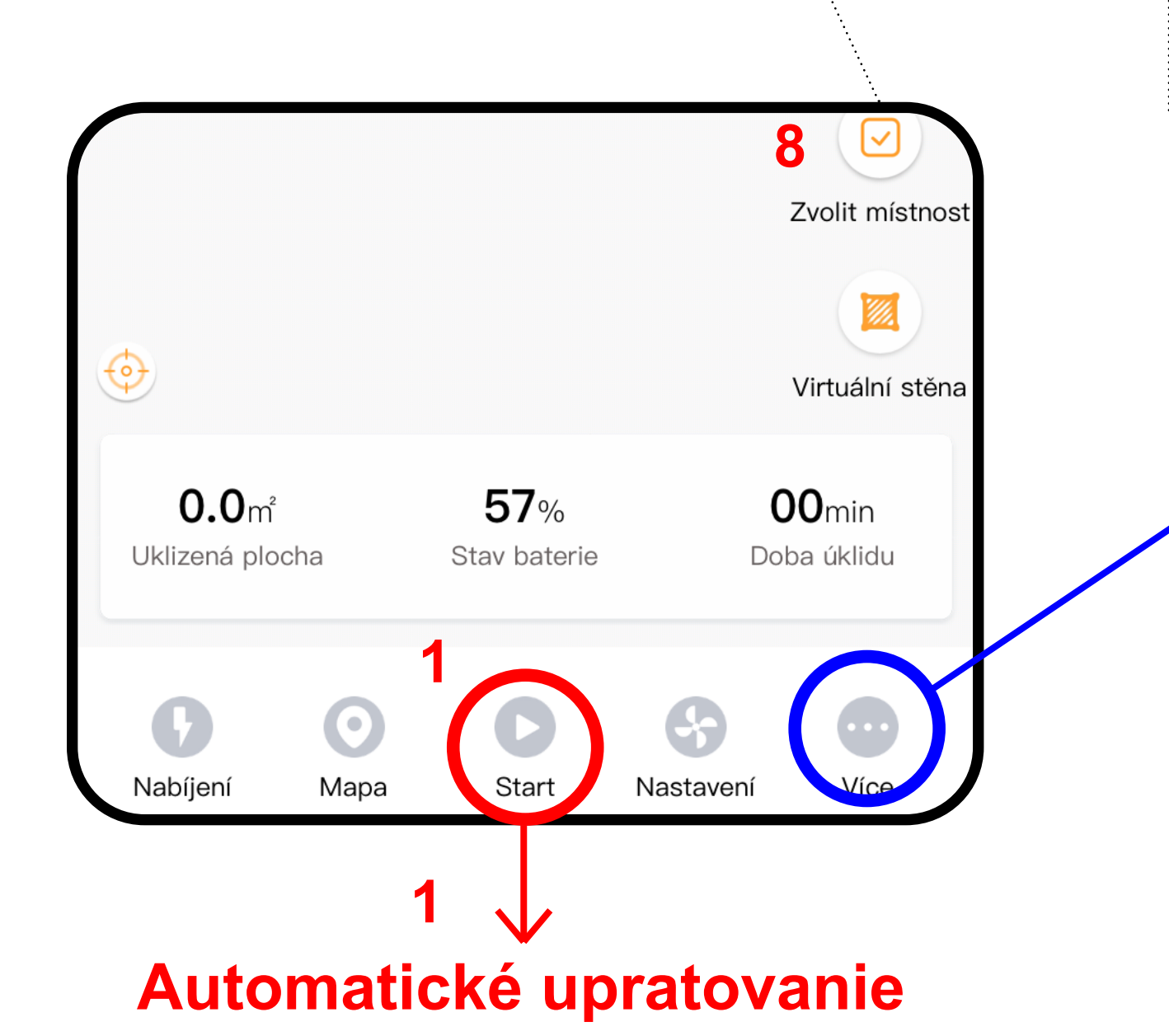

Nabíjení

Aplikácia umožňuje aktiváciu funkcie dvojnásobného upratovania. Ak je táto funkcia aktívna (je podfarbená na oranžovo), daný režim vykoná upratovanie 2x.

Základné a najčastejšie používané upratovanie, ktoré systematicky upratuje celý dostupný priestor v rámci danej mapy. Automatické upratovanie je možné používať aj s funkciou mopovania. Tu je však nutné zabrániť vysávaču v tom, aby vyšiel na koberce.

Kliknutím na "Štart" zaháji robot automatické upratovanie.

#### \_okální úklid Podél stěr $(\bar{L})$ Ē Zónový úklid Dvakrát Plán úklidu Záznamy $\odot$ Mapa Více Start Nastaveni

# Ručné ovládanie

Umožňuje ručné ovládanie robota pomocou šípok zobrazených na displeji aplikácie.

# Mopovanie

Režim upratovania s mopovacím nadstavcom pre účel umývania podlahy. Kliknutím na "Mopovanie" sa zaháji automatické upratovanie so špeciálnym pohybom vysávača.

Pozn. Hneď ako je nasadený mopovací nadstavec, je možné využiť samozrejme tiež ostatné funkcie (napr. zónové upratovanie), pri ktorých bude robot vysávať a zároveň mopovať, iba pri automatickom upratovaní však vykonáva špeciálne stieracie pohyby, ktoré zvyšujú efektivitu umývania.

# Pozdĺž stien

Po kliknutí na "Pozdĺž stien" upratuje iba okrajové časti miestností a potom sa vráti do nabíjacej stanice.

### Dvojnásobné upratovanie

### Lokálne upratovanie

Skvelá voľba pre upratovanie konkrétneho zvoleného miesta (štvorcového tvaru).

Stačí pri výbere kliknúť na miesto v mape, čím tu pridáte malú vlajku a potom to potvrdíte kliknutím na "Štart". Po uprataní danej oblasti sa vysávač vráti do nabíjacej stanice.

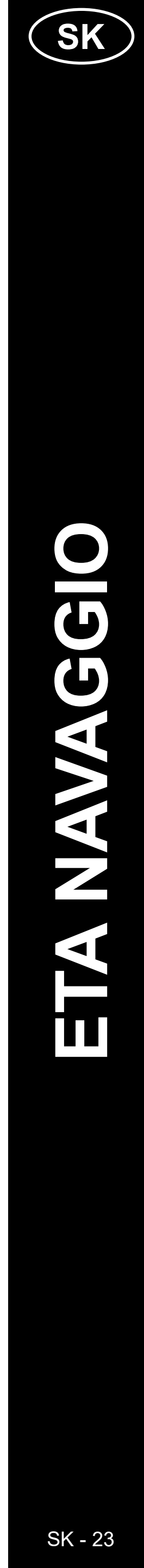

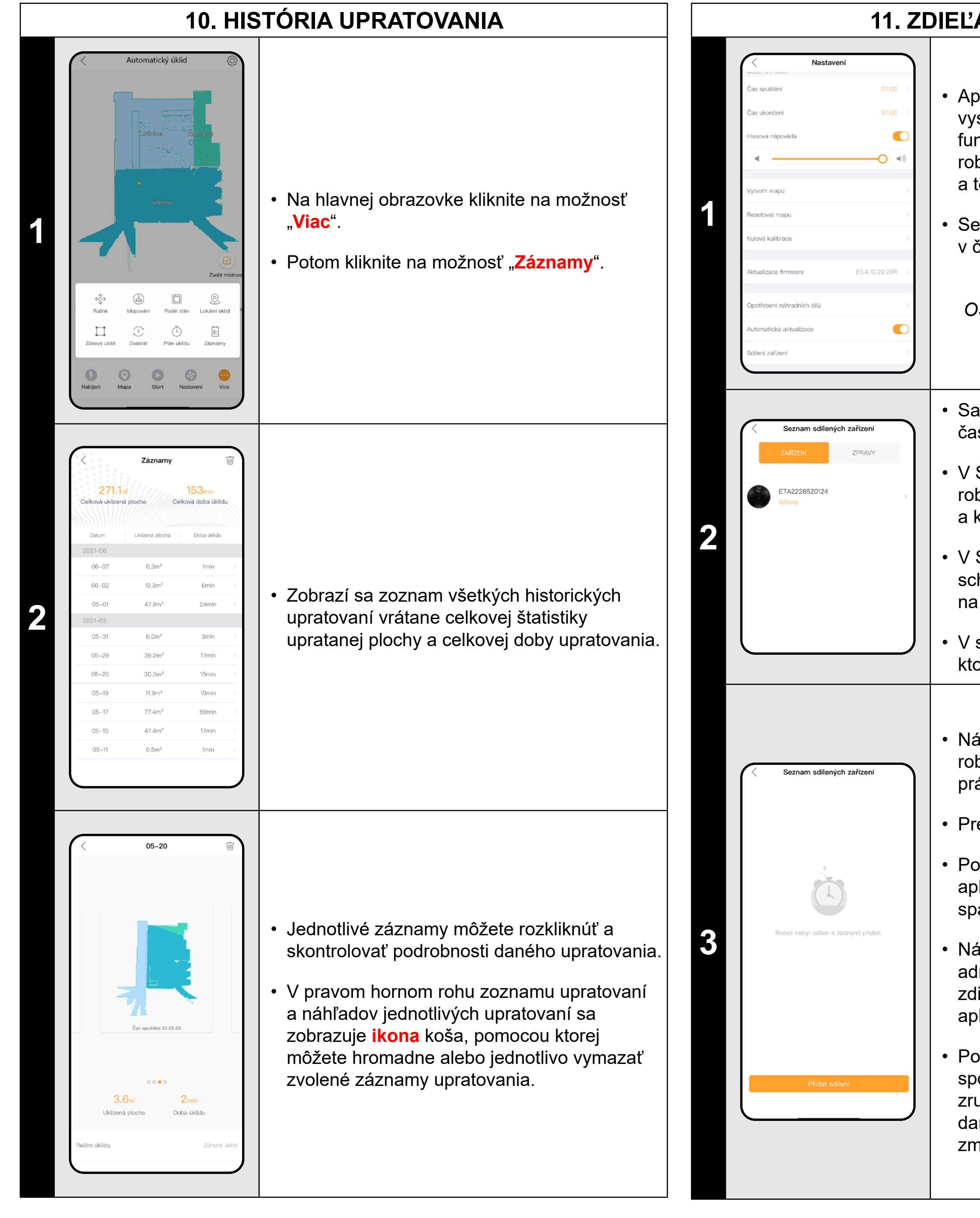

ETA2228 / ETA4228 Navaggio

#### 11. ZDIEĽANIE ZARIADENÍ

Aplikácia umožňuje zdieľanie robotického vysávača naprieč užívateľov. Pomocou funkcie zdieľania tak môžete používať jeden robot na viacerých rôznych účtoch a telefónoch.

Sekciu "**Zdieľanie zariadení**" nájdete mj. v časti "**Nastavenia**".

Poznámka OS Android môže mať túto sekciu v inej časti nastavení, než OS pre APPLE.

 Samotná sekcia zdieľania obsahuje 2 hlavné časti. "ZARIADENIE" a "SPRÁVY".

 V SEKCII "ZARIADENIE" nájdete všetky roboty, ktoré ste spárovali so svojím účtom, a ktoré môžete zdieľať ďalším užívateľom.

 V SEKCII "SPRÁVY" budú k dispozícii schválené zariadenia a zariadenia čakajúce na schválenie.

V sekcii "**ZARIADENIE**" kliknite na robot, ktorého chcete zdieľať.

 Následne sa zobrazí zoznam adries, s ktorými robot zdieľate. V tomto prípade je zoznam prázdny - môžete pridať prvého užívateľa.

Pre pridanie kliknite na "**Pridať zdieľanie**".

Potom zadajte e-mailovú adresu účtu pre aplikáciu ETA NAVAGGIO, s ktorým chcete spárovať a potvrďte stlačením "**OK**".

Následne bude musieť protistrana (zadaná adresa účtu) toto zdieľanie prijať v sekcii zdieľanie, prípadne ju k tomu samotná aplikácia po spustení vyzve.

Po potvrdení môžete robot sledovať a ovládať spoločne. Pokiaľ budete chcieť zdieľanie zrušiť, ťahom prstom smerom vľavo na danú nazdieľanú adresu zobrazíte možnosť zmazania.

#### **RIEŠENIE PROBLÉMOV**

Při jakémkoliv problému se nejprve ujistěte, zda používáte aktuální verzi aplikace a firmwaru robota. Zároveň zkuste použít "zlaté pravidlo IT" - restartovat vše, co lze a je vám dostupné - tedy samotnou aplikaci, telefon, robota a případě i samotný WIFI router. Tato pravidla velmi často pomou odstranit velkou část komplikací a problémů. Pokud nepomohou žádné základní rady, můžete vyzkoušet uvést robota do továrního nastavení v sekci **nastavení**.

| Problém                                                                    | Riešeníe                                                                                                    |  |
|----------------------------------------------------------------------------|----------------------------------------------------------------------------------------------------|--|
|                                                                            | Postupne vykonajte reštart nasledujúcich prvkov:                                                                                                    |  |
| Aplikácia sa zasekáva alebo<br>"mrzne", odozva je pomalá.                  | <ol> <li>aplikácie<br/>pokiaľ nepomôže, potom i:</li> <li>telefónu<br/>pokiaľ nepomôže, potom i:</li> <li>robota<br/>pokiaľ nepomôže, potom i:</li> <li>robota</li> <li>pokiaľ nepomôže, potom i:</li> <li>WIFI routera</li> <li>Je možné, že aplikácia, ktorá je napojená na<br/>cloudový server dostáva informácie z robota s<br/>opozdením, alebo má problémy sa k nemu pripojiť.<br/>Skontrolujte preto tiež kvalitu signálu WIFI siete a<br/>vzdialenosť robota od WIFI routera.</li> <li>V niektorých prípadoch (najčastejšie bytové domy)<br/>môže váš signál rušiť signál zo susedstva a tým<br/>robot odpojiť či mu sťažiť schopnosť rýchlej odozvy.</li> <li>V takých prípadoch môže byť nutné nastaviť WIFI<br/>router a nastaviť nejaký kanál, ktorý je v danom<br/>mieste najmenej rušený. Tieto situácie sú však mimo<br/>našu moc a v daných prípadoch nie sme schopní<br/>ovnlyvniť správne fungovanie robota</li> </ol> |  |
| Aplikácia na nič nereaguje,<br>napriek tomu, že vždy<br>fungovala správne. | Situácia je pravdepodobne zapríčinená nejakou<br>zmenou, ktorá prebehla vo Vašom telefóne (napr.<br>inštalácia ďalších aplikácií, aktualizácia systému<br>a pod.) alebo na WIFI sieti. Pokiaľ problém<br>nedokážete vyriešiť vrátením zmien na svojom<br>telefóne či WIFI sieti, aplikáciu odinštalujte a znova<br>nainštalujte.                                                                                                    |  |
| Nedarí sa úspešne spárovať<br>vysávač s Wifi sieťou.                       | Prejdite do sekcie "Čo robiť, keď párovanie zlyhá?"                                                                                                    |  |
| Mapa sa deformuje                                                          | Za určitých špecifických podmienok sa môže stať, že<br>sa mapa vykreslí s určitými chybami. Vzácne môže<br>ísť o atypické tvary miestností či nábytku.<br>Vyskúšajte vykonať zmeny dispozície nábytku, ktorý<br>môže dané správanie spôsobovať.                                                                                                    |  |
| Mapa sa stráca                                                             | Nepremiestňujte nabíjaciu stanicu a zachovajte<br>priestor čo najviac bez zmien (presúvanie nábytku<br>a pod.). Robot púšťajte výhradne z nabíjacej<br>stanice.                                                                                                    |  |

Pre ďalšie informácie a ďalšie rady môžete využiť aj poradenské stránky <u>www.eta.cz/navaggio</u>.

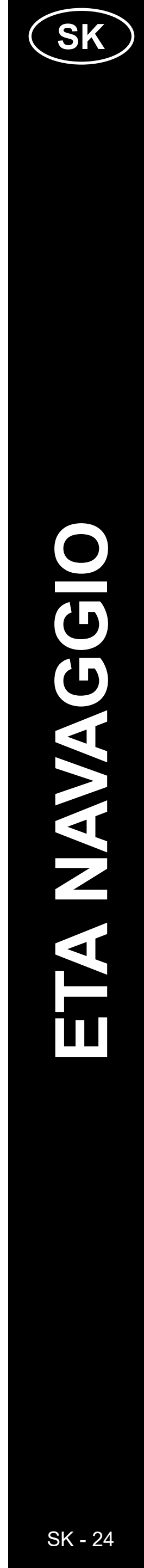

#### **BASIC STRUCTURE OF THE APPLICATION MAIN CONTROL MENU 1/2**

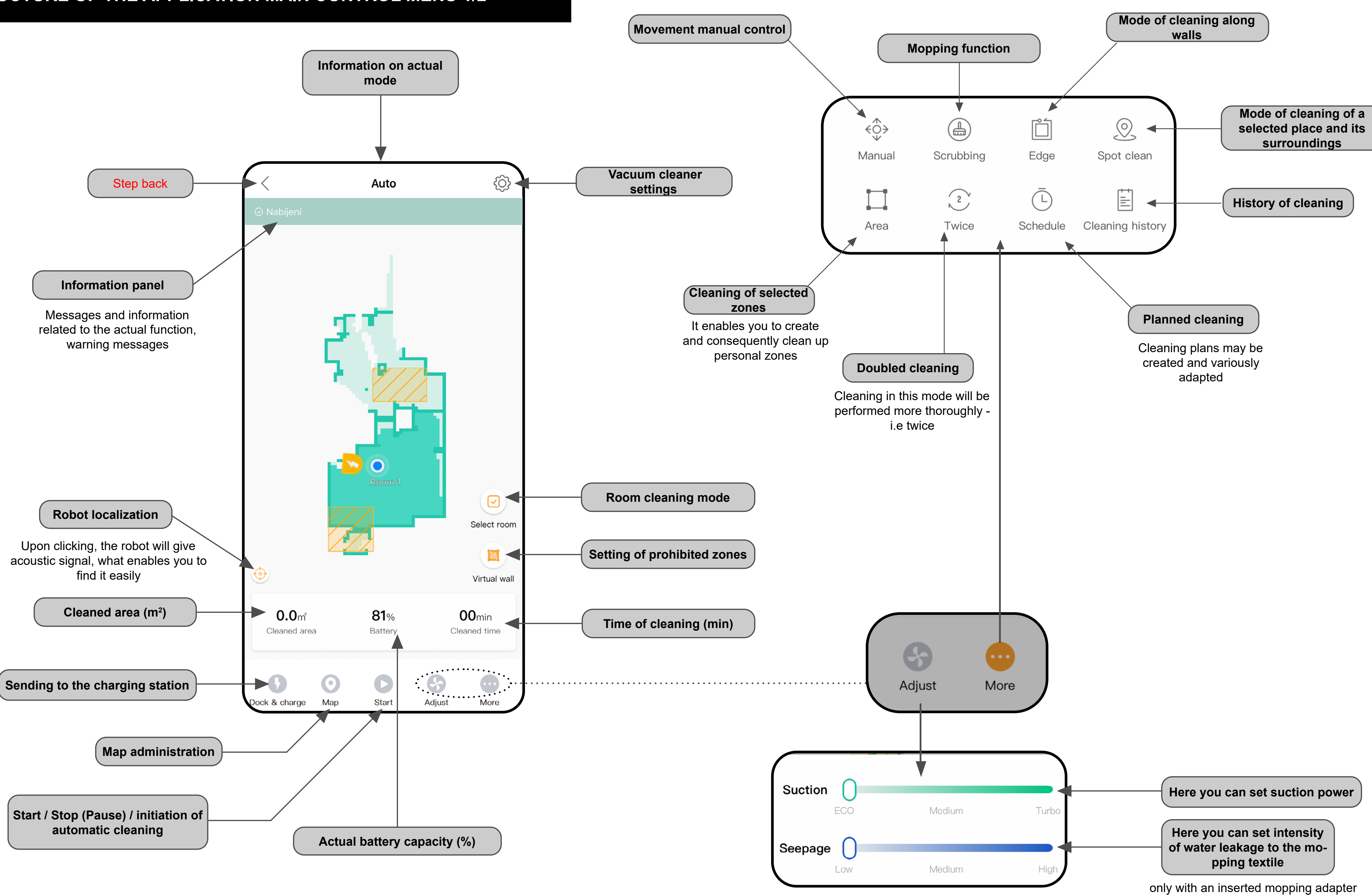

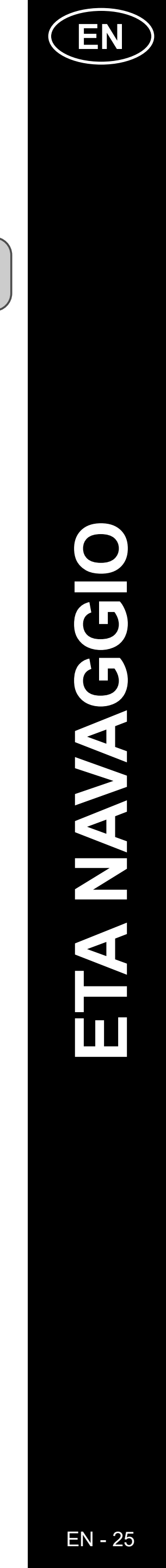

#### **BASIC STRUCTURE OF THE APPLICATION MAIN CONTROL MENU 2/2**

....

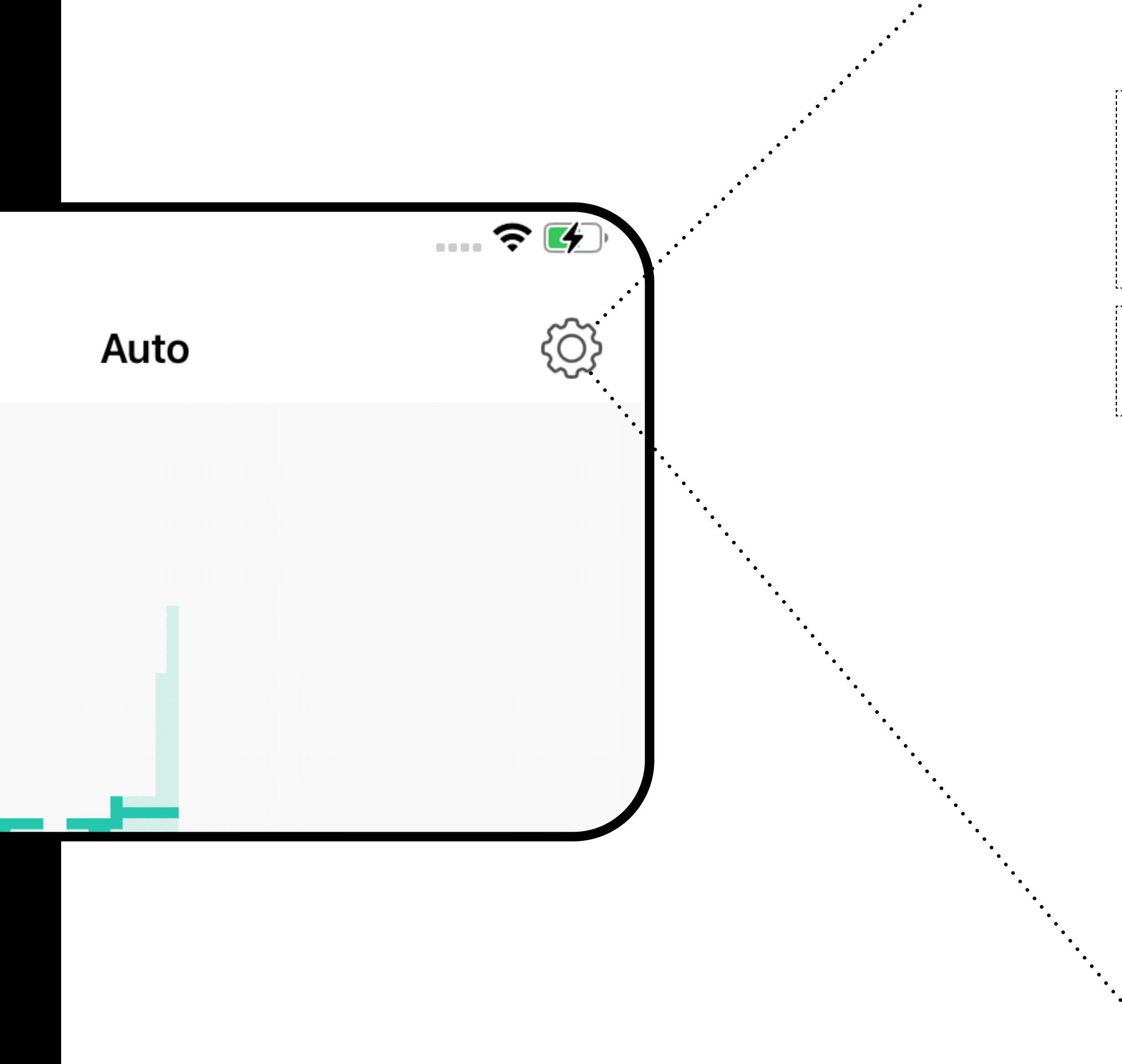

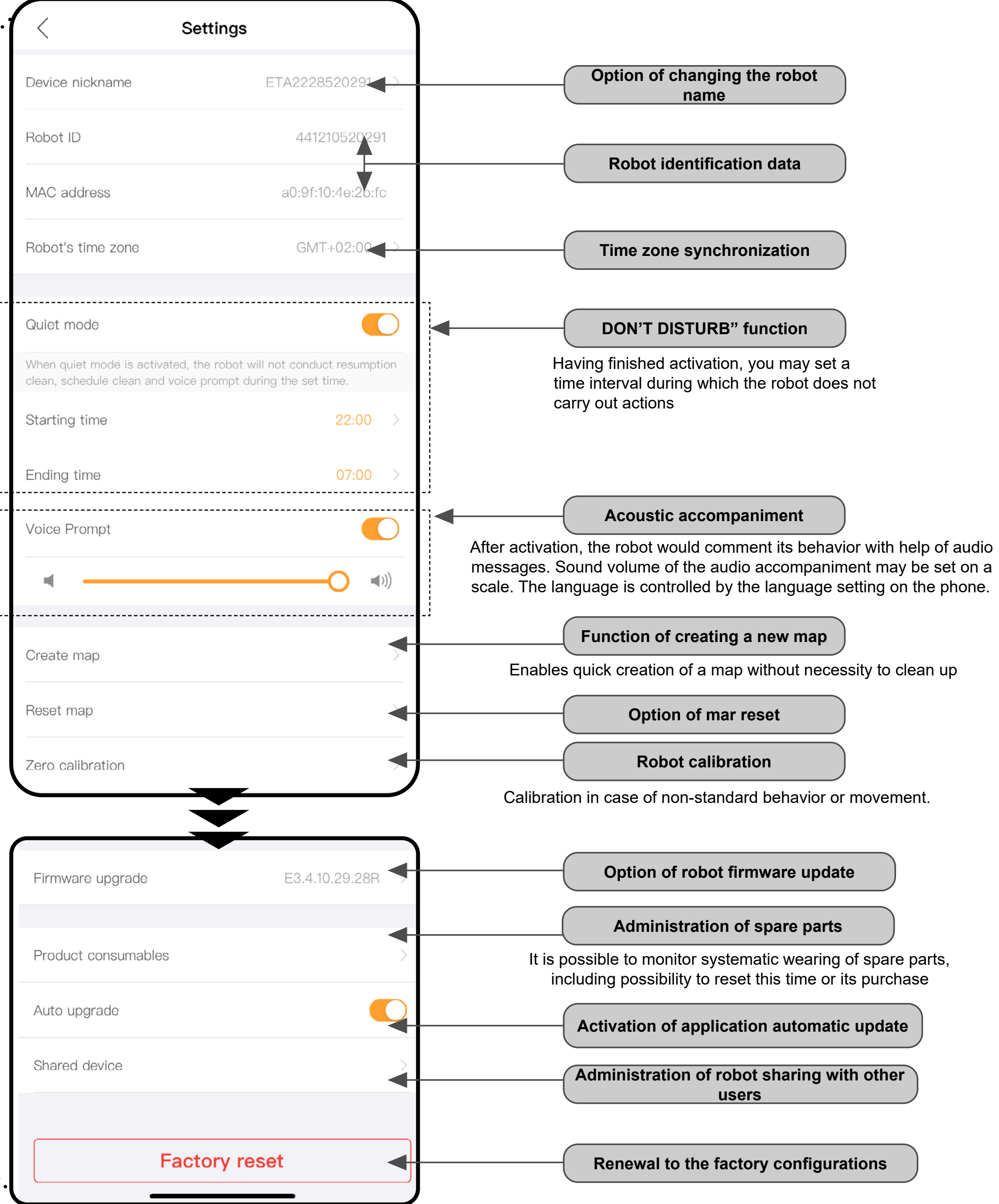

![](_page_25_Picture_3.jpeg)

#### USER'S MANUAL FOR ETA NAVAGGIO APPLICATION

Dear customer,

Thank you for your confidence in the ETA brand products. This manual is destined for all owners of the ETA2228 and ETA 4228 NAVAGGIO vacuum cleaners, who want to use in full range its potential by means of ETA NAVAGGIO Application. You can find here simple instructions and procedures how to work with your new robotic friend.

Other information, recommendations and tips about your vacuum cleaner can be also found at our web site:

#### www.etasince1943.com/navaggio

We permanently update this web site and collect here the latest knowledge about this product.

#### **1. APPLICATION INSTALLATION**

You can find this application in the database of Apple Store or Google Play, or can also use this QR code for quickening:

![](_page_26_Picture_8.jpeg)

Download and install the application to your mobile phone (tablet).

| COMPATIBILITY                            |                             |  |  |
|------------------------------------------|-----------------------------|--|--|
| Mabila phone (tablet) operation system   | Android 6.0 and higher      |  |  |
| Mobile priorie (tablet) operation system | IOS 11.0 and higher         |  |  |
|                                          | 2,4 / 5 GHz (B, G, N+ / AC) |  |  |
| Wi-Fi network                            | security WPA1 and WPA2      |  |  |
|                                          | (WPA2 is recommended)       |  |  |

#### ATTENTION

The appliance cannot be operated with Wi-Fi networks secured with IEEE 802.1X protocol (as a rule, company's Wi-Fi networks).

|   | 1. ACCOUN                                                                                                    | T REC                                                                                 |
|---|----------------------------------------------------------------------------------------------------|---------------------------------------------------------------------------------------|
| 1 | Sign in       Sign up         Live and       Image: Sign up and the sign up and the sign up and the                                             | <ul> <li>As sw to</li> <li>At to of inf</li> <li>If y or</li> <li>To (e "S</li> </ul> |
| 2 | Image: Constant of the second of the second of the seco | <ul> <li>Er</li> <li>Af</li> <li>a</li> <li>cc</li> <li>Tc</li> <li>"C</li> </ul>     |
| 3 | Reset password       Next         Enter email                                                                                                    | <ul> <li>If y it I cru</li> <li>Er a y</li> <li>Re th pa co fill</li> </ul>           |

#### **GISTRATION AND LOGIN**

s soon as you download the application, witch-on it. The basic screen, enabling you o log in, will appear.

t the same time, it enables switching-over the registration of a new account, renewal password in case you lost it, or viewing formation on the application.

you don't have a created account, click n "**Sign up**"

o log in, enter the name of your account e-mail) and password, afterward click on Sign in".

inter a valid e-mail address and choose safe password.

fter that, click on "**Get**", and system will send verifying code to your e-mail. Write this ode to this field.

o confirm the procedure, click on **completed**".

you've lost your password, you can renew by means of the e-mail address used for reating the account.

nter this e-mail and as soon as you receive verifying code, write it to the respective field.

Remark: It could take a certain time until he verifying code comes up. Please be patient. At the same time, check that the code is not blocked by the spam basket/ ilter of your e-mail client.

![](_page_26_Picture_26.jpeg)

![](_page_26_Picture_27.jpeg)

#### **BASIC RECOMMENDATIONS AND TIPS FOR USE**

This manual is universal and applies for the both versions of the robotic vacuum cleaner with ETA NAVAGGIO Application. Namely, these are models ETA2228 and ETA4228. In the context of functioning the application, you may take notice of a difference in the mopping function, i.e. ETA2228 contains one universal container for debris with a container for water, and ETA4228 contains 2 containers - one for dry suction, and the second - for mopping. To enable correct course of the function, it is necessary (in case of ETA4228) to have installed the correct container, the container filled in with water and the mounted mopping adapter with a mop.

If necessary, the application itself will warn and instruct you in case of wrong installation or of necessity to insert another adapter.

- The robotic vacuum cleaner with laser navigation is able to navigate excellently in space and thus clean up with high preciseness. Under normal circumstances, it is able to recognize its position if you replace it within one map to another place, although we don't recommend it. Always start the robot, if possible, from the charging station, and - if possible - don't manipulate with it.
- As soon as the robot once creates a map, avoid excessive changes of the environment, which could confuse the robot, or which could cause erasing the map. It could be, for example, replacement of furniture, movement of some persons next to the robot (most frequently, children:)), etc.
- Pay special attention to the doors. If you want to make available a room for the robot, the door has to be open during mapping. To the contrary, close the door. It is also possible not to close the door and prohibit the robot from access by means of a prohibited zone.
- If you transfer the robot to another part of your house (to another map), change this map directly in the application before switching-on the robot. To the contrary (i.e. if you start the robot from another place within a different map), the robot could be confused and could draw a map incorrectly.
- If you are planning to use the robot, we recommend that you fully charge it first.
- Ideally, always let the robot finish the cleaning task. Don't interrupt it and don't enter more orders or operations than is necessary.
- In case of erasing a map or non-standard behavior, at first insert the robot manually into the charging station, and then restart it.

|   | 2. INFORMATION ON THE ACCOUNT                                                                                                    |                                                                                                    |  |
|---|----------------------------------------------------------------------------------------------------|----------------------------------------------------------------------------------------------------|--|
| 1 |                                                                                                    | <ul> <li>Click on the icon of a person on the basic screen in the right upper corner to<br/>move to the section for viewing settings of the account profile.</li> </ul>                                                                                                    |  |
| 2 | eta@eta.cz     Basic information   Change Password   Change Password   Device   Help   Shared device   About   About us   Sign out                                                                                                    | <ul> <li>Click on the field of the picture next to the e-mail address of the account to add a profile photo to the account.</li> <li>Then, click on "Change password" to change your existing password.</li> <li>You may find some basic questions and replies about robot functions in the "Help" section.</li> <li>The robot can be shared with other users in the "Shared device" section.</li> <li>The "About" section provides basic information on the application, including a review of the user's contract.</li> </ul> |  |
| 3 | <ul> <li>Help</li> <li>1. Common questions about host:</li> <li>(1) Which places can the robot cleaner work? Tiles, floors, undercoat carpets etc.</li> <li>(2) Whether the robot can clean the bottom of furniture?</li> <li>The robot can clean the bottom of the furniture only if the bottom space is sufficient for the robot to access.</li> <li>(3) Do light rays have influence on the motion of the robot cleaner?</li> <li>It is tested in the laboratory that the normal lamplight and daylight have no any influence.</li> <li>(4) Why the robot cleaner cannot return to the charging stand?</li> <li>Please make sure that the charging stand is in a charging state. It is recommended that the charging stand should be put against the wall with 1.5m free space on the left and ight.</li> <li>(5) Is there any risk to touch the electrode slices of the robot cleaner and the charging stand is within the safe voltage range of the human body.</li> <li>(6) Whether the robot can clean the accumulated within the safe voltage range of the human body.</li> <li>(7) Whether the robot can clean the accumulated within the safe voltage range of the human body.</li> <li>(9) Whether the robot can clean the accumulated within the safe voltage range of the human body.</li> <li>(10) Whether the robot can clean the accumulated within the safe voltage range of the human body.</li> </ul> | • Preview of "Help", questions and replies.                                                                                                    |  |

![](_page_27_Picture_18.jpeg)

![](_page_28_Picture_0.jpeg)

![](_page_28_Picture_2.jpeg)

Apple

ndroid

![](_page_29_Picture_1.jpeg)

## WHAT CAN I DO IN CASE OF FAILURE OF PAIRING?

![](_page_29_Picture_3.jpeg)

#### **General recommendations**

It is necessary to have an active home Wi-Fi network with a sufficiently strong signal;

• Have a sufficiently charged battery in the vacuum cleaner (at least 35 %);

• Try to create a new account to exclude problems with wrong activation of the account;

 Check whether the Wi-Fi network settings and the smart device operation system correspond to the defined requirements;

 If the vacuum cleaner has been already paired and at present it is in OFFLINE mode (is disconnected from a Wi-Fi network), you have to remove it from the account first (in the application, click on the bin icon in the list of the appliances and remove it). After it, log out from the account; consequently restart the vacuum cleaner and your phone (preferably, the WI-FI router, too), log in again and repeat pairing procedure

#### Mobile phone/tablet

• Make sure that your phone during pairing is connected to the same Wi-Fi network to which you want to pair the vacuum cleaner itself (the same SSID);

• Use only smart devices with supported versions of the Android and IOS operation systems.

• Keep your smart device close to the vacuum cleaner during pairing (within 2 m).

 Communication between the vacuum cleaner and mobile phone may be disturbed by some programs (for example, VPN, firewall, etc.), which you use in your phone. Switch-off these programs during pairing procedure;

• Try pairing with another phone to exclude problems in this phone;

#### **WI-FI router**

Use a high-quality Wi-Fi router, which covers for a certainty your house with a sufficiently strong signal.
Verify that the vacuum cleaner is in reach of the Wi-Fi signal;

• The Wi-Fi network name (SSID) has to contain ONLY signs a-z and 0-9 (don't use diacritical signs such as ,\_, -, \*, @, +- or "gap"!). The total number of the signs should be in a range of 8-16;

 In some cases, network oscillation causes a conflict (disturbance) with other WI-FI networks in the surrounding, which work on the same or similar frequencies. If it is not technically demanding for your, try to set transmission of the Wi-FI router with automatic switching-over of channels, or to set any non-conflict channel (to identify the state of your Wi-Fi network in your home, you may use different Wi-Fi analyzers, which are available for free for the both platform, Android and iOS).

Complications can be also caused by a non-standard solution of network elements in your home or some types of routers. To avoid such the problems, you may try to create on your mobile device (on which, however, you don't use the application!) so called "hotspot", the Wi-Fi network of which will be used for temporary pairing of the devices and verifying correct function of the robot.

![](_page_29_Picture_21.jpeg)

#### 4. MAP CREATION

### You have two basic options on the main screen how to create a new map.

This option will only appear in case that you haven't created a map yet (or you used "Reset map"). Select whether you only want to **create map** quickly or to create and clean up, too.

1.Quick map creation will only create a map without cleaning, and once successful, it will save a new map.

2.Once the new map has been created successfully, please reset the virtual walls, restricted areas, and scheduled cleanups.

> Create map Clean up all

> > Cancel

If necessary, adapt the surface of you house according to the user's manual and confirm it to start map creation.

![](_page_30_Picture_7.jpeg)

.....

![](_page_30_Picture_9.jpeg)

![](_page_30_Picture_12.jpeg)

![](_page_31_Picture_1.jpeg)

Here you may variously merge rooms which have been automatically created or proposed by you.

REMARKS

Confirm the change be the "Completed" button.

Here you may variously divide rooms Confirm the change by the "Completed"

The "Back" serves for canceling selection

![](_page_31_Picture_9.jpeg)

![](_page_31_Picture_11.jpeg)

![](_page_31_Picture_12.jpeg)

EN - 32

![](_page_32_Figure_0.jpeg)

#### **REMARKS:**

• In the "Map", you may modify the created maps similarly as is specified in the prior part.

Navaggio

ETA2228 / ETA4228

• It is also possible to erase maps by clicking on the bin icon in the right upper corner in the review of the maps.

- robot to move, for example, to another room, etc.)

#### 7. PROHIBITED ZONES (VIRTUAL WALL)

Very useful function are prohibited zones, which will forbid the robot to clean up in the **defined place** (you might use it for the areas when you have different vases, fragile furniture, *in a room where you don't want to allow the ro*bot to move, etc.)

• First of all, select a map, in which you want to create prohibited zones (if there are more than one maps).

After that, you may activate the menu for creating and editing prohibited zones by clicking on "Virtual wall".

Click on "Add" to insert a preset prohibited zone in a shape of square (for example, 2x2

Click on and drag the square field with a finger to replace the respective zone.

Click on, hold and move one of the edges of the square to modify this zone depending on the shape of the room.

Click on this zone and consequently on the red "x" to delete the zone.

• Click on "Save" to save the respective zones.

#### **REMARKS:**

It is possible to create up to 10 different prohibited zones. Always, however, leave ample space for manipulation so that the robot can get to all places which are not prohibited (in case of unsuitable settings of the zones, you could make it impossible for the

| 8. PLANNED CLEANING |                                                                                                    |                                                                                                    |
|---------------------|----------------------------------------------------------------------------------------------------|----------------------------------------------------------------------------------------------------|
| 1                   | Auto     Image: start     Image: start <th><ul> <li>On the main screen, click on "More".</li> <li>After that, click on "Schedule".</li> </ul></th> | <ul> <li>On the main screen, click on "More".</li> <li>After that, click on "Schedule".</li> </ul>                                                                                                    |
| 2                   | Schedule     O9:17     Cean room: Room 1     Cean room: Room 1     Cean room: Room 1     Cean room: Room 1                                                                                                    | <ul> <li>Consequently, a screen will appear on which the already-saved plans will be available.</li> <li>Click on "Edit" and then select the particular plan to modify the created plans.</li> <li>Also, you may activate and deactivate them by clicking on the wheel in the right part of this plan.</li> <li>Click on "Add appointment" to go to the parameter setting for the plan of cleaning.</li> </ul>                                                                                                    |
| 3                   | Schedule Save   Clean map Mapname   Clean mode Auto   Scoondary cleanup 0   Strit time 09.36   Papear 0   To periodic cleaning task will be repeated for the date set below   Some repeat is turned on.   Surtion 0   ECO Medun   Medun Turo   Seepage Low   Low Medun   Figh                                                                                                    | <ul> <li>During creation of a plan, it is possible to define different cleaning parameters.</li> <li>First of all, select a map, on which the cleaning should be performed. Then, select one of three possible cleaning modes and tick off whether you want to perform doubled cleaning within this mode.</li> <li>After that, define a start time, tick off whether this plan has to be repeated or should be carried out only once.</li> <li>Afterwards, choose days in which the respective cleanings should be carried out, including settings of the parameters of the suction power and mopping intensity.</li> <li>Click on "Save" to create this plan.</li> </ul> |

![](_page_32_Picture_19.jpeg)

#### 9. CLEANING MODES

## **Room cleaning**

You may choose an option of cleaning of a selected room (or several rooms at one time) on the main screen. Click on the "Select room", then click on a room/rooms which you want to clean up, and then click on "Start" to confirm it.

Within the saved map, this mode enables creation of up to 10 different zones, which can be - depending on selection cleaned up individually. Principle: creation and modifications of the zones is the same as in case of prohibited zones (chapter 7). Click on the respective zone (or several zones) to select a zone of cleaning and click on "Start" to confirm that the robot returns to the charging station after finishing the cleaning.

2

Twice

 $\bigcirc$ 

Map

![](_page_33_Figure_5.jpeg)

It is basic and most frequently used cleaning mode, in which the robot systematically cleans up the whole available area within the respective map. Automatic cleaning may be also used with the mopping function. In this case, however, it is necessary to prevent the vacuum cleaner from driving onto a rug. If you have rugs in your house, use the Prohibited Zones function.

Click on "Start" to start automatic cleaning by the robot.

# **Zonal cleaning**

# Manual control

It enables manual control of the robot by means of arrows displayed on the application display.

# Mopping

Mode of cleaning with a mopping adapter for wiping the floor. Click on "Scrubbing" to initiate automatic cleaning with special movements of the vacuum cleaner.

Remark: As soon as the mopping adapter is installed, it is possible to use, of cause, other functions (for example, zonal cleaning), during which the robot will suck and at the same time mop; only at automatic cleaning, however, it exercises special wiping movements which increase effectiveness of wiping.

# Along walls

If you click on "Edge", the robot will only clean up boundary parts of a room and after that will return to the charging station.

## **Doubled cleaning**

Start

The application enables activation of the doubled cleaning function. If this function is active (has an orange background), the respective mode will

Q

Spot clean

Ē

Cleaning history

More

Edge

 $(\bar{L})$ 

Schedule

Adjust

### Local cleaning

It is an ideal choice for cleaning a selected particular place (with a squared shape).

When selecting, just click on a place in the map to add a small flag here, afterwards confirm it by clicking on "Start". Having finished cleaning of the respective area, the vacuum cleaner will return to the charging station.

![](_page_33_Picture_22.jpeg)

![](_page_34_Figure_0.jpeg)

ETA2228 / ETA4228 Navaggio

#### **11. APPLIANCE SHARING**

• The application enables sharing the robotic vacuum cleaner between users. Using the sharing function, you may use one robot with several different accounts and phones.

• The "Shared device" function may be found, among others, in the "Settings" part.

#### Remark

OS Android can have this section in a different part of settings than OS for APPLE.

 The sharing section itself contains 2 main parts. "SHARED" and "ACCEPT".

• The "SHARED" shows all robots which you have paired with your account and which you may share with other users.

• The "ACCEPT" contains approved appliances and appliances awaiting for approval.

Click on the robot, which you want to share, in the **"SHARED**" section.

 Consequently you can see a list of addresses with which you share the robot. In this case, the list is empty - you may add the first use.

• To add, click on "Add share".

After that, enter e-mail address of the account for ETA NAVAGGIO Application, with which you want to pair and click on "**OK**" to confirm

Consequently, the counter party (the designated address of the account) will need to accept this sharing in the sharing section, or, if necessary, the application itself will ask him/her to do so after initiation.

• After confirmation, you may monitor the robot and control it jointly. If you want to cancel sharing, drag with a finger to the left to the respective shared address to display the erasing option.

#### TROUBLESHOOTING

In case of whatever problem, first of all make sure whether you use actual version of the application and firmware of the robot. At the same time, try to use the "gold rule of IT" - restart all what you could and is available for you - i.e. the application itself, phone, robot and - if necessary - Wi-FI router itself. These rules often can remove big part of complications and problems. If no basic recommendations help you, you may try to return the robot in the factory configurations in the **Settings** section.

![](_page_34_Picture_18.jpeg)

#### AZ ALKALMAZÁS FŐ VEZÉRLŐ MENÜJÉNEK ALAPVETŐ SZERKEZETE 1/2

![](_page_35_Figure_1.jpeg)

![](_page_35_Picture_3.jpeg)

#### AZ ALKALMAZÁS FŐ VEZÉRLŐ MENÜJÉNEK ALAPVETŐ SZERKEZETE 2/2

....

![](_page_36_Figure_1.jpeg)

![](_page_36_Figure_2.jpeg)

![](_page_36_Picture_3.jpeg)

#### HASZNÁLATI ÚTMUTATÓ AZ ETA NAVAGGIO ALKALMAZÁSHOZ

Tisztelt Vásárlónk!

Köszönjük az ETA márkájú termékekbe vetett bizalmát. Ez az útmutató minden olyan ETA2228 és ETA 4228 NAVAGGIO tulajdonosnak szól, aki az ETA NAVAGGIO alkalmazást teljes mértékben ki szeretné használni. Itt egyszerű utasításokat és eljárásokat talál arra vonatkozóan, hogyan dolgozzon új robot barátjával.

Weboldalunkon további információkat, tippeket és tanácsokat is talál a porszívóval kapcsolatban:

#### www.etasince1943.com/navaggio

Ezeket a weboldalakat folyamatosan frissítjük, hogy összegyűjtsük a legújabb ismereteket az adott termékről.

#### **1. AZ ALKALMAZÁS TELEPÍTÉSE**

Az alkalmazást megtalálja az Apple Store vagy a Google Play alkalmazás adatbázisában, vagy használhatja az alábbi QR-kódot, hogy felgyorsítsa a dolgokat:

![](_page_37_Picture_8.jpeg)

Töltse le és telepítse az alkalmazást a mobiltelefonjára (tabletjére).

| KOMPATIBILITÁS                              |                             |  |
|---------------------------------------------|-----------------------------|--|
| A mobiltalatan (talat) anarásiás randszara  | Android 6.0 és újabb        |  |
| A mobiliteleion (talet) operacios rendszere | IOS 11.0 és újabb           |  |
|                                             | 2,4 / 5 GHz (B, G, N+ / AC) |  |
| Wifi hálózat                                | WPA1 és WPA2 biztosítása    |  |
|                                             | (a WPA2 az ajánlott)        |  |

#### FIGYELMEZTETÉS

A készülék nem működtethető IEEE 802.1X protokollal védett Wifi hálózatokon (általában céges Wifi hálózatok).

# 1. FIÓK REGISZTRÁLÁSA ÉS BEJELENTKEZÉS Bejelentkezés Regisztrálja mag nyitó képernyő. Lehetővé teszi továbbá a váltást, hogy új alkalmazásról. Ha még nincs fiókja, menjen a következő oldalra: "Regisztrálja magát". a "Bejelentkezés" elemre. Adjon meg egy érvényes e-mail címet, és válasszon egy biztonságos jelszót. Szerzés mezőbe kell beírnia. erősítse meg. visszaállíthatja azt. mezőbe. Megj. Az ellenőrző kód megérkezése eltarthat egy ideig. Kérjük, legyen spam szemétgyűjtőjét/szűrőjét.

Miután letöltötte az alkalmazást, kapcsolja be. Megjelenik egy bejelentkezést lehetővé tevő

fiókot regisztráljon, visszaállítsa jelszavát, ha elveszíti azt, vagy információt kapjon az

A bejelentkezéshez adja meg fiókja nevét (e-mail címét) és jelszavát, majd kattintson

Ezután kattintson erre: "Szerzés", a rendszer ezután egy ellenőrző kódot küld az Ön által megadott e-mail címre, amelyet a megadott

A folyamatot a "**Befejezve**" elemre kattintva

• Abban az esetben, ha elveszíti a jelszavát, a fiók létrehozásához használt e-mail címmel

Írja be az e-mail címét, és amikor megkapja rá az ellenőrző kódot, írja be azt a megadott

türelemmel. Ugyanakkor ellenőrizze, hogy a kód nem blokkolja-e a levelezőprogramja

![](_page_37_Picture_25.jpeg)

![](_page_37_Picture_26.jpeg)

### ALAPVETŐ TANÁCSOK ÉS HASZNÁLATI TIPPEK

Ez a kézikönyv univerzális, és az ETA NAVAGGIO robotporszívó mindkét változatára vonat Konkrétan az ETA2228 és ETA4228 modellekről van szó. Az alkalmazás működése kapcsa a felmosási funkció vonatkozásában észrevehető a különbség, ahol az ETA2228 egy unive szennyeződéstartályt tartalmaz víztartállyal, az ETA4228 pedig 2 tartályt - egyet száraz porszívózáshoz, egyet pedig felmosáshoz. Ahhoz, hogy a funkció megfelelően működjön, szükséges (az ETA4228 esetében) a megfelelő tartály felszerelése, a víztartály feltöltése és a felmosó tartozék felszerelése a moppal együtt.

Maga az alkalmazás figyelmeztet és útmutatást ad, ha hibás telepítés történt, vagy ha egy tartozékot kell beillesztenie.

- A lézeres navigációval ellátott robotporszívó tökéletesen navigál a térben, és ennek alap nagy pontossággal tisztít. Normális körülmények között megtalálja önmagát, ha ugyanaz a térképen belül egy másik helyre mozgatja, de ez nem ajánlott. Ideális esetben a roboto mindig le a töltőállomásról kell indítani, és ha lehetséges, takarítás közben nem szabad manipulálni vele.
- Miután a robot elkészítette a térképet, kerülje a túl sok változtatást a környezetben, mert ez összezavarhatja a robotot, vagy a térkép törlését okozhatja. Ez lehet a bútorok mozga több ember mozgása a robot körül (leggyakrabban gyerekek:)) stb.
- Fordítson különös figyelmet az ajtókra. Ha a robotnak hozzáférést szeretne biztosítani egy helyiséghez, hagyja nyitva azt a feltérképezéskor. Ellenkező esetben csukja be az ajtót. Alternatív megoldásként nyitva is hagyhatja, és korlátozott zóna segítségével megakadályozhatja, hogy a robot hozzáférjen.
- Ha a robotot az otthon egy másik részébe (egy másik térképre) helyezi át, mielőtt bekapo először közvetlenül az alkalmazásban változtassa meg a térképet. Ellenkező esetben (ha a robotot egy másik térképen belül egy másik helyről indítja), a robot összezavarodha és a térkép hibásan rajzolódhat ki.
- Ideális esetben használat előtt hagyja teljesen feltöltődni a robotot.
- Ideális esetben mindig hagyja, hogy a robot befejezze a takarítási feladatot. Ne szakítsa és ne adjon meg a szükségesnél több parancsot vagy műveletet.
- Térkép törlése vagy nem szabványos viselkedés esetén először kézzel helyezze be a rol a töltőállomásba, majd indítsa újra.

|                         | 2. INFORMÁCIÓK A FIÓKRÓL                                                                                                    |                                                                                                    |
|-------------------------|----------------------------------------------------------------------------------------------------|----------------------------------------------------------------------------------------------------|
| oján                    | <image/> <page-header></page-header>                                                                                                    | <ul> <li>A fő képernyőn kattintson a jobb felső sarokban lévő karakter ikonra, hogy<br/>a fiók profil nézet és beállítások részbe lépjen.</li> </ul>                                                                                                    |
| ot                      | eta@eta.cz                                                                                                    | <ul> <li>Kattintson a fiók e-mail címe melletti képmezőre, ha profilképet szeretne<br/>hozzáadni a fiókjához.</li> </ul>                                                                                                    |
| t<br>atása,<br>ocsolja, | Alapinformációk<br>Jelszó megváltoztatása ><br>Berendezés<br>Súgó ><br>Megosztott eszközök ><br>Rólunk<br>Rólunk >                                                                                                    | <ul> <li>Ezután a "Jelszó megváltoztatása" elemre kattintva változtathatja meg jelenlegi jelszavát.</li> <li>A "Súgó" részben talál néhány alapvető kérdést és választ a robot funkcióiról.</li> <li>A "Megosztott eszközök" részben meg tudja osztani a robotot más felhasználókkal.</li> <li>Az "Rólunk" rész pedig alapvető információkat nyújt az alkalmazásról, beleértve a felhasználói megállapodás előnézetét.</li> </ul> |
| a meg,<br>obotot        | 33 33 33 34 35 36 5. Súgó 1. Gyakran feltett kérdések a robotporszívókról 1. Milyen felületeken tud tisztítani a robot? Kemény sík padlók, például csempék, linó vagy alacsony szálmagasságú szönyegek. 30 30 31 31 32 32 33 33 34 34 34 34 34 35 35 36 36 36 36 37 36 36 36 37 37 36 37 36 37 37 37 37 38 38 39 39 39 30 30 30 30 30 30 30 30 31 31 31 32 32 32 33 33 34 34 34 34 34 34 34 34 34 34 35 35 36 36 36 36 36 36 36 36 36 37 36 37 37 37 37 37 37 38 39 39 30 30 30 30 30 30 30 30 30 31 31 31 31 32 31 32 32 32 32 33 34 34 34 34 34 34 34 34 34 34 34 34 34 34 34 34 34 34 34 34 34 34 34 34 34 34 34 34 34 34 34 34 34 34 34 34 34 34 34 34 34 34 34 34 34 34 34 34 34 34 34 34 34 34 34 34 34 34 34 34 34 34 34 34 34 34 34 34 34 34 34 34 34< | <ul> <li>Előnézet a "Súgó" részből, kérdések és válaszok.</li> </ul>                                                                                                    |
|                         | (6) Miért nem tér vissza a robot a töltőállomásra?<br>Ellenőrizze, hogy az állomás aktív-e, és hogy a robot<br>nincs-e teljesen lemerülve egy hiba vagy akadály<br>miatt. Az állomást a kezelési kézikönyv utasításainak                                                                                                    |                                                                                                    |

![](_page_38_Picture_12.jpeg)

![](_page_39_Picture_0.jpeg)

![](_page_39_Picture_2.jpeg)

Apple

![](_page_40_Picture_1.jpeg)

Ο Androi

## MIT TEGYÜNK, HA A PÁROSÍTÁS NEM SIKERÜL?

#### Általános tanácsok

Aktív otthoni Wifi hálózatra van szükség, elég erős jellel;

Tartsa a porszívó akkumulátorát megfelelően feltöltve (legalább 35%-ra);

• Próbáljon meg új fiókot létrehozni, hogy elkerülje a fiók hibás aktiválásának problémáját;

Ellenőrizze, hogy az intelligens eszköz Wifi hálózati beállításai és operációs rendszere megfelel-e a megadott követelményeknek;

• Ha a porszívó már párosításra került, és most OFFLINE üzemmódban van (nem kapcsolódik a WIFI-

hálózathoz), először el kell távolítania a fiókjából (az eltávolításhoz az alkalmazásban kattintson a

szemetesdoboz ikonra az eszközlistában). Ezután jelentkezzen ki a fiókjából; Majd indítsa újra a porszívót

és a telefonját (vagy akár a WIFI routerét), jelentkezzen be újra, és ismételje meg a párosítási folyamatot;

#### Mobiltelefon/tablet

A párosításhoz győződjön meg arról, hogy a telefonja ugyanahhoz a Wifi hálózathoz csatlakozik, amelyhez a porszívót párosítani szeretné (ugyanaz az SSID);

• Csak az Android és IOS operációs rendszerek támogatott verzióival rendelkező okoseszközöket használjon. • A párosítás során tartsa az intelligens készüléket a porszívó közelében (kb. 2 m-en belül).

• A porszívó és a telefonja közötti kommunikációt zavarhatják egyes programok (pl. VPN, tűzfal stb.),

amelyeket a telefonján használ. Kapcsolja ki ezeket a programokat a párosítási folyamathoz;

• Próbálja meg a párosítást egy másik telefonnal, hogy kizárja az adott telefonnal fennálló problémát;

#### **WIFI** router

Használjon minőségi Wifi routert, amely elég erős jellel képes biztonságosan lefedni az otthonát. Ellenőrizze, hogy a porszívó Wifi jel hatótávolságán belül van-e;

• A WIFI-hálózat (SSID) neve ideális esetben csak az a-z és 0-9 karaktereket használja (ne használjon diakritikus jeleket vagy olyan karaktereket, mint "\_, -, \*, @, +, - vagy "szóköz"). A karakterek teljes száma 8-16 kell, hogy legyen;

• Egyes esetekben a hálózati ingadozások konfliktust (interferenciát) okoznak a közelben lévő, azonos vagy hasonló frekvencián működő más WIFI-hálózatokkal. Ha ez technikailag nem jelent kihívást az Ön számára, akkor megpróbálhatja úgy beállítani a WIFI-routerét, hogy automatikusan váltson csatornát, vagy beállíthat egy nem konfliktusos csatornát (különböző WIFI-elemzőket használhat, amelyek ingyenesen elérhetők Android és iOS platformokra egyaránt, hogy azonosítsák az otthonában lévő WIFI-hálózatok állapotát. • Az otthoni hálózati elemek nem szabványos kialakítása vagy bizonyos típusú routerek szintén okozhatnak komplikációkat. A hasonló problémák elkerülése érdekében megpróbálhat létrehozni egy ún. "hotspot"ot a mobil eszközén (de nem az alkalmazáson!), amelyet a készülék ideiglenes párosítására és a robot megfelelő működésének ellenőrzésére használ.

![](_page_40_Picture_25.jpeg)

### 4. TÉRKÉP LÉTREHOZÁSA

A lehetőség megjelenésének helye csak

létrehozva semmilyen térkép. Válassza

az abban az esetben, ha még nincs

egy térképet készíteni, vagy készít

egy térképet, és rögtön takarítani is

ki, hogy csak gyorsan szeretne-e

szeretne.

![](_page_41_Figure_1.jpeg)

1. A gyors térkép létrehozása csak egy térképet hoz létre tisztítás nélkül, és a siker után új térképet menti.

2. Miután az új térkép sikeresen elkészült, kérjük, állítsa alaphelyzetbe a virtuális falakat, a korlátozott területeket és az ütemezett takarításokat.

Térkép-készítés

Tisztítson meg mindent

Mégse

Ha szükséges, szabja testre otthonának felületét a kezelési útmutatónak megfelelően, és erősítse meg a térkép létrehozásának megkezdését.

#### Megjegyzés

Ellenőrizze, hogy a helyiséget előre megtisztították-e. Akarja folytatni?

Mégse OK

**0.2**m²

•

![](_page_41_Figure_15.jpeg)

![](_page_41_Picture_16.jpeg)

### 5. A TÉRKÉP SZERKESZTÉSE ÉS TESTRESZABÁSA

![](_page_42_Figure_1.jpeg)

![](_page_42_Picture_3.jpeg)

#### **MEGJEGYZÉSEK**

- Az ezen az oldalon végzett szerkesztéseket később bármikor megismételheti a térképkezelési szekcióban.
- A helyiségek elrendezése és helyes elnevezése megkönnyíti az alkalmazásban való orientálódást és működtetést, valamint az ütemezett takarítás kezelését.
- Minden térképet, amelyet hosszú ideig szeretne használni, mentsen el.
- Összesen 5 térkép hozható létre és tárolható, amely különösen a többemeletes háztartások esetében

Itt különböző módon egyesítheti az automatikusan létrehozott vagy tervezett helyiségeket.

Az "**Befejezve**" gombbal erősítse meg a változtatást.

Itt a helyiségeket különböző módon oszthatja fel választóvonalak rajzolásával. Az "Befejezve" gombbal erősítse meg

A "Vissza" gomb a konkrét helyiség kiválasztásának törlésére szolgál.

![](_page_42_Picture_16.jpeg)

![](_page_43_Figure_0.jpeg)

• A "Térképek" szakaszban a létrehozott térképeket az előző szakaszban leírt módon szerkesztheti tovább.

Navaggio

ETA4228

/

ETA2228/

- A térképeket a térképnézet jobb felső sarkában található szemetes ikonra kattintva is törölheti.
- Nagyon hasznos funkció a tiltott zónák, amelyek nem engedik, hogy a robot takarítson egy adott helyen (használhatja olyan területeken, ahol különböző vázák, törékeny bútorok vannak, olyan szobában, ahol nem szeretné, hogy a robot mozogjon stb.) A fő képernyőn kattintson a "Többet" lehetőségre. Először válassza ki azt a térképet, ahol • Ezután kattintson a "Terv" lehetőségre. a korlátozott zónákat létre kívánja hozni (ha több is van ilyen). Ď ۵ A tiltott zónák létrehozására és 2 szerkesztésére szolgáló menü ezután a "Virtuális fal" gombra kattintva aktiválódik. 0 0 9 😔 Kattintson a "Hozzáadás" gombra egy előre beállított, négyzet alakú (pl. 2x2 m) korlátozott • Ekkor megjelenik egy képernyő, amely zóna beillesztéséhez. a már elmentett terveket mutatja. A zóna mozgatásához kattintson és húzza az A létrehozott terveket a "Szerkesztés" ujját a négyzet alakú mezőn. elemre kattintva, majd a szerkeszteni 2 kívánt terv kiválasztásával, vagy a terv jobb A négyzet bármelyik sarkára kattintva, oldalán lévő kerékre kattintva aktiválhatja és nyomva tartva és mozgatva a helyiség igényeinek megfelelően beállíthatja a zónát. deaktiválhatja. Kattintson a "Elnevezés hozzáadása" Kattintson az adott zónára, majd a piros "**x**"-re a zóna törléséhez. gombra a takarítási terv beállításaihoz. Az adott zónákat mentse el a "Mentés" elemre való kattintással. A terv létrehozásakor különböző takarítási paraméterek állíthatók be. Először válassza ki azt a térképet, amelyen takarítani szeretne. Ezután válassza ki a három lehetséges takarítási üzemmód egyikét, MEGJEGYZÉSEK: és jelölje be, hogy az adott üzemmódban dupla takarítást szeretne-e végezni. 10 különböző tiltott zóna beállítására van lehetőség. Ezután határozza meg a kezdési időpontot, 3 Azonban mindig hagyjon elég helyet a robotnak, hogy minden olyan ellenőrizze, hogy az adott tervet meg helvre eliusson, amelv nem tiltott (a nem megfelelő zóna beállítások kell-e ismételni, vagy csak egyszer kell megakadályozhatják, hogy a robot egy másik helyiségbe átmenjen
- felmosás intenzitás a végrehajtani. stb.).

#### 7. TILTOTT ZÓNÁK

- Ezután válassza ki azokat a napokat, amelyeken a takarítás történjen, beleértve a szívóteljesítmény és a felmosási intenzitás paramétereinek beállítását.
- A "Mentés" elemre kattintva létrehozza az adott tervet.

8. TERVEZETT TAKARÍTÁS

![](_page_43_Picture_8.jpeg)

### 9. TAKARÍTÁSI ÜZEMMÓDOK

Az elmentett térképen belül akár 10 különböző zóna létrehozása is lehetséges, amelyeket aztán külön-külön takaríthat a saját választása szerint. Alapelv a zónák létrehozása és szerkesztése során azonos, mint a tiltott zónáknál (7. fej.). Kattintson az adott zónára (vagy több zónára) a takarítandó zóna kiválasztásához, és erősítse meg a "Start" gombbal, ha végzett, a robot visszatér a töltőállomásra.

2

Kétsze

 $\bigcirc$ 

# Helyiség takarítása

A fő képernyőn kiválaszthatja a kiválasztott helyiség (vagy egyszerre több helyiség) takarítását. A "Helyiség kijelölés" ikonra kattintás után kattintson a tisztítani kívánt helyiség(ek)re, majd erősítse meg a "Start" gombra kattintva.

![](_page_44_Figure_5.jpeg)

### Automatikus takarítás

Az alapvető és leggyakrabban használt takarítás, amely egy adott térképen belül szisztematikusan megtisztítja a teljes rendelkezésre álló helyet. Az automatikus takarítás a felmosó funkcióval is használható. Itt csak azt kell megakadályozni, hogy a porszívó átfusson a szőnyegeken. Ha a háztartásában vannak szőnyegek, lehet használni a tiltott zónák funkcióját.

A "Start" gombra kattintva a robot elindítja az automatikus takarítást.

# Zónás takarítás

# Kézi vezérlés

Lehetővé teszi a robot kézi vezérlését az alkalmazás képernyőjén megjelenő nyilak segítségével.

# **Felmosás**

Takarítási üzemmód felmosó tartozékkal a padló feltörléséhez. Kattintson a "Felmosás" gombra az automatikus takarítás elindításához a porszívó speciális mozgásával.

Megj: Természetesen a felmosó tartozék felszerelése után más funkciók (pl. zónatakarítás) is használhatók, ahol a robot egyszerre porszívózik és felmos, de csak az automatikus tisztítás során végez speciális törlő mozdulatokat, amelyek növelik a felmosás hatékonyságát.

# Falak mentén

A "Falak menti" gombra kattintva csak a helyiségek perifériás részeit tisztítja meg, majd visszatér a töltőállomásra.

### Kétszeres takarítás

Start

Az alkalmazás lehetővé teszi a dupla takarítási funkció aktiválását. Ha ez a funkció aktív (narancssárga színnel kiemelve), az adott

Falak menti Lokális takarítás

Terv A takarítás előzmé

Beállítás

(L)

Ē

Többet

### Lokális takarítás

Nagyszerű választás egy adott kiválasztott (négyzet alakú) pont takarításához.

Egyszerűen kattintson egy helyre a térképen egy kis zászló hozzáadásához, majd kattintson a "Start" gombra a megerősítéshez. A terület kitakarítása után a porszívó visszatér a töltőállomásra.

![](_page_44_Picture_23.jpeg)

![](_page_45_Figure_0.jpeg)

#### 11. KÉSZÜLÉK MEGOSZTÁSA

 Az alkalmazás lehetővé teszi a robotporszívó megosztását a felhasználók között. A megosztási funkcióval egy robotot több különböző fiókon és telefonon is használhat.

A "**Készülék megosztása**" szekcióban megtalálja többek között a "**Beállítás**" részben.

#### Megjegyzés

Az Android OS-ben ez a szakasz a beállítások egy másik részén található, mint az APPLE OS-ben.

Maga a megosztási szekció 2 fő részből áll. "**Berendezés**" és "**Hírek**".

 A "Hírek" SZEKCIÓBAN megtalálja a fiókjához párosított összes robotot, amelyet megoszthat más felhasználókkal.

A jóváhagyott és függőben lévő készülékek az "ÉRTESÍTÉSEK" SZEKCIÓBAN lesznek elérhetők.

• A "Hírek" SZEKCIÓBAN kattintson arra a robotra, amelyet szeretne megosztani.

Ekkor megjelenik azoknak a címeknek a listája, amelyekkel majd megosztja a robotot. Ebben az esetben a lista üres - hozzáadhatja az első felhasználót.

A hozzáadáshoz kattintson a "Megosztás hozzáadása" elemre.

Ezután adja meg a párosítani kívánt ETA NAVAGGIO alkalmazás fiókjának e-mail címét, majd erősítse meg az "**OK**" gomb megnyomásával.

A másik félnek (a megadott fiókcím) ezt követően el kell fogadnia a megosztást a megosztás szakaszban, ellenkező esetben az alkalmazás az indítás után felkéri erre a másik felet.

A megerősítés után a robotot tudják együtt felügyelni és vezérelni. Ha törölni szeretné a megosztást, húzza balra a megosztott címet, hogy megjelenjen a törlési lehetőség.

#### PROBLÉMA-MEGOLDÁS

Bármilyen probléma esetén először győződjön meg arról, hogy az alkalmazás és a robot firmware aktuális verzióját használja. Ugyanakkor próbálja meg alkalmazni az "informatika aranyszabályát" - indítson újra mindent, ami elérhető és hozzáférhető a számára - azaz magát az alkalmazást, a telefont, a robotot, és ha szükséges, magát a WIFI routerét is. Ezek a szabályok nagyon gyakran segítenek kiküszöbölni a bonyodalmak és problémák nagy részét. Ha a szokásos tanácsok nem segítenek, a beállítások részben megpróbálhatja visszaállítani a robotot a gyári beállításokra.

![](_page_45_Picture_18.jpeg)

#### PODSTAWOWA STRUKTURA GŁÓWNEGO MENU DO OBSŁUGI W APLIKACJI 1/2

![](_page_46_Figure_1.jpeg)

#### PODSTAWOWA STRUKTURA GŁÓWNEGO MENU DO OBSŁUGI W APLIKACJI 2/2

![](_page_47_Picture_1.jpeg)

![](_page_47_Figure_2.jpeg)

![](_page_47_Picture_3.jpeg)

#### PODRĘCZNIK UŻYTKOWNIKA APLIKACJI ETA NAVAGGIO

Szanowny Kliencie,

Dziękujemy za zaufanie do produktów marki ETA. Niniejszy podręcznik jest przeznaczony dla wszystkich właścicieli odkurzaczy ETA2228 i ETA 4228 NAVAGGIO, którzy chcą w pełni wykorzystać jego potencjał z pomocą aplikacji ETA NAVAGGIO. Znajdziesz tu proste wskazówki i instrukcje, jak pracować z Twoim nowym robotycznym przyjacielem.

Bliższe informacje i rady dotyczące Twojego odkurzacza znajdziesz na naszych stronach internetowych:

#### www.etasince1943.com/navaggio

Te strony internetowe nieustannie aktualizujemy i gromadzimy tu najnowsze informacje o danym wyrobie.

#### **1. INSTALACJA APLIKACJI**

Aplikację znajdziesz w bazie danych aplikacji Apple Store lub Google Play, lub możesz dla przyspieszenia użyć następującego kodu QR:

![](_page_48_Picture_8.jpeg)

Pobierz aplikację i zainstaluj w swoim telefonie komórkowym (tablecie).

| KOMPATYBILNOŚĆ                         |                             |  |
|----------------------------------------|-----------------------------|--|
| System operacyjny telefonu komórkowego | Android 6.0 i nowszy        |  |
| (tabletu)                              | IOS 11.0 i nowszy           |  |
|                                        | 2,4 / 5 GHz (B, G, N+ / AC) |  |
| Sieć Wifi                              | zabezpieczenie WPA1 i       |  |
|                                        | WPA2 (zalecane WPA2)        |  |

#### UWAGA

Urządzenia nie można używać w sieciach Wifi zabezpieczonych protokołem IEEE 802.1X (zazwyczaj firmowe sieci Wifi).

### 1. REJESTRAC

![](_page_48_Picture_14.jpeg)

#### 1. REJESTRACJA KONTA I ZALOGOWANIE

Jak tylko pobierzesz aplikację, włącz ją. Pojawi się ekran główny umożliwiający zalogowanie.

Jednocześnie umożliwia przełączenie na rejestrację nowego konta, odnowienie hasła w razie jego zapomnienia, lub informacje o aplikacji.

Jeżeli nie masz wytworzonego konta, kontynuuj na "**Zarejestruj się**".

 W celu zalogowania wpisz nazwę swojego konta (e-mail) i hasło, następnie kliknij w "Zaloguj się".

• Wpisz aktualny adres e-mail i wybierz bezpieczne hasło.

Następnie kliknij w "**Pozyskaj**", system pośle Ci na podany e-mail kod weryfikacyjny, który następnie wpiszesz do danego pola.

Potwierdź proces klikając w "Dokończone".

 W przypadku straty hasła można je wznowić za pośrednictwem adresu e-mail użytego do założenia konta.

Zadaj dany e-mail i po otrzymaniu kodu weryfikacyjnego wpisz go do odpowiedniego pola.

 Uwaga: Zasłanie kodu weryfikacyjnego może chwilę trwać. Bądź cierpliwy. Jednocześnie kontroluj, czy kodu nie blokuje kosz/filtr spamowy twojego klienta pocztowego.

![](_page_48_Picture_27.jpeg)

![](_page_48_Picture_28.jpeg)

#### PODSTAWOWE RADY I WSKAZÓWKI DOTYCZĄCE UŻYTKOWANIA

Niniejsza instrukcja jest uniwersalna i dotyczy obu wersji robotycznego odkurzacza z aplikacją ETA NAVAGGIO. Konkretnie chodzi o modele ETA2228 i ETA4228. W kontekście funkcjonowania aplikacji możesz natrafić na różnice w przypadku funkcji mopowania, gdzie ETA2228 posiada jeden uniwersalny pojemnik na brud ze zbiorniczkiem na wodę a ETA422 posiada 2 pojemniki 2 - jeden do odkurzania na sucho i drugi do mopowania. Dla prawidłow działania trzeba mieć (w przypadku ETA4228) zainstalowany prawidłowy pojemnik, napełni zbiorniczek wodą i założoną przystawkę do mopowania z nawleczonym mopem.

Aplikacja sama ewentualnie zwróci uwagę i naprowadzi w razie nieprawidłowej instalacji lu konieczności włożenia innej przystawki.

- Robotyczny odkurzacz z nawigacją laserową umie doskonale orientować się w pomieszci i na podstawie tego sprzątać z wysoką dokładnością. W normalnych okolicznościach san umie się znaleźć, jeżeli w ramach jednej mapy zostanie przeniesiony na inne miejsce, ale zalecamy tego. Robota należy wypuszczać idealnie zawsze z doku do ładowania i w mia możliwości podczas sprzątania nie manipulować z nim.
- Jak tylko robot raz wytworzy mapę, należy unikać dużych zmian otoczenia, które mogłyb zdezorientować robota, ewentualnie mogłoby dojść do skasowania mapy. Może chodzić przemieszczanie mebli, poruszanie się wielu osób w okolicy robota (najczęściej dzieci:))
- Szczególną uwagę należy zwracać na drzwi. Jeżeli chcesz udostępnić robotowi jakieś pomieszczenie, podczas mapowania zostaw je otwarte. W przeciwnym wypadku zamknij drzwi. Ewentualnie możesz zostawić je otwarte i zakazać robotowi dostęp z pomocą zakazanej strefy.
- Jeżeli przenosisz robota do innej części domu (na inną mapę), przed jego włączeniem najpierw zmień daną mapę bezpośrednio w aplikacji. W przeciwnym wypadku (jeżeli robo wypuścisz w innym miejscu w ramach innej mapy) może dojść do straty orientacji robota i błędnej interpretacji mapy.
- Przed użyciem robota należy go całkowicie naładować.
- W idealnym przypadku należy pozwolić robotowi dokończyć zadanie sprzątania. Nie przerywać go i nie zadawać więcej poleceń lub operacji, niż jest konieczne.
- W przypadku skasowania mapy lub w razie niestandardowego zachowania najpierw nale wstawić robota ręcznie do doku do ładowania a następnie restartować.

|                                        | 2. INFORMACJE O KONCIE                                                                                                    |                                                                                                    |  |
|----------------------------------------|----------------------------------------------------------------------------------------------------|----------------------------------------------------------------------------------------------------|--|
| e<br>28<br>wego<br>iony<br>b<br>czeniu | <image/> <page-header></page-header>                                                                                                    | <ul> <li>Na ekranie głównym w prawym górnym rogu kliknij w ikonę figurki w celu<br/>przejścia do sekcji wyświetlania i nastawienia profilu konta.</li> </ul>                                                                                                    |  |
| e nie<br>arę<br>o<br>itp.<br>j         | 2                                                                                                    | <ul> <li>Klikając w pole obrazka obok adresu e-mail możesz dodać do konta fotografię profilu.</li> <li>Następnie klikając w "Zmień hasło" możesz zmienić swoje dotychczasowe hasło.</li> <li>W części "Pomoc" znajdziesz kilka podstawowych pytań i odpowiedzi dotyczących działania robota.</li> <li>W części "Współużytkowanie urządzenia" można współużytkować robota z innymi użytkownikami.</li> <li>Część "O nas" poda podstawowe informacje o aplikacji, łącznie z wglądem do umowy użytkownika.</li> </ul> |  |
| θŻγ                                    | <ul> <li>Some and the probability of the probability of the probabilit</li></ul> | • Widok z części " <b>Pomoc</b> ", pytania i odpowiedzi.                                                                                                    |  |

![](_page_49_Picture_12.jpeg)

![](_page_50_Figure_0.jpeg)

 Konfiguracja sieci

 Konfiguracja sieci

 Image: Strategy strategy str

- Teraz trzeba zadać sieć WIFI (i hasło dostępu do niej), z którą jest połączony Twój telefon z aplikacją.
- Po zadaniu potwierdź przyciskiem "Podłącz do Wi-Fi".
- Następny krok zależy od systemu operacyjnego Twojego urządzenia. IOS zawiera w odróżnieniu od Androida dodatkowy krok.

![](_page_50_Figure_6.jpeg)

![](_page_50_Picture_7.jpeg)

![](_page_51_Picture_1.jpeg)

![](_page_51_Figure_2.jpeg)

## CO ROBIĆ, KIEDY SPAROWANIE NIE UDAJE SIĘ?

#### Ogólne rady

Trzeba mieć aktywną domową sieć Wifi z dostatecznie silnym sygnałem;
Miej dostatecznie naładowany akumulator w odkurzaczu (minimalnie na 35 %);
Wypróbuj założenie nowego konta, w ten sposób wykluczysz problem z błędną aktywacją konta;
Sprawdź, czy nastawienie sieci Wifi i system operacyjny urządzenia smart odpowiada wymaganiom;
Jeżeli odkurzacz już był sparowany a teraz jest w trybie OFFLINE (odłączony od sieci WIFI), musisz go najpierw usunąć z konta (w aplikacji kliknij w ikonę kosza na liście urządzeń i usuń go). Następnie wyloguj się z konta; Następnie restartuj odkurzacz i telefon (najlepiej również WIFI router), ponownie zaloguj się i powtórz proces parowania;

#### Telefon komórkowy/tablet

Úpewnij się, że podczas parowania Twój telefon jest połączony z tą samą siecią Wifi, z którą chcesz sparować sam odkurzacz (taki sam SSID);

Używaj tylko urządzeń smart z obsługiwanymi wersjami systemów operacyjnych Android i IOS.
W trakcie parowania trzymaj swoje urządzenie smart w pobliżu odkurzacza (do odległości ok. 2 m).
Komunikację odkurzacza i telefonu mogą naruszać niektóre programy (np. VPN, firewall, itp.), których używasz w telefonie. Do procesu parowania wyłącz te programy;

• Wypróbuj sparowanie z innym, w ten sposób wykluczysz problem w danym telefonie;

#### **WIFI** router

Używaj wysokiej jakości Wifi routera, który bezpiecznie pokryje Twój dom dostatecznie silnym sygnałem.
Sprawdź, czy odkurzacz jest w zasięgu sygnału Wifi;

W nazwie sieci WIFI (SSID) muszą być użyte idealnie tylko znaki a-z i 0-9 (diakrytyki i znaków, takich jak "\_, -, \*, @, +, - lub "spacja"" nie używaj). Całkowita liczba znaków powinna wynosić 8-16;

 W niektórych przypadkach wahania sygnału powodują konflikt (zakłócenie) z innymi sieciami WIFI w okolicy, które pracują na takiej samej lub podobnej częstotliwości. Jeżeli to nie jest dla Ciebie technicznie trudne, możesz spróbować nastawić WIFI router na automatyczne przełączanie kanałów, ewentualnie nastawić jakiś kanał bez konfliktów (do identyfikacji stanu sieci WIFI w domu możesz użyć różnych WIFI analyzerów, które są wolnodostępne dla platform Android i iOS.

 Komplikacje może spowodować też niestandardowe rozwiązanie elementów sieciowych w domu lub niektóre rodzaje routerów. Dla wykluczenia podobnych problemów możesz spróbować wytworzyć w urządzeniu mobilnym (w którym jednak nie używasz aplikacji!) tzw. "Hotspot", którego sieci WIFI użyjesz do tymczasowego sparowania urządzeń i prawidłowego funkcjonowania robota.

![](_page_51_Picture_16.jpeg)

#### **4. WYTWORZENIE MAPY**

### Na ekranie głównym masz 2 podstawowe możliwości wytworzenia nowej mapy

Ta opcja pojawi się tylko w przypadku, kiedy do tej pory nie masz wytworzonej żadnej mapy. Wybierz, czy chcesz tylko szybko wytworzyć mapę, czy wytworzyć mapę i od razusprzątnąć.

1.Szybkie tworzenie mapy utworzy tylko mapę bez czyszczenia, a jeśli się powiedzie, zapisze nową mapę.

2.Po pomyślnym utworzeniu nowej mapy zresetuj wirtualne ściany, obszary ograniczone i zaplanowane porządki.

Wytworzyć mapę

Oczyść wszystko

Anuluj

Dostosuj ewentualnie powierzchnię swojego domu według instrukcji obsługi i potwierdź dla rozpoczęcia tworzenia mapy.

#### Uwaga

Skontroluj, czy pomieszczenie zostało wstępnie wyczyszczone. Czy chcesz kontynuować?

Anuluj OK

.....

![](_page_52_Picture_13.jpeg)

![](_page_52_Picture_16.jpeg)

#### **5. ZMANA I DOSTOSOWANIE MAPY**

![](_page_53_Figure_1.jpeg)

![](_page_53_Picture_3.jpeg)

#### UWAGI

- Na tej stronie podane zmiany możesz kiedykolwiek powtórzyć w sekcji zarządzania mapami.
- Rozkład i prawidłowe nazwy pomieszczeń ułatwiają orientację i obsługę aplikacji, oraz zarządzanie planowanym sprzątaniem.
- Każdą mapę, z której chcesz długotrwale korzystać,
- Można wytworzyć i zapisać w sumie 5 map, co można wykorzystać zwłaszcza w przypadku domów

Tu możesz różnie łączyć automatycznie wytworzone lub wybrane przez Ciebie pomieszczenia.

Przyciskiem "Dokończone" potwierdzisz zmianę.

![](_page_53_Picture_14.jpeg)

![](_page_54_Figure_0.jpeg)

UWAGI:

Navaggio

ETA2228 / ETA4228

- " możesz wytworzone mapy dalej zmieniać w taki sam • W sekcji " sposób, jak jest podane w poprzedniej części.
- Mapy możesz też usunać klikajac w jkone kosza w prawym górnym rogu w podglądzie map.
- Można wytworzyć do 10 różnych zakazanych stref.
- pomieszczenia, itp.)

#### 7. ZAKAZANE STREFY

Bardzo użyteczną funkcją są zakazane strefy, które nie pozwolą robotowi sprzątać w danym miejscu (możesz użyć w miejscach, gdzie masz różne wazy, kruche meble, pomieszczenie, gdzie nie chcesz pozwolić na poruszanie się • Na ekranie głównym kliknij w opcję "Więcej". • Następnie kliknij w opcję "Plan". • Najpierw wybierz mapę, na której chcesz wytworzyć zakazane strefy (jeżeli ich istnieje Ć 2 Ō Menu tworzenia i edytowania zakazanych stref włączysz klikając w "Wirtualna ściana". 0000 Klikając w "Dodaj" włożysz standardową Następnie pojawi się ekran, na którym będą zakazaną strefę w kształcie kwadratu (np. 2x2 do dyspozycji już zapisane plany. • Wytworzone plany możesz klikając w Klikając i przeciągając palcem pole kwadratu "Edytuj" a następnie wybierając dany plan, możesz przemieszczać daną strefę. ewentualnie możesz je uaktywniać i wyłączać klikając w kółko w prawej części danego Klikając, przytrzymując i przesuwając któryś planu. z rogów kwadratu możesz daną strefę zmieniać według potrzeb pomieszczenia. Klikając w "Dodać nazwę" przejdziesz do nastawienia parametrów dla planu sprzątania. Klikając w daną strefę an następnie w czerwony "**x**" usuniesz strefę. Dane strefy zapiszesz klikając w "**Zapisz**". • W ramach tworzenia planu można nastawić różne parametry sprzątania. • Najpierw wybierz mapę, na której ma być przeprowadzone sprzątanie. Następnie wybierz jeden z trzech możliwych **UWAGI:** trybów sprzątania i zaznacz, czy chcesz przeprowadzić w ramach danego trybu dwukrotne sprzątanie. • Zawsze jednak zostaw dostatek miejsca na manipulację, aby robot 3 Następnie zdefiniuj czas uruchomienia, dostał się na wszystkie miejsca, które nie są zakazane (niewłaściwe zaznacz, czy dany plan ma być powtarzany, nastawienie stref może uniemożliwić robotowi przejazd np. do innego ntensywn ość czy ma być wykonany tylko raz. mopowani a <sup>№</sup> Następnie wybierz dni, w których mają przebiegać dane sprzątania, łącznie z nastawieniem parametrów siły ssania i intensywności mopowania. Po kliknięciu w "**Zapisz**" dany plan zostanie wytworzony.

8. PLANOWANE SPRZĄTANIE

![](_page_54_Picture_8.jpeg)

#### 9. TRYBY SPRZĄTANIA

Sprzątanie pomieszczenia

Na ekranie głównym można wybrać możliwość sprzątania wybranego pomieszczenia (ewentualnie kilku pomieszczeń jednocześnie). Po kliknięciu w "Wybierz pomieszcz" kliknij w pomieszczenia, które chcesz sprzątnąć i potwierdź klikając w "Start".

W ramach zapisanej mapy można wytworzyć do 10 różnych stref, które można według wyboru indywidualnie sprzątać. Zasada tworzenia i zmiany stref jest taka sama, jak tworzenie zakazanych stref (rozdz. 7). Klikając w daną strefę (lub więcej stref) wybierzesz strefę do sprzątania i potwierdzisz przyciskiem "Start", po dokończeniu robot wróci do doku do ładowania.

Dwukrotnie

 $\odot$ 

Mapa

Powierzchnia

< & ładowanie

![](_page_55_Figure_5.jpeg)

# przeprowadzi sprzątanie 2x.

Podstawowe i najczęściej wykorzystywane sprzątanie, które systematycznie sprzątnie całą dostępną powierzchnię w ramach danej mapy. Automatycznego sprzątania można też używać z funkcją mopowania. Tu jednak trzeba zapobiec wjeżdżaniu odkurzacza na dywany. Jeżeli masz w domu dywany, można też użyć funkcji zakazanych stref.

Po kliknięciu w "Start" robot rozpocznie automatyczne sprzątanie.

# **Sprzątanie strefowe**

![](_page_55_Figure_11.jpeg)

Umożliwia ręczną obsługę robota z pomocą strzałek wyświetlonych na ekranie aplikacji.

# Mopowanie

Tryb sprzątania z przystawką do mopowania do wycierania podłogi. Po kliknięciu w "Mopowanie" automatycznie rozpocznie się sprzątanie ze specjalnym ruchem odkurzacza.

Uwaga: Jak tylko jest założona przystawka do mopowania, można oczywiście korzystać też z pozostałych funkcji (np. sprzątanie strefowe), w których robot będzie odkurzać i jednocześnie mopować, tylko w przypadku automatycznego sprzątania. wykonuje specjalne ruchy ścierające, które zwiększają efektywność wycierania. movements which increase effectiveness of wiping.

# Wzdłuż ścian

Po kliknięciu w "Krawędź" sprzątnie tylko obrzeża pomieszczeń a następnie wróci do doku do ładowania.

### **Dwukrotne sprzątanie**

Start

Krawędź

(L)

Plan

Ustaw

Sprzątanie lokalne

Ē

Historia sprzatani

Więcej

Aplikacja umożliwia aktywację funkcji dwukrotnego sprzątania. Jeżeli ta funkcja jest aktywna (jest podświetlona czerwono), dany tryb

## Sprzątanie lokalne

Doskonała opcja dla sprzątania konkretnego wybranego miejsca (o kształcie kwadratu).

Wystarczy po wybraniu kliknąć w miejsce na mapie dodając małą chorągiewkę a następnie potwierdzić klikając w "Start". Po sprzątnięciu danej powierzchni odkurzacz wróci do doku do ladowania.

![](_page_55_Picture_23.jpeg)

![](_page_56_Figure_0.jpeg)

#### 11. WSPÓŁUŻYTKOWANIE URZĄDZENIA

Aplikacja umożliwia współużytkowanie robotycznego odkurzacza przez kilku użytkowników. Z pomocą funkcji współużytkowania możesz używać jednego robota dla wielu różnych kont i telefonów.

Sekcję "**Współużytkowanie urządzenia**" znajdziesz między innymi w części "**Nastawienie**".

#### Uwaga

OS Android może mieć tę sekcję w innej części nastawień, niż OS dla APPLE.

Sama sekcja współużytkowania ma 2 główne części. "**Urządzenie**" i "**Aktualności**".

 W SEKCJI "Urządzenie" znajdziesz wszystkie roboty, które sparowałeś ze swoim kontem i które możesz współużytkować z innymi użytkownikami.

 W SEKCJI "Aktualności" będą do dyspozycji dopuszczone urządzenia i urządzenia czekające na dopuszczenie.

 W sekcji "Urządzenie" kliknij w robota, którego chcesz współużytkować.

 Następnie pojawi się lista adresów, z którymi robota współużytkujesz. W tym przypadku lista jest pusta - możesz dodać pierwszego użytkownika.

W celu dodania kliknij w "**Przyjąć** współużytkowanie".

Następnie wpisz adres e-mail konta dla aplikacji ETA NAVAGGIO, z którym chcesz sparować i potwierdź naciskając "**OK**".

Następnie druga strona będzie musiała (zadany adres konta) to współużytkowanie przyjąć w sekcji współużytkowania, ewentualnie aplikacja sama go do tego wezwie po uruchomieniu.

Po potwierdzeniu możesz obserwować i obsługiwać robota wspólnie. Jeżeli będziesz chciał anulować współużytkowanie, przeciągając palcem w lewo na dany adres wyświetlisz możliwość usunięcia.

#### **ROZWIĄZYWANIE PROBLEMÓW**

W razie jakiegokolwiek problemu najpierw upewnij się, że używasz aktualnej wersji aplikacji i firmware robota. Jednocześnie spróbuj użyć "złotej zasady IT" - restartować wszystko, co można i jest dostępne - to znaczy samą aplikację, telefon, robota i ewentualnie sam WIFI router. Te zasady bardzo często pomogą w usunięciu większości komplikacji i problemów. Jeżeli nie pomogą żadne podstawowe rady, możesz przywrócić nastawienie fabryczne robota w sekcji **nastawienie**.

![](_page_56_Picture_18.jpeg)

#### **GRUNDSTRUKTUR DES HAUPTSTEUERUNGSMENÜS DER APPLIKATION 1/2**

![](_page_57_Figure_1.jpeg)

![](_page_57_Picture_3.jpeg)

### Auto

<u></u>

![](_page_58_Figure_4.jpeg)

![](_page_58_Picture_5.jpeg)

#### **BEDIENUNGSANLEITUNG ZUR APPLIKATION ETA NAVAGGIO**

Lieber Kunde,

Wir danken Ihnen für Ihr Vertrauen in ETA-Produkte. Diese Anleitung richtet sich an alle Besitzer des ETA2228 und ETA 4228 NAVAGGIO, die das volle Potenzial der ETA NAVAGGIO App nutzen möchten. Hier finden Sie einfache Anleitungen und Verfahren, wie Sie mit Ihrem neuen Roboterfreund arbeiten können.

Für weitere Informationen, Hinweise und Tipps zu Ihrem Staubsauger besuchen Sie bitte auch unsere Website:

#### www.eta-hausgeraete.de/navaggio/

Wir aktualisieren diese Website ständig, um das neueste Produktwissen zu sammeln.

#### **1. INSTALLATION DER APP**

Sie finden die App im Apple Store oder Google Play, oder Sie können den folgenden QR-Code verwenden, um den Vorgang zu beschleunigen:

![](_page_59_Picture_8.jpeg)

Laden Sie die App herunter und installieren Sie sie auf Ihrem Mobiltelefon (Tablet).

| KOMPATIBILITÄT                             |                             |  |  |
|--------------------------------------------|-----------------------------|--|--|
| Patriahaavatam für Mahiltalafana (Tahlata) | Android 6.0 und höher       |  |  |
| Betriebssystem für Mobiltelefone (Tablets) | IOS 11.0 und höher          |  |  |
|                                            | 2,4 / 5 GHz (B, G, N+ / AC) |  |  |
| Wifi                                       | Sicherheit WPA1 und WPA2    |  |  |
|                                            | (empfohlen WPA2)            |  |  |

#### HINWEIS

Das Gerät kann nicht in Wifi-Netzwerken betrieben werden, die durch das IEEE 802.1X-Protokoll gesichert sind (in der Regel Wifi-Netzwerke in Unternehmen).

|   | Anmelden Registrieren                                                                                                | • Sob<br>hab<br>Anr                  |
|---|----------------------------------------------------------------------------------------------------|--------------------------------------|
| 1 | Passwort festlegen Melden Sie sich mit dem Bestätigungscode an<br>Passwort vergessen?<br>Anmelden                    | • Sie<br>neu<br>zuri<br>ode          |
|   |                                                                                                    | • Wei zu "                           |
|   | Über uns<br>Ihl Login bedeutet Zustimmung zu<br>Nutzungsvereinbarungen und Datenschutzklausein.                      | • Um<br>Kor<br>und                   |
|   | C Registrieren                                                                                                    |                                      |
|   | Passwort festlegen >>>>>>>>>>>>>>>>>>>>>>>>>>>>>>>>>>>                                                               | • Get<br>und                         |
| 2 | Abgeschlossen                                                                                                    | • Klic<br>sch<br>an d<br>Adr<br>Feld |
|   | Ihr Login bedeutet, dass Sie den Nutzungsbedingungen<br>zustimmen Nutzungsvereinbarungen und<br>Datenschutzkleusein. | • Bes<br>auf                         |
|   | Passwort zurücksetzen     Nächste       Email eingeben                                                               | • Wei<br>kön<br>zuri<br>hab          |
| 3 |                                                                                                    | • Get<br>Bes<br>das                  |
|   |                                                                                                    | Hin                                  |

#### **1. KONTOREGISTRIERUNG UND ANMELDUNG**

obald Sie die App heruntergeladen aben, schalten Sie sie ein. Ein einfacher nmeldebildschirm wird angezeigt.

e können auch wechseln, um ein eues Konto zu registrieren, Ihr Passwort rückzusetzen, wenn Sie es verloren haben, der Informationen über die App zu erhalten.

enn Sie noch kein Konto haben, gehen Sie I "**Registrieren**".

m sich anzumelden, geben Sie Ihren ontonamen (E-Mail) und Ihr Passwort ein nd klicken Sie dann auf "<mark>Anmelden</mark>".

eben Sie eine gültige E-Mail-Adresse ein nd wählen Sie ein sicheres Passwort.

icken Sie dann auf "**Erhalten**". Das System chickt Ihnen dann einen Verifizierungscode n die von Ihnen angegebene E-Maildresse, den Sie dann in das vorgesehene eld eingeben.

estätigen Sie den Vorgang mit einem Klick If "**Abgeschlossen**".

enn Sie Ihr Passwort vergessen haben, Innen Sie es über die E-Mail-Adresse Irücksetzen, mit der Sie Ihr Konto erstellt aben.

eben Sie die E-Mail ein, und wenn Sie den estätigungscode erhalten, geben Sie ihn in as vorgesehene Feld ein.

Hinweis: Es kann einige Zeit dauern, bis der Verifizierungscode eintrifft. Bitte haben Sie Geduld. Stellen Sie gleichzeitig sicher, dass der Code nicht den Spamkorb /Filter Ihres E-Mail-Clients blockiert.

![](_page_59_Picture_26.jpeg)

![](_page_59_Picture_27.jpeg)

#### **GRUNDLEGENDE HINWEISE UND TIPPS ZUR VERWENDUNG**

Diese Bedienungsanleitung ist universell und gilt für beide Versionen des Saugroboters ETA NAVAGGIO. Konkret handelt es sich um die Modelle ETA2228 und ETA4228. Im Zusammenhang mit der Funktionsweise der App werden Sie vielleicht einen Unterschied bei Wischfunktion bemerken, wo der ETA2228 einen universellen Schmutzbehälter mit Wasserta enthält und der ETA4228 zwei Behälter - einen zum Trockensaugen und einen zum Wischen Damit die Funktion einwandfrei funktioniert, muss (im Falle des ETA4228) der richtige Behält montiert, der Wassertank gefüllt und der Moppaufsatz mit dem Mopp angebracht sein.

Die App selbst warnt Sie und leitet Sie an, wenn eine Fehlinstallation vorliegt oder wenn Sie einen weiteren Anhang einfügen müssen.

- Der Saugroboter mit Lasernavigation kann perfekt im Raum navigieren und mit hoher Präzision reinigen. Normalerweise kann er sich selbst finden, wenn Sie ihn an einen ander Ort innerhalb derselben Karte verschieben, aber das wird nicht empfohlen. Starten Sie den Roboter idealerweise immer von der Ladestation aus und manipulieren Sie ihn nach Möglichkeit nicht während der Reinigung.
- Sobald der Roboter eine Karte erstellt hat, sollten Sie nicht zu viele Änderungen an der Umgebung vornehmen, die den Roboter verwirren oder dazu führen könnten, dass die Ka gelöscht wird. Dies kann das Bewegen von Möbeln, das Bewegen mehrerer Personen um Roboter (meist Kinder) usw. beinhalten.
- Wenn Sie den Roboter in einen anderen Teil des Hauses (auf eine andere Karte) bewegen ändern Sie zunächst die Karte direkt in der App, bevor Sie ihn einschalten. Andernfalls (we Sie den Roboter an einem anderen Ort innerhalb einer anderen Karte starten), kann der Roboter verwirrt werden und die Karte wird möglicherweise falsch gezeichnet.
- Um den Roboter zu benutzen, lassen Sie ihn idealerweise vollständig aufgeladen.
- Idealerweise lassen Sie den Roboter die Reinigungsaufgabe immer beenden. Unterbreche Sie ihn nicht und geben Sie nicht mehr Befehle oder Operationen als nötig.
- Im Falle einer Kartenlöschung oder eines abweichenden Verhaltens, setzen Sie den Robo zuerst manuell in die Ladestation ein und starten Sie ihn dann neu.

|                                                                                                    | 2. KONTOINFORMATIONEN                                                                                                    |  |  |
|----------------------------------------------------------------------------------------------------|----------------------------------------------------------------------------------------------------|--|--|
| <image/> <image/>                                                                                                    | • Klicken Sie auf dem Hauptbildschirm auf das <b>Charaktersymbol</b> in der oberen rechten Ecke, um zur Ansicht des Kontoprofils und zum Abschnitt Einstellungen zu gelangen.  |  |  |
|                                                                                                    |                                                                                                    |  |  |
| eta@eta.de                                                                                                    | <ul> <li>Klicken Sie auf das Bildfeld neben der E-Mail-Adresse des Kontos, um ein<br/>Profilfoto zu dem Konto hinzuzufügen.</li> </ul>                                         |  |  |
| Basisinformationen Passwort Ändern                                                                                                    | <ul> <li>Klicken Sie anschließend auf "Passwort ändern", um Ihr bestehendes<br/>Passwort zu ändern.</li> </ul>                                                                 |  |  |
| Hilfe     >       freigegebenes Gerät     >                                                                                                    | <ul> <li>In der Rubrik "Hilfe" finden Sie einige grundlegende Fragen und Antworten<br/>zu den Funktionen des Roboters.</li> </ul>                                              |  |  |
| Über uns >                                                                                                    | <ul> <li>Im Abschnitt "Freigegebenes Gerät" können Sie den Roboter mit anderen<br/>Benutzern teilen.</li> </ul>                                                                |  |  |
| Abmelden                                                                                                    | <ul> <li>Der Abschnitt "Über die App" enthält dann grundlegende Informationen über<br/>die Applikation, einschließlich einer Vorschau auf die Nutzungsvereinbarung.</li> </ul> |  |  |
|                                                                                                    |                                                                                                    |  |  |
| <ul> <li>Hilfe</li> <li>1. Häufig gestellte Fragen zu<br/>Roboterstaubsaugern</li> <li>(1) Welche Oberflächen kann der Roboter reinigen?<br/>Harte flache Böden wie Fliesen, Linoleum oder<br/>Teppiche mit niedrigem Flor.</li> <li>(2) Kann der Roboter auch unter Möbeln reinigen?<br/>Der Staubsauger benötigt zum Reinigen unter den<br/>Möbeln eine Höhe von mindestens 9,5 cm in der Höhe<br/>des freien Raums, damit er nicht hängen bleibt oder<br/>stecken bleibt.</li> <li>(3) Stiess der Staubsauger die Möbel an?<br/>Der Roboter ist mit Sensoren ausgestattet, die helfen,<br/>Hindernisse zu erkennen und zu vermeiden oder sie<br/>nur geringfügig zu beeinflussen. Bei Berührung<br/>handelt es sich um einen leichten Aufprall, bei dem der<br/>Stoßfänger die Fahrtrichtung erkennt und ändert.</li> <li>(4) Wie geht der Roboter mit Übergangsschienen<br/>bis ca.<br/>1,5 cm (mit einem Mopp ca. 1 cm) übergueren. Wenn<br/>Sie seich sie verbotene Zone festlegen, um zu<br/>verhindern, dass der Roboter stecken bleibt.</li> <li>(5) Beeinflussen Lichtquellen die Bewegung und<br/>das Verhalten von Robotern?<br/>Basierend auf den Ergebnissen von Labortests<br/>beeifluss klassiches Tageslicht um<br/>Standardlichtquellen das Verhalten des Roboters<br/>nicht.</li> <li>(6) Warum kehrt der Roboter nicht zur<br/>Ladestation zurück?</li> </ul> | • Vorschau auf den Bereich "Hilfe", Fragen und Antworten.                                                                                                    |  |  |

![](_page_60_Picture_12.jpeg)

![](_page_61_Picture_0.jpeg)

ETA2228 / ETA4228 Navaggio

![](_page_61_Figure_2.jpeg)

![](_page_61_Picture_3.jpeg)

![](_page_62_Picture_0.jpeg)

Apple

## WAS IST ZU TUN, WENN DAS PAIRING FEHLSCHLÄGT?

#### Gemeinderäte

Sie benötigen ein aktives Wifi-Heimnetzwerk mit einem ausreichend starken Signal;

• Halten Sie den Akku des Staubsaugers ausreichend geladen (mindestens 35%);

Versuchen Sie, ein neues Konto zu erstellen, um das Problem der falschen Kontoaktivierung zu vermeiden;
Vergewissern Sie sich, dass die Wifi-Netzwerkeinstellungen und das Betriebssystem des Smart-Geräts die angegebenen Anforderungen erfüllen;

 Wenn der Staubsauger bereits gekoppelt wurde und sich nun im OFFLINE-Modus befindet (vom WIFI-Netzwerk getrennt), müssen Sie ihn zunächst aus Ihrem Konto entfernen (klicken Sie in der App auf das Mülleimer-Symbol in der Geräteliste, um ihn zu entfernen). Melden Sie sich dann vom Konto ab; starten Sie dann den Staubsauger und Ihr Telefon (vorzugsweise auch den WIFI-Router) neu, melden Sie sich wieder an und wiederholen Sie den Kopplungsvorgang.

#### Handy/Tablet

Vergewissern Sie sich beim Koppeln, dass Ihr Handy mit demselben Wifi-Netzwerk verbunden ist, mit dem Sie den Staubsauger koppeln möchten (dieselbe SSID);

Verwenden Sie nur SMART Geräte mit unterstützten Versionen der Betriebssysteme Android und IOS.
Halten Sie Ihr Smart Gerät während der Kopplung in der Nähe des Staubsaugers (innerhalb von ca. 2 m).
Die Kommunikation zwischen dem Staubsauger und Ihrem Telefon kann durch einige Programme (z. B. VPN, Firewall usw.), die Sie auf Ihrem Telefon verwenden, gestört werden. Schalten Sie diese Programme für den Kopplungsprozess aus;

• Versuchen Sie die Kopplung mit einem anderen Telefon, um ein Problem auf diesem Telefon auszuschließen.

#### WIFI router

Verwenden Sie einen hochwertigen Wifi-Router, der Ihr Haus sicher mit einem ausreichend starken Signal abdeckt.

Prüfen Sie, ob sich der Staubsauger in Reichweite eines Wifi-Signals befindet;

Der WIFI-Netzwerkname (SSID) darf idealerweise nur die Zeichen a-z und 0-9 enthalten (Umlaute und Zeichen wie "\_, -, \*, @, +,- oder "Leerzeichen"" nicht verwenden). Die Gesamtzahl der Zeichen sollte 8-16 betragen;
In manchen Fällen führen Netzschwankungen zu Konflikten (Störungen) mit anderen WIFI-Netzen in der Nähe, die auf denselben oder ähnlichen Frequenzen arbeiten. Wenn dies für Sie keine technische Herausforderung darstellt, können Sie versuchen, Ihren WIFI-Router so einzustellen, dass er automatisch den Kanal wechselt, oder einen nicht konkurrierenden Kanal einrichten (Sie können verschiedene WIFI-Analysatoren verwenden, die sowohl für Android- als auch für iOS-Plattformen kostenlos erhältlich sind, um den Status der WIFI-Netzwerke in Ihrem Haus zu ermitteln

 Ein nicht standardisiertes Design der Netzelemente im Haus oder einige Routertypen können ebenfalls zu Komplikationen führen. Um solche Probleme zu vermeiden, können Sie versuchen, einen "Hotspot" auf Ihrem Mobilgerät zu erstellen (aber nicht mit der App!), dessen WIFI-Netzwerk Sie nutzen können, um das Gerät vorübergehend zu koppeln und die korrekte Funktionalität des Roboters zu überprüfen.

![](_page_62_Picture_19.jpeg)

#### **4. ERSTELLEN DER MAPPE**

### Auf dem Hauptbildschirm haben Sie 2 grundlegende Möglichkeiten, eine neue Karte zu erstellen.

Diese Möglichkeit erscheint nur, wenn Sie noch keine Karte (oder Sie haben "Karte zurücksetzen" verwendet).Wählen Sie aus, ob Sie nur schnell eine Karte erstellen oder eine Karte erstellen und diese bereinigen möchte.

Bestätigen Sie mit einem Klick auf "Karte erstellen"

1.Schnelle Kartenerstellung erstellt nur eine Karte ohne Bereinigung. Sobald dies erfolgreich ist, wird eine neue Karte gespeichert.

2.Nachdem die neue Karte erfolgreich erstellt wurde, setzen Sie die virtuellen Wände, eingeschränkten Bereiche und geplanten Bereinigungen zurück

Karte erstellen

Räumen Sie alles auf

![](_page_63_Picture_8.jpeg)

Stellen Sie gegebenenfalls die Oberfläche Ihrer Wohnung entsprechend der Bedienungsanleitung ein und bestätigen Sie, um mit der Erstellung der Karte zu beginnen.

#### Bemerkung

Bitte stellen Sie sicher, dass der Raum vorab aufgeräumt wurde. Möchten Sie fortfahren?

Stornieren OK

![](_page_63_Picture_13.jpeg)

![](_page_63_Picture_14.jpeg)

![](_page_63_Picture_15.jpeg)

![](_page_63_Picture_17.jpeg)

![](_page_64_Figure_1.jpeg)

eines bestimmten Raums aufzuheben.

Abgeschlossen

5 Zurück

![](_page_64_Picture_5.jpeg)

![](_page_64_Figure_6.jpeg)

DE - 65

#### **6. LADEN EINER GESPEICHERTEN KARTE**

![](_page_65_Figure_1.jpeg)

• Klicken Sie auf dem Hauptbildschirm auf das Symbol "Karte" in der unteren Leiste".

![](_page_65_Picture_3.jpeg)

- Sie können bis zu 5 verschiedene Karten (z.B. von Haushalten oder Teilen von Haushalten oder Etagen) im Speicher ablegen).
- Um durch die Karten zu navigieren, klicken Sie einfach auf die Karte und ziehen Sie sie horizontal mit Ihrem Finger.
- Hier können Sie die Karte entweder bearbeiten und anpassen, indem Sie auf "Ändern" klicken, oder Sie klicken auf "Verwenden", um den Roboter in seinem Bereich aufzurufen und zu verwenden.

#### HINWEISE:

- " können Sie die erstellten Karten auf die gleiche Im Bereich " Weise weiter bearbeiten, wie im vorherigen Abschnitt beschrieben.
- Sie können Karten auch löschen, indem Sie auf das Mülleimer-Symbol in der oberen rechten Ecke der Kartenvorschau klicken.

![](_page_65_Figure_10.jpeg)

- einen anderen Raum zu gehen usw.)

# Navaggio ETA4228 / ETA2228/

#### 7. SPERRZONEN

Eine sehr nützliche Funktion sind die Sperrzonen, die es dem Roboter nicht erlauben, an einem bestimmten Ort zu reinigen (Sie können sie für Bereiche verwenden, in denen Sie verschiedene Vasen, zerbrechliche Möbel, einen Raum, in dem Sie dem Roboter nicht erlauben wollen, sich zu bewegen, usw. haben).

• Wählen Sie zunächst die Karte aus, auf der Sie die Sperrzonen erstellen möchten (falls es mehrere gibt).

Das Menü zum Erstellen und Bearbeiten von Sperrzonen wird dann durch Anklicken von "Virtuelle Wand" aktiviert.

Klicken Sie auf "Hinzufügen", um eine voreingestellte Sperrzone in Form eines Quadrats einzufügen (z. B. 2x2 m). Klicken und ziehen Sie mit dem Finger auf das quadratische Feld, um den Bereich zu verschieben.

Sie können auf eine beliebige Ecke des Quadrats klicken, sie gedrückt halten und verschieben, um die Zone an die Bedürfnisse des Raums anzupassen.

Klicken Sie auf die Zone und dann auf das rote "**x**", um die Zone zu löschen.

Um die Zonen zu speichern, klicken Sie auf "Speichern".

**HINWEISE:** 

Es können bis zu 10 verschiedene Sperrzonen eingerichtet werden. • Lassen Sie jedoch immer genügend Platz, damit der Roboter an alle Orte gelangen kann, die nicht gesperrt sind (durch eine falsche Einstellung der Zonen könnten Sie den Roboter daran hindern, in

![](_page_65_Picture_25.jpeg)

![](_page_65_Picture_26.jpeg)

#### 9. REINIGUNGSPROGRAMME

#### 8 Raumreinigung

Auf dem Hauptbildschirm können Sie auswählen, ob Sie den ausgewählten Raum (oder mehrere Räume gleichzeitig) reinigen möchten. Nachdem Sie auf das Symbol "Raum wählen" geklickt haben, klicken Sie auf den/die Raum/Räume, den/die Sie reinigen möchten, und bestätigen Sie durch Klicken auf "Start"". Innerhalb der gespeicherten Karte können Sie bis zu 10 verschiedene Zonen erstellen, die Sie dann individuell nach Ihren Wünschen reinigen können. Das Prinzip der Erstellung und Bearbeitung von Zonen ist das gleiche wie bei der Erstellung von Sperrzonen (Kap. 7). Klicken Sie auf die Zone (oder mehrere Zonen), um den zu reinigenden Bereich auszuwählen und bestätigen Sie mit der Taste "**Start**", wenn der Roboter fertig ist, kehrt er zurück zur Ladestation.

![](_page_66_Figure_4.jpeg)

### **Automatische Reinigung**

Der grundlegende und am häufigste verwendete Reinigung, der systematisch den gesamten verfügbaren Platz innerhalb einer bestimmten Karte säubert. Die automatische Reinigung kann auch mit der Wischfunktion genutzt werden. Hier muss jedoch verhindert werden, dass der Staubsauger über die Teppiche läuft. Wenn Sie Teppiche in Ihrer Wohnung haben, können Sie die Funktion für eingeschränkte Bereiche verwenden.

Klicken Sie auf "Start", um den Reinigungsroboter automatisch zu starten.

### 2 Zonenreinigung

### 3 Manuelle Bedienung

Ermöglicht die manuelle Bedienung des Saugroboters mithilfe der auf dem App-Bildschirm angezeigten Pfeile.

### 4 Nasswischen

Reinigungsprogramm mit Wischaufsatz zum Wischen von Böden. Wenn Sie auf "**Wischen**" klicken, wird die automatische Reinigung mit einer speziellen Staubsaugerbewegung gestartet.

**Hinweis.** Wenn der Wischaufsatz montiert ist, können natürlich auch andere Funktionen (z. B. Zonenreinigung) genutzt werden, bei denen der Roboter gleichzeitig saugt und wischt, aber nur während der automatischen Reinigung spezielle Wischbewegungen ausführt, die die Effizienz des Wischens erhöhen.

# Entlang der Wände

Klicken Sie auf "**Entlang der Wände**" reinigt nur die Randbereiche der Räume und kehrt dann zur Ladestation zurück.

### **Doppelte Reinigung**

Start

Die App ermöglicht es Ihnen, die doppelte Reinigungsfunktion zu aktivieren. Wenn diese Funktion aktiv ist (orange markiert), führt der Modus eine zweifache Reinigung durch.

ng der Wändlækale Reinigung

Reinigungsverlau

Mehr

(L)

Zeitplan

Einstellen

Zweimal

 $\odot$ 

Karte

### Lokale Reinigung

Eine gute Wahl für die Reinigung einer bestimmten Stelle (quadratische Form).

Klicken Sie einfach auf einen Ort auf der Karte, um eine kleine Flagge hinzuzufügen, und bestätigen Sie dann mit "**Start**". Nach der Reinigung des Bereichs kehrt der Staubsauger in die Ladestation zurück.

![](_page_66_Picture_22.jpeg)

![](_page_67_Figure_0.jpeg)

#### **11. GERÄTETEILUNG**

Mit der App können Sie den Saugerroboter für andere Benutzer freigeben. Mit der Freigabefunktion können Sie einen Roboter auf mehreren verschiedenen Konten und Telefonen verwenden.

Der Abschnitt "Freigegebenes gerät" ist unter anderem zu finden in "Einstellungen".

#### Hinweis

Beim Android-Betriebssystem befindet sich dieser Abschnitt möglicherweise in einem anderen Teil der Einstellungen als beim APPLE-Betriebssystem.

• Der Abschnitt über die Geräteteilung selbst besteht aus 2 Hauptteilen. "Gerät" und NACHRICHTEN"

- Im Abschnitt "Gerät" finden Sie alle Saugroboter, die Sie mit Ihrem Konto gekoppelt haben und die Sie mit anderen Benutzern teilen können.
- Zugelassene und ausstehende Geräte werden im Abschnitt "**NACHRICHTEN**" verfügbar sein.
- Klicken Sie im Abschnitt "Gerät" auf den Saugroboter, den Sie freigeben möchten.
- Sie sehen dann eine Liste der Adressen, mit denen Sie den Saugroboter teilen. In diesem Fall ist die Liste leer - Sie können den ersten Benutzer hinzufügen.
- Zum Hinzufügen klicken Sie auf "Freigabe hinzufügen".
- Geben Sie dann die E-Mail-Adresse des ETA NAVAGGIO-App-Kontos ein, mit dem Sie sich verbinden möchten, und bestätigen Sie mit "OK".
- Dann muss die Gegenpartei (die angegebene Kontoadresse) die Teilen im Bereich "Geräteteilen" akzeptieren, oder die Anwendung selbst fordert die Gegenpartei nach dem Start auf, dies zu tun. • Nach der Bestätigung können Sie den Saugroboter gemeinsam überwachen und steuern. Wenn Sie die gemeinsame Teilung aufheben möchten steuern. Wenn Sie die gemeinsame Nutzung aufheben möchten, streichen Sie nach links zur gemeinsamen Adresse, um die Möglichkeit der Löschung

#### PROBLEMLÖSUNGEN

Stellen Sie bei Problemen zunächst sicher, dass Sie die aktuelle Version der Anwendung und der Roboter-Firmware verwenden. Versuchen Sie gleichzeitig, die "goldene Regel der IT" anzuwenden: Starten Sie alles neu, was Ihnen zur Verfügung steht und zugänglich ist, d. h. die App selbst, das Telefon, den Roboter und ggf. den WIFI-Router. Diese Regeln tragen sehr oft dazu bei, einen großen Teil der Komplikationen und Probleme zu beseitigen. Wenn keine grundlegenden Ratschläge helfen, können Sie versuchen, den Saugroboter im Bereich Einstellungen auf die Werkseinstellungen zurückzusetzen.

![](_page_67_Picture_18.jpeg)

![](_page_68_Picture_0.jpeg)